#### **BAB IV**

### IMPLEMENTASI DAN EVALUASI

#### 4.1 Implementasi Sistem

Tahap ini merupakan pembuatan perangkat lunak yang disesuaikan dengan rancangan atau desain sistem yang telah dibuat. Aplikasi yang dibuat akan diterapkan berdasarkan kebutuhan. Selain itu aplikasi ini akan dibuat sedemikian rupa sehingga dapat memudahkan pengguna untuk menggunakan aplikasi sistem informasi pemantauan dan evaluasi kinerja karyawan berdasarkan penilaian metode *360-degree* pada *GGF* & *Country Club* Surabaya.

Sebelum menjalankan aplikasi ini, ada hal yang harus diperhatikan yaitu kebutuhan sistem. Sesuai dengan kebutuhan untuk merancang sistem informasi pemantauan dan evaluasi diperlukan perangkat keras dan perangkat lunak seperti berikut ini.

## 4.1.1 Kebutuhan Perangkat Keras

Kebutuhan minimum perangkat keras yang diperlukan untuk menjalankan aplikasi ini adalah:

1. *Processor* Intel Pentium IV 2.0 GHz atau yang lebih tinggi.

- 2. RAM 1GB atau yang lebih tinggi.
- 3. Hardisk 40GB atau yang lebih tinggi.

#### 4.1.2 Kebutuhan Perangkat Lunak

Perangkat lunak yang dibutuhkan agar aplikasi ini dapat berjalan dengan baik adalah:

- 1. Sistem Operasi Microsoft Windows XP Professional SP 1 atau lebih tinggi.
- 2. Database Microsoft SQL Server 2005 Enterprise.
- 3. Microsoft .Net Framework 2.0 atau yang lebih tinggi.

#### 4.1.3 Instalasi Program dan Pengaturan Sistem

Pengembangan aplikasi sistem informasi pemantauan dan evaluasi kinerja karyawan berdasarkan penilaian metode *360-degree* ini membutuhkan perangkat lunak yang telah terinstalasi, adapun tahapan-tahapan instalasi dan pengaturan sistem adalah:

- 1. Instal sistem operasi Microsoft Windows XP Professional.
- Instal aplikasi *database* Microsoft SQL 2005, *attach database* yang dibutuhkan.
- 3. Instal aplikasi Microsoft .Net Framework 2.0 atau yang lebih tinggi.
- 4. Instal aplikasi Sistem Informasi Pernantauan dan Evaluasi Kinerja Karyawan.

### 4.2 Evaluasi Sistem

Tahap evaluasi sistem terbagi menjadi dua yaitu Evaluasi hasil uji coba sistem dan Analisa hasil uji coba sistem. Evaluasi hasil uji coba dilakukan untuk menguji kembali semua tahapan yang sudah dilakukan selama pengujian berlangsung dan analisa hasil uji coba sistem bertujuan untuk menarik kesimpulan terhadap hasil-hasil uji coba yang dilakukan terhadap sistem. Uji coba dilakukan dalam tahapan beberapa uji coba (*test case*) yang telah disiapkan sebelumnya.

Proses pengujian menggunakan *Black Box Testing* dimana aplikasi yang telah dibuat sudah sesuai dengan tujuan yang akan dicapai.

#### 4.2.1 Evaluasi Hasil Uji Fitur Dasar Sistem

Untuk memastikan bahwa sistem telah dibuat sesuai dengan kebutuhan atau tujuan yang diharapkan maka dilakukan beberapa uji coba. Uji coba meliputi pengujian terhadap fitur dasar aplikasi dan uji coba validasi pengguna terhadap aplikasi dengan menggunakan *black box testing*. Uji coba yang dilaksanakan adalah sebagai berikut:

### A. Evaluasi Hasil Uji Coba Menu Login

Proses ini digunakan untuk mengetahui keberhasil data *login* yang telah dibuat sebelumnya untuk mengakses menu yang ada dalam sistem ini. Proses *login* dilakukan dengan menginputkan data *username* dan *password user*.

|   | Test<br>Case | Tujuan                   | Input               | Output yang<br>diharapkan | Output Sistem       |
|---|--------------|--------------------------|---------------------|---------------------------|---------------------|
|   | 1            | Deskripsi                | Mengisi             | User masuk                | 1.Sukses            |
|   |              | username dan             | <i>username</i> dan | ke dalam                  | 2. Login berhasil   |
|   |              | password                 | password            | halama utama              | dan form login      |
|   |              | yang valid               | dengan benar        | sesuai dengan             | hilang              |
|   |              |                          | lalu tekon          | hak akses                 | 3. Tampil           |
|   |              |                          | tombol "OK"         | masing-                   | halaman utama       |
|   |              |                          |                     | masing                    |                     |
|   | 2            | Deskrip <mark>s</mark> i | Mengisi             | User masuk                | 1.Sukses            |
|   |              | <i>username</i> dan      | username dan        | ke dalam                  | 2. Login tidak      |
| • |              | password                 | password            | halama utama              | berhasil dan form   |
|   |              | yang tidak               | dengan tidak        | namun tidak               | <i>login</i> hilang |
|   |              | valid                    | benar lalu          | bisa                      | 3. Menu halaman     |
|   |              |                          | tekon tombol        | mengakses                 | utama tidak dapat   |
|   |              |                          | "OK"                | segala menu               | diakses             |
|   | 3            | Membatalkan              | Mengisi             | Data                      | 1.Sukses            |
|   |              | proses login             | <i>username</i> dan | <i>username</i> dan       | 2.Data username     |
|   |              |                          | password lalu       | password                  | dan password        |
|   |              |                          | menekan             | yang telah                | akan terhapus       |
|   |              |                          | tombol              | dimasukkan                | 3.Form login        |
|   |              |                          | "Cancel"            | sebelumnya                | akan tetap muncul   |
|   |              |                          |                     | akan terhapus             |                     |

Tabel 4.1 Hasil Uji Coba Form Login

Form Login digunakan untuk mengisi data username dan password dari masing-masing user. Form Login ini digunakan agar dapat mengakses menumenu yang ada pada halaman utama.

| n: Logio n |                                                          |  |
|------------|----------------------------------------------------------|--|
| Z          | User mann<br>RADIT<br>Pacewood<br>Internet<br>Dk. CONFEL |  |

Gambar 4.1 Tampilan Form Login Aplikasi

Gambar 4.1 merupakan gambar *form Login* yang digunakan untuk memasukkan data *username* dan *password*. Apabila proses *login* berhasil maka akan muncul halaman utama dengan semua menu yang dapat diakses seperti pada Gambar 4.2.

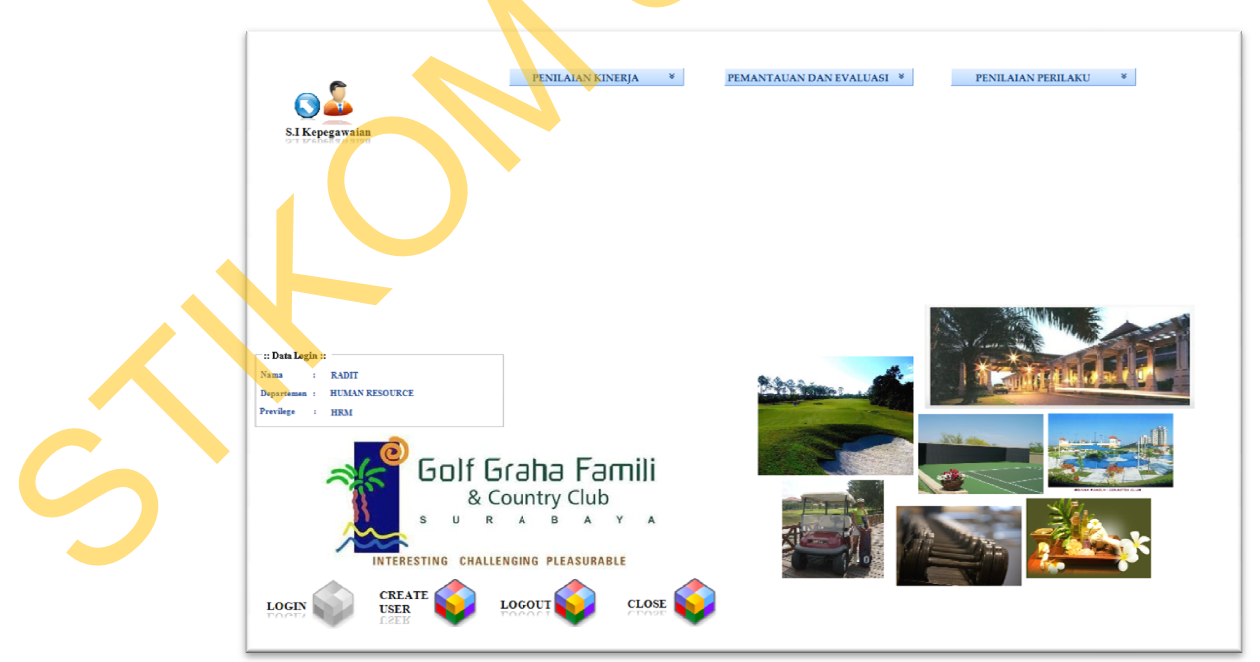

Gambar 4.2 Tampilan Halaman Utama Dengan Proses Login Berhasil

Apabila proses login tidak berhasil, maka akan tampil halaman utama dengan tampilan seperti pada Gambar 4.3

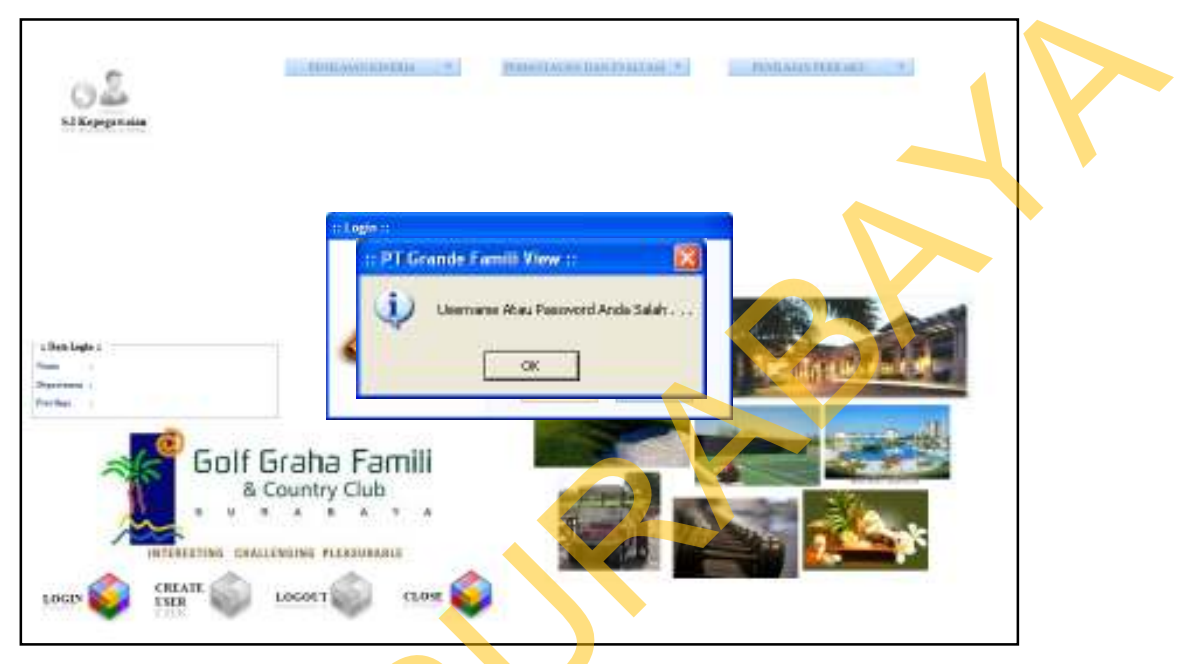

Gambar 4.3 Tampilan Halaman Utama Dengan Proses Login Gagal

## B. Evaluasi Hasil Uji Coba Menu Create User

user

Menu ini hanya dapat diakses oleh *user* yang mempunyai hak akses sebagai "HRM". Menu ini digunakan untuk memproses pembuatan data *user* baru dengan masing-masing hak akses. Gambar 4.4 menunjukkan tampilan *form create* 

| 🖬 :: Croate User :: |                  | 8      |
|---------------------|------------------|--------|
| 1                   | Usemana          |        |
|                     | Password         |        |
| _                   | Confirm Password |        |
|                     | Presidage        | IN I   |
| X                   | OK               | CANCEL |

Gambar 4.4 Tampilan Form Create User

| Test<br>Case | Tujuan                                           | Input                                                                                                    | Output yang<br>diharapkan                                                                                                    | Output Sistem                                                                           |
|--------------|--------------------------------------------------|----------------------------------------------------------------------------------------------------|----------------------------------------------------------------------------------------------------|-----------------------------------------------------------------------------------------|
| 4            | Membuat data<br><i>login</i> baru                | Mengisi seluruh<br>inputan dalam<br>halaman <i>create</i><br><i>user</i> lalu tekan<br>tombol "OK"               | Akan muncul ko-<br>tak pesan yang<br>menginformasikan<br>data <i>login</i> telah<br>ter-simpan dan<br>seluruh data isian<br>akan kosong | 1.Sukses<br>2.Pesan yang<br>diharapkan<br>muncul<br>3.Seluruh data<br>isian akan kosong |
| 5            | Membatalkan<br>proses<br>pembuatan<br>data login | Mengisi seluru<br>inputan dalam<br>halaman <i>create</i><br><i>user</i> lalu menekan<br>tombol " <i>Cancel</i> " | Seluruh data isian<br>akan kosong                                                                                                    | 1.Sukses<br>2.Seluruh data<br>isian akan kosong                                         |

Tabel 4.2 Hasil Uji Coba Form Create User

### C. Evaluasi Hasil Uji Coba Menu Penilaian Kinerja

#### C.1 Evaluasi Hasil Uji Coba Form Periode

Tujuan dari *form* ini adalah untuk melakukan pengaturan terhadap periode penilaian kinerja. Periode adalah rentan waktu yang ditentukan untuk menilai kinerja karyawan. Periode penilaian kinerja biasanya bisa dilakukan dalam jangka waktu 6 bulan sekali ataupun satu tahun sekali. Tentunya ditentukan terlebih dahulu batas awal dan batas akhir serta tahun dari periode penilaian. Tampilan dari *form* periode seperti yang tertera pada Gambar 4.5.

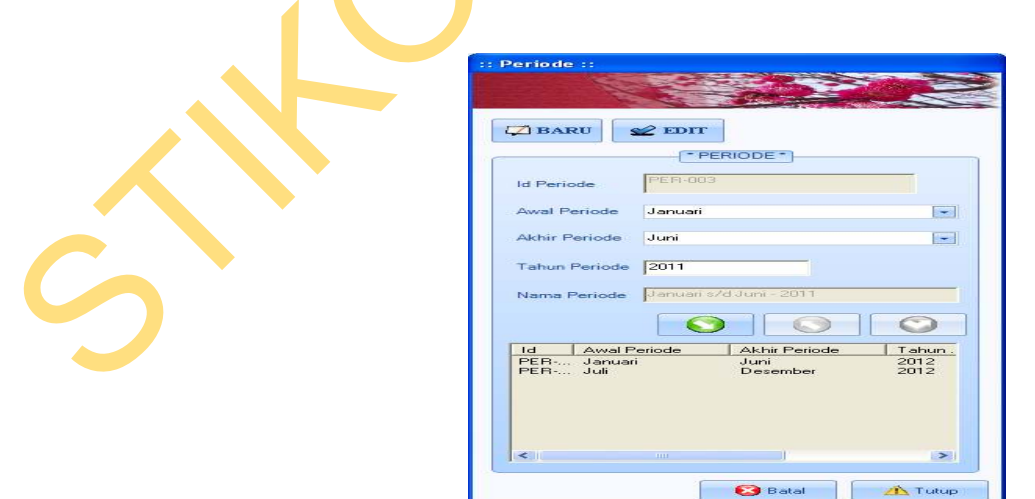

Gambar 4.5 Tampilan Form Periode

| Test<br>Case | Tujuan                                               | Input                                                                                                    | Output yang<br>diharapkan                                                                                                    | Output Sistem                                                                                                    |
|--------------|------------------------------------------------------|----------------------------------------------------------------------------------------------------|----------------------------------------------------------------------------------------------------|----------------------------------------------------------------------------------------------------|
| 6            | Membuat<br>data periode<br>baru                      | Menekan tombol<br>"Baru" dan<br>memasukkan<br>seluruh data<br>periode baru<br>kemudian menekan<br>tombol "Simpan"                    | Akan muncul kotak<br>pesan "Data telah<br>tersimpan" dan<br>seluruh data isian<br>akan terhapus dan<br>data periode yang<br>baru masuk pada<br>daftar periode        | <ol> <li>Sukses</li> <li>Muncul pesan<br/>yang diharapkan</li> <li>Seluruh data<br/>isian terhapus</li> <li>Data periode<br/>masuk ke dalam<br/>daftar periode</li> </ol>                   |
| 7            | Merubah<br>data periode<br>yang telah<br>tersimpan   | Menekan tombol<br>"Edit" dan memilih<br>data periode yang<br>akan dirubah dan<br>merubah data<br>periode lalu tekan<br>tombol "Ubah" | Akan muncul kotak<br>pesan "Data telah<br>diupdate" dan<br>seluruh data Isian<br>akan terhapus dan<br>data periode yang<br>dirubah akan masuk<br>pada daftar periode | <ol> <li>Sukses</li> <li>Muncul pesan<br/>yang diharapkan</li> <li>Seluruh data<br/>isian terhapus</li> <li>Data periode<br/>yang di rubah<br/>masuk ke dalam<br/>daftar periode</li> </ol> |
| 8            | Menghapus<br>data periode<br>yang sudah<br>tersimpan | Menekan tombol<br>"Edit" memilih data<br>periode yang akan<br>dihapus lalu tekan<br>tombol "Hapus"                                   | Akan muncul kotak<br>pesan "Data telah<br>dihapus" dan<br>seluruh data isian<br>akan terhapus dan<br>data periode yang<br>dihapus hilang dari<br>daftar periode      | <ol> <li>Sukses</li> <li>Muncul pesan<br/>yang diharapkan</li> <li>Seluruh data<br/>isian terhapus</li> <li>Data periode<br/>yang telah<br/>dihapus akan<br/>hilang dari daftar</li> </ol>  |
| 9            | Membatalkan<br>pembuatan<br>data periode             | Mengisi seluruh<br>data periode lalu<br>menekan tombol<br>"Batal"                                                                    | Seluruh data isian<br>akan terhapus                                                                                                    | 1.Sukses<br>2.Seluruh data<br>isian periode<br>terhapus                                                                                                    |
| 10           | Menutup<br>Form<br>Periode                           | Menekan tombol<br>"Tutup"                                                                                                    | <i>Form</i> Periode<br>tertutup dan kembali<br>ke halaman utama                                                                                                    | 1.Sukses<br>2.Form Periode<br>tertutup dan<br>kembali ke<br>halaman utama                                                                                                    |

Tabel 4.3 Hasil Uji Coba Form Periode

## C.2 Evaluasi Hasil Uji Coba Form Tingkat Penilaian

*Form* ini digunakan oleh pihak HRD untuk membuat data master mengenai tingkat penilaian dalam suatu periode. Tingkat penilaian disini nantinya akan mempengaruhi dari materi yang akan diajukan sebagai bahan penilaian. Tingkat penilaian ini nantinya akan ditentukan pada saat seseorang dipilih untuk menjadi pihak yang dinilai (*ratee*). Penentuan tingkatan penilaian ini berdasarkan dari level setiap karyawan. Semakin tinggi level yang dimiliki, maka tingkat penilaian akan semakin tinggi pula.

| EURO E EURO     TINGKAT PENLAAN(*)      If Tingkat Panlauer      If Tingkat Panlauer      If Tingkat      Rolevorgon      M Tingkat      Nama      TPV01      PENLAAN SUPERMISOR ATAS      FENLAAN SUPERMISOR ATAS      FENLAAN      FENLAAN SUPERMISOR ATAS      FENLAAN                                                                                                    |                                           |                                                                                                    | A CONTRACTOR OF                                                                           |
|----------------------------------------------------------------------------------------------------|-------------------------------------------|----------------------------------------------------------------------------------------------------|-------------------------------------------------------------------------------------------|
| TINGKAT PENLAAN*                                                                                                    | ZIBARU                                    | RE EDIL                                                                                                    |                                                                                           |
| La Targhat Pendawar<br>Pendawa<br>Ritherongon<br>H Targhat Nama<br>TP-001 PENLADAN SUPERMISORI ATAS<br>TP-001 PENLADAN SUPERMISORI ATAS<br>TP-003 PENLADAN SUPERMISORI ATAS<br>TP-003 PENLADAN SUPERMISORI ATAS<br>TP-003 PENLADAN SUPERMISORI ATAS<br>TP-003 PENLADAN SUPERMISORI ATAS<br>TP-003 PENLADAN SUPERMISORI ATAS<br>TP-003 PENLADAN SUPERMISORI ATAS<br>TP-003 PENLADAN SUPERMISORI ATAS<br>TP-003 PENLADAN SUPERMISORI ATAS                                                                                                    |                                           | TINGKAT PENILAJAN *                                                                                                    | j                                                                                         |
| Rickrongon           H Trigket         Name         Katerongon           H Trigket         Name         Katerongon           H Trigket         Name         Katerongon           H Trigket         Name         Katerongon           H Trigket         Name         Katerongon           1P0001         PENLABAN SUPERMISORI ATAS         PENLABAN SUPERMISORI ATAS           1P0003         PENLABAN SUPERMISORI ATAS         PENLABAN SUPERMISORI ATAS           1P0003         PENLABAN SUPERMISORI ATAS         PENLABAN SUPERMISORI ATAS                                                                                                    | to Tirokat P                              | antaine Treasur                                                                                                    |                                                                                           |
| Here land<br>Rolevorgon<br>Hitroghet Name<br>TP-003 PENALAAN SUPERMISORI ATAS<br>TP-003 PENALAAN SUPERMISORI ATAS<br>TP-003 PENALAAN SUPERMISORI ATAS<br>PENALAAN YANG DL                                                                                                    | a care                                    |                                                                                                    |                                                                                           |
| Kelenangan<br>H Trophor Nama<br>TP-001 PENLAJAN SUPERMISORI ATAS<br>TP-003 PENLAJAN SUPERMISORI AWAN<br>TP-003 PENLAJAN SUPERMISORI AWAN<br>TP-004 PENLAJAN SUPERMISORI AWAN<br>TP-005 PENLAJAN SUPERMISORI AWAN<br>TP-005 PENLA | Pendalan                                  |                                                                                                    |                                                                                           |
| IN Tropher Name<br>TP-001 PENLAJAN SUPERMISORI ATAS<br>TP-001 PENLAJAN SUPERMISORI ATAS<br>TP-003 PENLAJAN SUPERMISORI AWAN<br>TP-003 PENLAJAN SUPERMISORI AWAN<br>TP-004 PENLAJAN SUPERMISORI AWAN<br>TP-004 PENLAJAN SUPERMISORI AWAN<br>TP-004 PENLAJAN SUPERMI   | Faircast                                  |                                                                                                    |                                                                                           |
| IN Trughue Name<br>PHOTE PENLALAN SUPERVISER POWER<br>TPOTE PENLALAN SUPERVISER POWER<br>TPOTE PENLALAN SEKRETARISE POWER<br>TPOTE PENLALAN SEKRETARISE CLEPKA<br>PENLALAN VANS DE                                                                                                    | runkt or gor                              |                                                                                                    |                                                                                           |
| El Troghat Nama     Extransion     Extransion     Extratextrel     Extransin     Extransin     Extransion     Extransion                                                                                                    |                                           |                                                                                                    |                                                                                           |
| H Trogbur Nama Kalanangan<br>TPODT PENLANAN SUPERVISER ATAS<br>TPODZ PENLANAN SUPERVISER BOWNEN<br>TPODZ PENLANAN SUPERVISER BOWNEN<br>TPODJ PENLANAN SEKRETAPIS CLEPCA PENLANA 1948 DE                                                                                                    |                                           |                                                                                                    |                                                                                           |
| H Trogent Nama<br>TPOTI PENLANN SUPERVISOR ATAS PREJAR YANG DE<br>TPOTI PENLANN SUPERVISOR BANNAH PENLANN YANG DE<br>TPOTI PENLANN SEKRETAPIS CLEPCA PENLANN YANG DE                                                                                                    |                                           |                                                                                                    |                                                                                           |
| 1P-001 PENLAIAN SUPERVISOR ATAS PENLAIAN YANG DL<br>1P-002 PENLAIAN SUPERVISOR BAWAH PENLAIAN YANG DL<br>1P-003 PENLAIAN SEKRETARIS CLERKA, PENLAIAN YANG DL                                                                                                    |                                           | 0                                                                                                    | 00                                                                                        |
| TP-003 PENKAWA SEKRETAPIS CLEPKA, PENKAWA YANG DA                                                                                                    | ld Tingkat                                | Naria                                                                                                    | Coldinger                                                                                 |
|                                                                                                    | H Tingkat<br>1P-001<br>1P-002             | Nama<br>PENLAJAN SUPERVISOR ATAS<br>PENLAJAN SUPERVISOR BANAH                                                                 | Katalan yakas Di                                                                          |
|                                                                                                    | H Tingkat<br>TP-001<br>TP-002<br>TP-003   | Name<br>PENLASH SUPERVISOR ATAS<br>PENLASH SUPERVISOR BUNCH<br>PENLASH SUPERVISOR BUNCH<br>PENLASH SUPERVISOR BUNCH           | Katanangan<br>PENKAJAN YANAG DU<br>PENKAJAN YANAG DU<br>PENKAJAN YANAG DU                 |
|                                                                                                    | H Tingkat<br>TP-001<br>TP-002<br>TP-003   | Nama<br>PERLAISIN SUPERVISION ATAS<br>PERLAISIN SUPERVISION ATAS<br>PERLAISIN SUPERVISION ATAS<br>PERLAISIN SERVICIANS CLERKA | Kelmengen<br>PENLAUN YANG DI<br>PENLAUN YANG DI<br>PENLAUN YANG DI                        |
|                                                                                                    | Ist Tingkat<br>TP-001<br>TP-002<br>TP-003 | Nama<br>PENLAIAN SUPERVISOR ATAS<br>PENLAIAN SUPERVISOR BAWAH<br>PENLAIAN SEKRETARS CLERKA                                    | Katasergar<br>FUR JAN YANG DI<br>REH LAMN YANG DI<br>REH LAMN YANG DI<br>REH LAMN YANG DI |
|                                                                                                    | Id Tingkat<br>TP-001<br>TP-002<br>TP-003  | Name<br>PERLASIN SUPERVISION ATAS<br>PERLASIN SUPERVISION ADAM<br>PERLASIN SEKRETARS CLEPKA                                   | Kataangan<br>PENKAANN YANAS DU<br>PENKAANN YANAS DU<br>PENKAANN YANAS DA                  |
|                                                                                                    | Na Tingkat<br>TP-001<br>TP-001            | Nama<br>PENLAJAN SUPERVISOR ATAS<br>PENLAJAN SUPERVISOR ATAS                                                                  | Katasargar<br>PENEJAAN YARAS DI<br>PENEJAAN YARAS DI                                      |
|                                                                                                    | ld Tingkat<br>TP-001<br>TP-002<br>TP-003  | Nama<br>PERLAISIN SUPERVISION ALTAS<br>PERLAISIN SUPERVISION BANNAH<br>PERLAISIN SEKRETARIS CLERKA                            | Kathurgan<br>PENLAAN Y245 DI<br>PENLAAN Y245 DI<br>PENLAAN Y245 DI                        |
|                                                                                                    | ta Tingkat<br>1P-001<br>1P-002<br>1P-003  | Nama<br>PENLAINN SUPERVISION ATAS<br>PENLAINN SUPERVISION ATAS<br>PENLAINN SEKRETARIS, CLERKA                                 | Editarigan<br>PENKARAN YANG DI<br>PENKARAN YANG DI<br>PENKARAN YANG DI                    |

Gambar 4.6 Tampilan Form Tingkat Penilaian

Hasil uji coba yang dilakukan pada *form* Tingkat Penilaian serta hasil yang

didapat sebagai output dari sistem

|   |              | 100                                                          | i iii iiusii eji eeeu i                                                                                                    | erne ringhae remain                                                                                                    |                                                                                                    |
|---|--------------|--------------------------------------------------------------|----------------------------------------------------------------------------------------------------|----------------------------------------------------------------------------------------------------|----------------------------------------------------------------------------------------------------|
|   | Test<br>Case | Tujuan                                                       | Input                                                                                                    | Output yang<br>diharapkan                                                                                                    | Output Sistem                                                                                                    |
| Ś | 11           | Membuat data<br>tingkat<br>penilaian baru                    | Menekan tombol<br>"Baru" dan<br>memasukkan<br>seluruh data tingkat<br>penilaian baru<br>kemudian menekan<br>tombol "Simpan" | Akan muncul kotak<br>pesan "Data telah<br>tersimpan" dan<br>seluruh data isian<br>akan terhapus dan<br>data tingkat<br>penilaian yang baru | <ol> <li>Sukses</li> <li>Muncul pesan<br/>yang diharapkan</li> <li>Seluruh data<br/>isian terhapus</li> <li>Data masuk ke<br/>dalam daftar</li> </ol> |
|   | 12           | Merubah data<br>tingkat<br>penilaian yang<br>telah tersimpan | Menekan tombol<br>"Edit" dan memilih<br>data tingkat<br>penilaian yang akan<br>dirubah dan                                  | masuk pada daftar<br>Akan muncul kotak<br>pesan "Data telah<br>diupdate" dan<br>seluruh data Isian<br>akan terhapus dan                    | 1.Sukses<br>2.Muncul pesan<br>yang diharapkan<br>3.Seluruh data<br>isian terhapus                                                                     |

Tabel 4.4 Hasil Uji Coba *Form* Tingkat Penilaian

| Test<br>Case | Tujuan                                                            | Input                                                                                                    | Output yang<br>diharapkan                                                                                                    | Output Sistem                                                                                                    |
|--------------|-------------------------------------------------------------------|----------------------------------------------------------------------------------------------------|----------------------------------------------------------------------------------------------------|----------------------------------------------------------------------------------------------------|
|              |                                                                   | merubah data lalu<br>tekan tombol<br>"Ubah"                                                                     | data tingkat penilai-<br>an yang dirubah<br>masuk pada daftar                                                                                                    | 4. Data yang di<br>rubah masuk ke<br>dalam daftar                                                                                                    |
| 13           | Menghapus<br>data tingkat<br>penilaian yang<br>sudah<br>tersimpan | Menekan tombol<br>"Edit" memilih data<br>tingkat penilaian<br>yang akan dihapus<br>lalu tekan tombol<br>"Hapus" | Akan muncul kotak<br>pesan "Data telah<br>dihapus" dan<br>seluruh data isian<br>akan terhapus dan<br>data tingkat<br>penilaian<br>yang dihapus hilang<br>dari daftar | <ol> <li>Sukses</li> <li>Muncul pesan<br/>yang diharapkan</li> <li>Seluruh data<br/>isian terhapus 4.</li> <li>Data tingkat<br/>penilaian yang<br/>telah dihapus<br/>hilang dari daftar</li> </ol> |
| 14           | Membatalkan<br>pembuatan data<br>tingkat<br>penilaian             | Mengisi seluruh<br>data lalu menekan<br>tombol "Batal"                                                          | Seluruh data isian<br>akan terhapus                                                                                                    | 1.Sukses<br>2.Seluruh data<br>isian terhapus                                                                                                    |
| 15           | Menutup <i>Form</i><br>Tingkat<br>Penilaian                       | Menekan tombol<br>"Tutup"                                                                                       | Form Tingkat<br>Penilaian tertutup<br>dan kembali ke<br>halaman utama                                                                                                | 1.Sukses<br>2.Form Tingkat<br>Penilaian tertutup<br>dan kembali ke<br>halaman utama                                                                                                    |

### C.3 Evaluasi Hasil Uji Coba Form Jenis Penilaian

*Form* ini digunakan untuk melakukan pengaturan terhadap jenis penilaian yang akan dilakukakan terhadap seorang *ratee*. Dengan menggunakan pendekatan metode 360-*Degree*, maka kemungkinan setiap orang akan memiliki jenis penilaian lebih dari satu. Seperti contoh bahwa penilaian tidak hanya dilakukan oleh atasan, tetapi bawahan, rekan kerja, maupun diri sendiri.

Hasil uji coba yang dilakukan pada *form* Jenis Penilaian untuk mengetahui keberhasilan setiap control dan output hasil keluaran sistem sesuai dengan yang diharapkan atau tidak dapat dilihat pada Tabel 4.5 di halaman 143.

| Test<br>Case | Tujuan                             | Input                  | Output yang<br>diharapkan         | Output Sistem                  |
|--------------|------------------------------------|------------------------|-----------------------------------|--------------------------------|
| 16           | Membuat data                       | Menekan tombol         | Akan muncul kotak                 | 1. Sukses                      |
|              | jenis penilaian                    | "Baru" dan             | pesan "Data telah                 | 2. Muncul pesan                |
|              | baru                               | memasukkan             | tersimpan" dan                    | yang diharapkan                |
|              |                                    | seluruh data jenis"    | seluruh data isian                | 3. Seluruh data                |
|              |                                    | penilaian baru         | akan terhapus dan                 | isian terhap <mark>us</mark>   |
|              |                                    | kemudian menekan       | data jenis penilaian              | 4. Data mas <mark>uk</mark> ke |
|              |                                    | tombol "Simpan         | yang baru masuk                   | dalam daftar                   |
|              |                                    |                        | pada daftar                       |                                |
| 17           | Merubah data                       | Menekan tombol         | Akan muncul kotak                 | 1.Sukses                       |
|              | jenis penilaian                    | "Edit" dan memilih     | pesan "Data telah                 | 2.Muncul pesan                 |
|              | yang telah                         | data jenis penilaian   | diupdate" dan                     | yang diharapkan                |
|              | tersimpan                          | yang akan dirubah      | seluruh data Isian                | 3.Seluruh data                 |
|              |                                    | dan merubah data       | akan terh <mark>apus</mark> dan   | isian terhapus                 |
|              |                                    | lalu tekan tombol      | data jenis penilaian              | 4. Data yang di                |
|              |                                    | "Ubah"                 |                                   | rubah masuk ke                 |
|              |                                    |                        |                                   | dalam daftar                   |
| 18           | Menghapus                          | Menekan tombol         | Akan muncul kotak                 | 1. Sukses                      |
|              | data jenis                         | "Edit" memilih data    | pesan "Data telah                 | 2. Muncul pesan                |
|              | penilaian yang                     | jenis penilaian yang   | dihapus" dan                      | yang diharapkan                |
|              | sudah                              | akan dihapus lalu      | s <mark>elu</mark> ruh data isian | 3. Seluruh data                |
|              | tersimpan                          | tekan tombol           | akan terhapus dan                 | isian terhapus                 |
|              |                                    | "Hapu <mark>s</mark> " | data jenis penilaian              | 4. Data jenis                  |
|              |                                    |                        | yang dihapus hilang               | penilaian yang                 |
|              |                                    |                        | dari daftar                       | telah dihapus                  |
|              |                                    |                        |                                   | hilang dari daftar             |
| 19           | Membatalkan                        | Mengisi seluruh        | Seluruh data isian                | 1.Sukses                       |
|              | pembuatan data                     | data lalu menekan      | akan terhapus                     | 2.Seluruh data                 |
|              | jenis penilaian                    | tombol "Batal"         |                                   | isian terhapus                 |
| 20           | Men <mark>u</mark> tup <i>Form</i> | Menekan tombol         | Form Jenis                        | 1.Sukses                       |
|              | Jeni <mark>s</mark> Penilaian      | "Tutup"                | Penilaian tertutup                | 2.Form Jenis                   |
|              |                                    |                        | dan kembali ke                    | Penilaian tertutup             |
|              |                                    |                        | halaman utama                     | dan kembali ke                 |
|              |                                    |                        |                                   | halaman utama                  |

Tabel 4.5 Hasil Uji Coba Form Jenis Penilaian

Adapun tampilan dari form Jenis Penilaian seperti tertera pada Gambar 4.7

pada halaman 144.

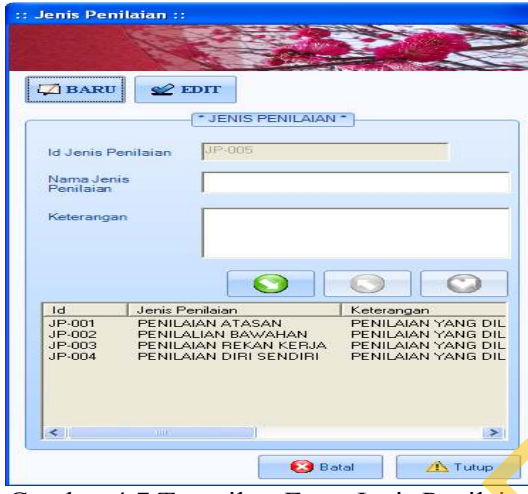

Gambar 4.7 Tampilan Form Jenis Penilaian

#### C.4 Evaluasi Hasil Uji Coba Form Variabel Penilaian

Variabel penilaian adalah nilai pokok yang menjadi poin utama dalam penilaian kinerja. Variabel ini nantinya akan dapat dibedakan lagi menjadi beberapa indikator pendukung. Dalam suatu tingkatan penilaian, variabel yang dinilai berjumlah dua hingga tiga variabel. Penentuan variabel yang akan dinilai dipengeruhi oleh tingkatan penilaian seorang *ratee*. Tampilan *form* variabel penialain seperti tertera pada Gambar 4.8 berikut ini.

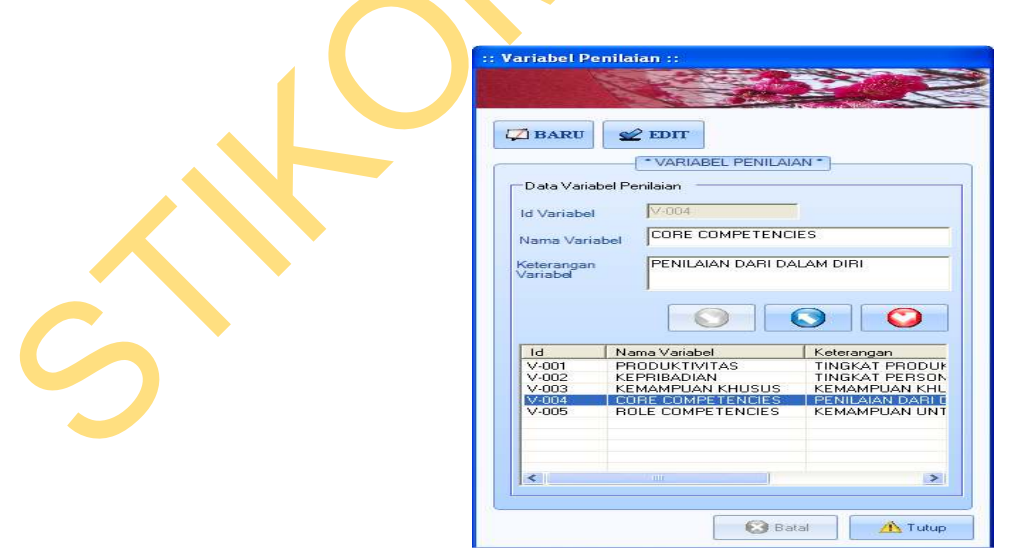

Gambar 4.8 Tampilan Form Variabel Penilaian

| Test<br>Case | Tujuan        | Input               | Output yang<br>diharapkan | Output Sistem                |
|--------------|---------------|---------------------|---------------------------|------------------------------|
| 21           | Membuat       | Menekan tombol      | Akan muncul kotak         | 1. Sukses                    |
|              | data variabel | "Baru" dan          | pesan "Data telah         | 2. Muncul pesan              |
|              | penilaian     | memasukkan          | tersimpan" dan            | yang diharapkan 🦴            |
|              | baru          | seluruh data        | seluruh data isian        | 3. Seluruh data              |
|              |               | variabel penilaian  | akan terhapus dan         | isian terhapu <mark>s</mark> |
|              |               | baru kemudian       | data variabel             | 4. Data masuk ke             |
|              |               | menekan tombol      | penilaian yang baru       | dalam daftar                 |
|              |               | "Simpan"            | masuk pada daftar         |                              |
| 22           | Merubah       | Menekan tombol      | Akan muncul kotak         | 1 Sukses                     |
|              | data variabel | "Edit" dan memilih  | pesan "Data telah         | 2 Muncul pesan               |
|              | penilaian     | data variabel       | diundate" dan             | vang diharankan              |
|              | vang telah    | penilaian yang akan | seluruh data Isian        | 3 Seluruh data               |
|              | tersimpan     | dirubah dan         | akan terhapus dan         | isian terhapus               |
|              | ·····P ····   | merubah data lalu   | data variabel peni-       | 4. Data vang di              |
|              |               | tekan tombol        | laian yang dirubah        | rubah masuk ke               |
|              |               | "Ubah"              | akan ada pada daftar      | dalam daftar                 |
| 23           | Menghapus     | Menekan tombol      | Akan muncul kotak         | 1. Sukses                    |
|              | data variabel | "Edit" memilih data | pesan "Data telah         | 2. Muncul pesan              |
|              | penilaian     | variabel penilaian  | dihapus" dan              | yang diharapkan              |
|              | yang sudah    | yang akan dihapus   | seluruh data isian        | 3. Seluruh data              |
|              | tersimpan     | lalu tekan tombol   | akan terhapus dan         | isian terhapus               |
|              | -             | "Hapus"             | data variabel             | 4. Data variabel             |
|              |               |                     | penilaian yang            | penilaian yang               |
|              |               |                     | dihapus hilang dari       | telah dihapus                |
|              |               |                     | daftar                    | hilang dari daftar           |
| 24           | Membatalkan   | Mengisi seluruh     | Seluruh data isian        | 1.Sukses                     |
|              | pembuatan     | data lalu menekan   | akan terhapus             | 2.Seluruh data               |
|              | data variabel | tombol "Batal"      | _                         | isian terhapus               |
|              | penilaian     |                     |                           | _                            |
| 25           | Menutup       | Menekan tombol      | Form Variabel             | 1.Sukses                     |
|              | Form          | "Tutup"             | Penilaian tertutup        | 2.Form Variabel              |
|              | Variabel      |                     | dan kembali ke            | Penilaian tertutup           |
|              | Penilaian     |                     | halaman utama             | dan kembali ke               |
|              |               |                     |                           | halaman utama                |

Tabel 4.6 Hasil Uji Coba Form Variabel Penilaian

# C.5 Evaluasi Hasil Uji Coba Form Indikator Penilaian

Seperti yang telah dijelaskan sebelumnya, suatu variabel penilaian dapat dilakukan pembagian lebih kecil lagi dengan istilah indikator penilaian. indikator ini adalah poin-poin inti yang nantinya akan dinilai dari karyawan. Indikator ini mencerminkan suatu kinerja yang dimiliki oleh seorang karyawan pada seharusnya. Perumusan dari indikator ini menyesuaikan dengan keadaan dan kondisi yang ada di dalam lingkungan perusahaan dan sekitarnya. Form untuk melakukan proses pengaturan terhadap indikator penilaian oleh pihak HRD dapat dilihat pada Gambar 4.9 berikut ini.

|                                                                                                    | Sale -                                                                                                    | and the addition                                                                                                    |
|----------------------------------------------------------------------------------------------------|----------------------------------------------------------------------------------------------------|----------------------------------------------------------------------------------------------------|
|                                                                                                    | a file                                                                                                    | COLUMN THE PARTY OF THE PARTY OF THE PARTY O |
| TRAPH                                                                                                    | A 2007                                                                                                    |                                                                                                    |
| and garagest                                                                                                    | Concernence (                                                                                                    |                                                                                                    |
|                                                                                                    | * RID(KA7                                                                                                    | OR PENLOW!                                                                                                    |
| DataInde                                                                                                    | ator Penilaian                                                                                                    |                                                                                                    |
|                                                                                                    |                                                                                                    |                                                                                                    |
| Id Indikato                                                                                                    |                                                                                                    |                                                                                                    |
| Flares Indi                                                                                                    | inter i                                                                                                    |                                                                                                    |
|                                                                                                    |                                                                                                    |                                                                                                    |
|                                                                                                    |                                                                                                    |                                                                                                    |
| Keleranda                                                                                                    | 9.17                                                                                                    |                                                                                                    |
| Keleranda<br>Indolator                                                                                                    |                                                                                                    |                                                                                                    |
| Kelerange<br>Indikator                                                                                                    |                                                                                                    |                                                                                                    |
| Kaleranga<br>Indikalar                                                                                                    |                                                                                                    | 000                                                                                                    |
| Katerange<br>Indikator                                                                                                    | Index                                                                                                    |                                                                                                    |
| Keleranga<br>Indhata<br>10                                                                                                    | Indeasy<br>KUALTAS REGIL KERLA                                                                                                    | Keterengen<br>FENENJUAN DARH GUALITAS HASILI KE                                                                                                    |
| Actorneys<br>Institutor                                                                                                    | Indikaw<br>Kulautas Hagil Kerla<br>Kulautas Hagil Kerla                                                                                                    | Keteringan<br>Ferlen Tulin Dari kualitas hasil kel                                                                                                    |
| 10<br>1000<br>1000<br>1000<br>1000<br>1000                                                                                                    | Trolkake<br>Kuluattas Hage Kerla<br>Kuluattins Hage Kerla<br>PROFES CINALISHE                                                                                               | Keterenger<br>PENENTUW DARI KUALITAS HASIL KEI                                                                                                    |
| 10<br>1001<br>1001<br>1002<br>1003<br>1004                                                                                                    | Indikakov<br>Klukuttaš Haritu KERJA<br>Klukuttaš Haritu KERJA<br>PROFEJONALISME<br>INISIATIK                                                                                | Keterongan<br>PENENTUW DARI KUALITAS HASIL KE                                                                                                    |
| 10<br>1001<br>1001<br>1002<br>1003<br>1004<br>1005                                                                                                    | Indikaw<br>Kulautas Hagil Kerla<br>Kulautas Hagil Kerla<br>PROFES Challow<br>India Ta<br>India Ta                                                                           | Keesengan<br>Ferentlun Dari kualitas hasil ke                                                                                                    |
| 1d<br>1-001<br>1-001<br>1-003<br>1-004<br>1-005<br>1-005<br>1-005                                                                                                    | Trolk Jav<br>Kulua Tas Hasti KERJA<br>Kulua Titas Hasti KERJA<br>PROFES DNALEME<br>INSTANTAN<br>INTERATIVAS<br>KERJA SANA TM<br>STURT                                       | Keterengen<br>PEINE NTULWI DARH KUALIITAS HASILI KEI                                                                                                    |
| 1d<br>1001<br>1002<br>1003<br>1004<br>1005<br>1006<br>1006                                                                                                    | Indeax<br>KUAJTAS HASE KERIA<br>KUAJTAS HASE KERIA<br>PROFES DNALENE<br>INSEATE<br>INSEATE<br>KERIA SANATIN<br>ETIKET<br>DISB IN                                            | Kelesongan<br>PEPJEN TUW DARI KUALITAS HASIL VEL                                                                                                    |
| 1d<br>1001<br>1002<br>1003<br>1005<br>1005<br>1005<br>1005<br>1005                                                                                                    | Indikaw<br>Kulautas Hagil Kerua<br>Kulautas Hagil Kerua<br>Profesionaluske<br>Indiatas<br>Kerua Sanatan<br>Etiket<br>Disipun<br>Serus S                                     | Keesengon<br>Fenen Tulun Durit Klanlitas Hasil Kei                                                                                                    |
| 1d<br>1001<br>1001<br>1003<br>1004<br>1003<br>1004<br>1005<br>1007<br>1005<br>1007<br>1005<br>1007                                                                                                    | Indealy<br>Kilalitas hasil keria<br>Profesonalisme<br>Inseatir<br>Internitas<br>Keria samatim<br>Etket<br>Displin<br>Sriskis                                                | Keterogan<br>PENENTUW DARI KUALITAS HASIL KE                                                                                                    |
| 1d<br>1-001<br>1-001<br>1-002<br>1-004<br>1-005<br>1-004<br>1-005<br>1-004<br>1-005<br>1-004<br>1-005<br>1-004<br>1-005<br>1-004<br>1-005<br>1-004<br>1-005<br>1-004<br>1-005<br>1-004<br>1-005<br>1-004<br>1-005<br>1-004<br>1-005<br>1-004<br>1-005<br>1-004<br>1-005<br>1-005<br>1- | Indikaw<br>Kulajtashrot Kerla<br>Kulajtashrot Kerla<br>Kulajtashrot Kerla<br>Profesionaliswe<br>Inisiatir<br>Initearitas<br>Kerla Sakatin<br>Etiket<br>Disipun<br>S.R.S.K.3 | Kelesengan<br>Petren Tuwi Darri Kualitas Hasil Kel                                                                                                    |
| Kelenarda<br>Indihatar<br>1401<br>1401<br>1402<br>1400<br>1400<br>1400<br>1400<br>1400                                                                                                    | Indikakov<br>Klaka TAS-HASEL KERIA<br>KLIKAATTAS-HASEL KERIA<br>PROFESONALISME<br>INSIGATIKA<br>INTEGRATIKAS<br>KERIA SAMATTM<br>ETIKET<br>DISIPLIN<br>S.R.S.K.N            | Keterongen<br>PETRENTUUN DARI KUALITAS HASIL VEI                                                                                                    |

Gambar 4.9 Tampilan Form Indikator Penilaian

Hasil uji coba yang dilakukan pada *form* Tingkat Penilaian serta hasil yang

didapat sebagai *output* dari sistem

| Tabel 4.7 Hasil Uji Coba <i>Form</i> Indikator Penilaian |                |                     |                           |                  |  |
|----------------------------------------------------------|----------------|---------------------|---------------------------|------------------|--|
| Test<br>Case                                             | Tujuan         | Input               | Output yang<br>diharapkan | Output Sistem    |  |
| 26                                                       | Membuat data   | Menekan tombol      | Akan muncul kotak         | 1. Sukses        |  |
|                                                          | indikator      | "Baru" dan          | pesan "Data telah         | 2. Muncul pesan  |  |
|                                                          | penilaian baru | memasukkan          | tersimpan" dan            | yang diharapkan  |  |
|                                                          |                | seluruh data        | seluruh data isian        | 3. Seluruh data  |  |
|                                                          |                | indikator penilaian | akan terhapus dan         | isian terhapus   |  |
|                                                          |                | baru kemudian       | data indikator            | 4. Data masuk ke |  |

Tabel 4.7 Hasil Uji Coba Form Indikator Penilaian

| Test<br>Case | Tujuan          | Input                        | Output yang<br>diharapkan         | Output Sistem                  |
|--------------|-----------------|------------------------------|-----------------------------------|--------------------------------|
|              |                 | menekan tombol               | penilaian yang baru               | dalam daftar                   |
|              |                 | "Simpan"                     | masuk pada daftar                 |                                |
| 27           | Merubah data    | Menekan tombol               | Akan muncul kotak                 | 1.Sukses                       |
|              | indikator       | "Edit" dan memilih           | pesan "Data telah                 | 2.Muncul pesan                 |
|              | penilaian yang  | data indikator               | diupdate" dan                     | yang dihara <mark>p</mark> kan |
|              | telah tersimpan | penilaian yang akan          | seluruh data Isian                | 3.Seluruh data                 |
|              |                 | dirubah dan                  | akan terhapus dan                 | isian terhapus                 |
|              |                 | merubah data lalu            | data indikator penil-             | 4. Data yang di                |
|              |                 | tekan tombol                 | ian yang dirubah                  | rubah masuk ke                 |
|              |                 | "Ubah"                       | masuk padadaftar                  | dalam daftar                   |
| 28           | Menghapus       | Menekan tombol               | Akan muncul kotak                 | 1. Sukses                      |
|              | data indikator  | "Edit" memilih data          | pesan "Data telah                 | 2. Muncul pesan                |
|              | penilaian yang  | indikator penilaian          | dihapus" dan                      | ya <mark>n</mark> g diharapkan |
|              | sudah           | yang akan dihapus            | seluruh d <mark>ata is</mark> ian | 3. Seluruh data                |
|              | tersimpan       | lalu tekan tombol            | akan terhapus dan                 | isian terhapus                 |
|              |                 | "Hapus"                      | data indikator                    | 4. Data indikator              |
|              |                 |                              | penilaian yang                    | penilaian yang                 |
|              |                 |                              | dihapus hilang dari               | telah dihapus                  |
|              |                 |                              | daftar                            | hilang dari daftar             |
|              |                 | <u> </u>                     |                                   |                                |
| 29           | Membatalkan     | Mengisi seluruh              | S <mark>el</mark> uruh data isian | 1.Sukses                       |
|              | pembuatan data  | data lalu menekan            | akan terhapus                     | 2.Seluruh data                 |
|              | indikator       | tombo <mark>l "Batal"</mark> |                                   | isian terhapus                 |
|              | penilaian       |                              |                                   |                                |
| 30           | Menutup Form    | Menekan tombol               | Form Indikator                    | 1.Sukses                       |
|              | Indikator       | "Tutup"                      | Penilaian tertutup                | 2. Form Indikator              |
|              | Penilaian       |                              | dan kembali ke                    | Penilaian tertutup             |
|              |                 |                              | halaman utama                     | dan kembali ke                 |
|              |                 |                              |                                   | halaman utama                  |

# C.6 Evaluasi Hasil Uji Coba Form Skala Likert

Dalam *form* ini, pihak HRD dapat melakukan pengaturan terhadap skala *Likert* yang akan digunakan untuk proses penilaian. Pemilihan nilai dari setiap skala akan mewakili dari suatu keadaan. Dapat juga dilakukan perubahan maupun penghapusan dari data yang telah disimpan sebelumnya.

Hasil uji coba yang dilakukan pada *form* Skala *Likert* dengan melalukan input dan hasil yang dikeluarkan oleh sistem dapat dilihat pada Tabel 4.10 di halaman 148 berikut ini.

147

| :: Skala Likert ::                      |   |
|-----------------------------------------|---|
|                                         |   |
|                                         |   |
| Id Skala SL-006                         |   |
| Nilai Skala                             |   |
| Keterangan Skala                        |   |
|                                         |   |
| Id Nilai Keterangan                     |   |
| SL-001 1 BURUK SEKALI<br>SL-002 2 BURUK |   |
| SL-003 3 CUKUP<br>SL-004 4 BAIK         |   |
| SL-005 5 BAIK SEKALI                    |   |
| 🛛 😵 Batal 🔹 🔥 Tutup                     |   |
| Gambar 4 10 Tampilan Form Skala Likert  | - |

Adapun hasil uji coba yang dilakukan pada form Skala Likert adalah

sebagai berikut.

| Test<br>Case | Tujuan            | Input               | Output yang diharapkan | Output Sistem      |
|--------------|-------------------|---------------------|------------------------|--------------------|
| 31           | Membuat data      | Menekan tombol      | Akan muncul kotak      | 1. Sukses          |
|              | skala likert      | "Baru" dan          | pesan "Data telah      | 2. Muncul pesan    |
|              | baru              | memasukkan          | tersimpan" dan         | yang diharapkan    |
|              |                   | seluruh data skala  | seluruh data isian     | 3. Seluruh data    |
|              |                   | likert baru         | akan terhapus dan      | isian terhapus     |
|              |                   | kemudian menekan    | data skala likert      | 4. Data masuk ke   |
|              |                   | tombol "Simpan"     | yang baru masuk        | dalam daftar       |
|              |                   |                     | pada daftar            |                    |
| 32           | Merubah data      | Menekan tombol      | Akan muncul kotak      | 1.Sukses           |
|              | skala likert      | "Edit" dan memilih  | pesan "Data telah      | 2.Muncul pesan     |
|              | yang telah        | data skala likert   | diupdate" dan          | yang diharapkan    |
|              | tersimpan         | yang akan dirubah   | seluruh data Isian     | 3.Seluruh data     |
|              |                   | dan merubah data    | akan terhapus dan      | isian terhapus     |
|              |                   | lalu tekan tombol   | data skala likert      | 4. Data yang di    |
| •            |                   | "Ubah"              | yang dirubah akan      | rubah masuk ke     |
|              |                   |                     | masuk pada daftar      | dalam daftar       |
| 33           | Menghapus         | Menekan tombol      | Akan muncul kotak      | 1. Sukses          |
|              | data skala likert | "Edit" memilih data | pesan "Data telah      | 2. Muncul pesan    |
|              | yang sudah        | skala likert yang   | dihapus" dan           | yang diharapkan    |
|              | tersimpan         | akan dihapus lalu   | seluruh data isian     | 3. Seluruh data    |
|              |                   | tekan tombol        | akan terhapus dan      | isian terhapus     |
|              |                   | "Hapus"             | data skala likert      | 4. Data yang telah |

# Tabel 4.8 Hasil Uji Coba Form Skala Likert

| Test<br>Case | Tujuan         | Input             | Output yang<br>diharapkan | Output Sistem                 |
|--------------|----------------|-------------------|---------------------------|-------------------------------|
|              |                |                   | yang dihapus hilang       | dihapus hilang                |
|              |                |                   | dari daftar               | dari daftar                   |
| 34           | Membatalkan    | Mengisi seluruh   | Seluruh data isian        | 1.Sukses                      |
|              | pembuatan data | data lalu menekan | akan terhapus             | 2.Seluruh data 🥄              |
|              | skala likert   | tombol "Batal"    |                           | isian terhap <mark>u</mark> s |
| 35           | Menutup Form   | Menekan tombol    | Form Skala Likert         | 1.Sukses                      |
|              | Skala Likert   | "Tutup"           | tertutup dan kembali      | 2. <i>Form</i> Skala          |
|              |                |                   | ke halaman utama          | Likert tertutup               |
|              |                |                   |                           | dan kembali ke                |
|              |                |                   |                           | ha <mark>laman utam</mark> a  |

## C.7 Evaluasi Hasil Uji Coba Form Kriteria Penilaian

Kriteria penilaian merupakan penjabaran dari suatu indikator dengan menggunakan nilai dari skala *Likert* sebagai ukuran satuannya. Setiap kriteria penilaian dari suatu indikator memiliki tingkatan dari yang kriteria diinginkan sampai kriteria yang tidak diinginkan. Dalam *form* ini, pihak HRD dapat melakukan pengaturan dengan memilih indikator dan nilai dari skala kemudian menuliskan kriteria yang mewakili nilai dari skala tersebut dalam suatu indikator.

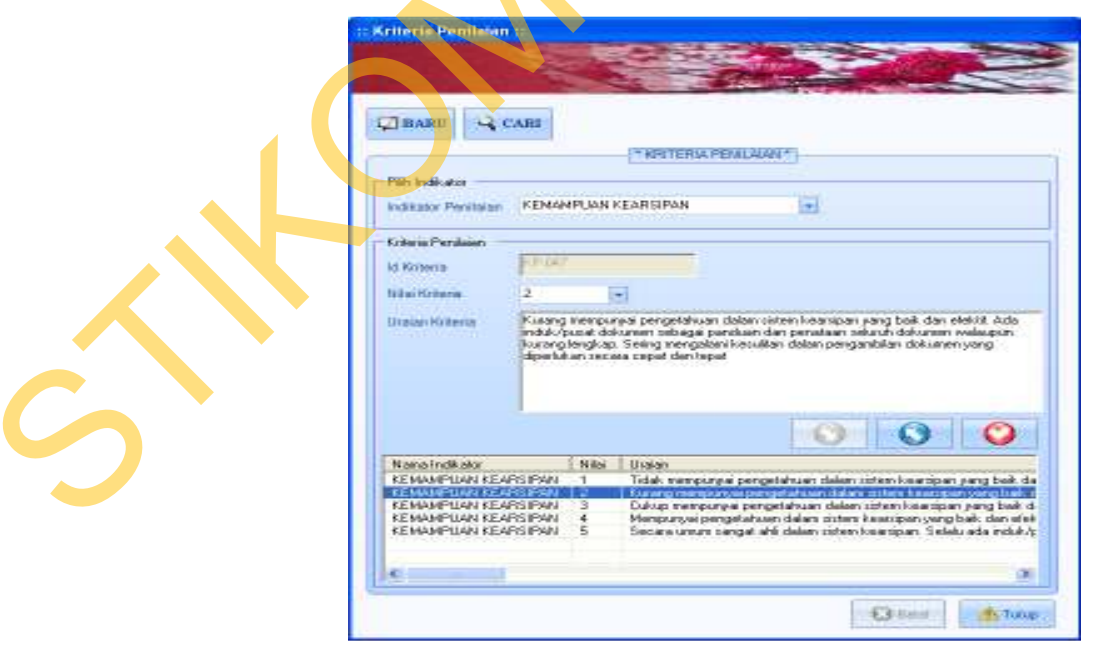

Gambar 4.11 Tampilan Form Kriteria Penilaian

| Test<br>Case | Tujuan          | Input                 | Output yang<br>diharapkan       | Output Sistem                  |
|--------------|-----------------|-----------------------|---------------------------------|--------------------------------|
| 36           | Membuat data    | Menekan tombol        | Akan muncul kotak               | 1. Sukses                      |
|              | kriteria        | "Baru" dan            | pesan "Data telah               | 2. Muncul pesan                |
|              | penilaian baru  | memasukkan            | tersimpan" dan                  | yang diharapkan                |
|              |                 | seluruh data kriteria | seluruh data isian              | 3. Seluruh data                |
|              |                 | penilaian baru        | akan terhapus dan               | isian terhap <mark>us</mark>   |
|              |                 | kemudian menekan      | data kriteria                   | 4. Da <mark>ta masuk</mark> ke |
|              |                 | tombol "Simpan"       | penilaian yang baru             | dalam daftar                   |
|              |                 |                       | masuk pada daftar               |                                |
| 37           | Merubah data    | Menekan tombol        | Akan muncul kotak               | 1.Sukses                       |
|              | kriteria        | "Cari" dan memilih    | pesan "Data telah               | 2.Muncul pesan                 |
|              | penilaian yang  | data kriteria         | diupdate" dan                   | yang diharapkan                |
|              | telah tersimpan | penilaian yang akan   | seluruh data Isian              | 3.Seluruh data                 |
|              |                 | dirubah dan           | akan terh <mark>apus</mark> dan | isian terhapus 4.              |
|              |                 | merubah data lalu     | data kriteria                   | Data yang di                   |
|              |                 | tekan tombol          | penilaian yang                  | rubah masuk ke                 |
|              |                 | "Ubah"                | dirubah akan masuk              | dalam daftar                   |
|              |                 |                       | pada daftar                     |                                |
| 38           | Menghapus       | Menekan tombol 🔪      | Akan muncul kotak               | 1. Sukses                      |
|              | data kriteria   | "Cari" memilih        | pesan "Data telah               | 2. Muncul pesan                |
|              | penilaian yang  | data kriteria         | d <mark>ih</mark> apus" dan     | yang diharapkan                |
|              | sudah           | penilaian yang akan   | seluruh data isian              | 3. Seluruh data                |
|              | tersimpan       | dihapus lalu tekan    | akan terhapus dan               | isian terhapus                 |
|              |                 | tombol "Hapus"        | data kriteria                   | 4. Data yang telah             |
|              |                 |                       | penilaian yang                  | dihapus hilang                 |
|              |                 |                       | dihapus hilang dari             | dari daftar                    |
|              |                 |                       | daftar                          |                                |
| 39           | Membatalkan     | Mengisi seluruh       | Seluruh data isian              | 1.Sukses                       |
|              | pembuatan data  | data lalu menekan     | akan terhapus                   | 2.Seluruh data                 |
|              | kriteria        | tombol "Batal"        |                                 | isian terhapus                 |
|              | penilaian       |                       |                                 |                                |
| 40           | Menutup Form    | Menekan tombol        | Form Kriteria                   | 1.Sukses                       |
|              | Kriteria        | "Tutup"               | Penilaian tertutup              | 2. <i>Form</i> Kriteria        |
|              | Penilaian       |                       | dan kembali ke                  | Penilaian tertutup             |
|              |                 |                       | halaman utama                   | dan kembali ke                 |
|              |                 |                       |                                 | halaman utama                  |

Tabel 4.9 Hasil Uji Coba Form Kriteria Penilaian

# C.8 Evaluasi Hasil Uji Coba Form Materi Penilaian

Pada *form* ini, dilakukan pengaturan terhadap materi yang akan dinilaikan. Materi yang dimaksud meliputi penentuan periode yang dipilih, penentuan tingkat penilaian, penentuan variabel yang dinilai, dan juga dipilih untuk indikator dari setiap penyusun variabel yang ada. Selain untuk melakukan pengaturan awal, dapat juga dilakukan perubahan dan penghapusan terhadap data yang telah disimpan sebelumnya. Materi penilaian tidak bersifat statis, dalam artian bahwa materi penilaian dapat dilakukan perubahan setiap periodenya. Namun, tidak samanya materi penilaian tiap periode akan mempersulit dilakukan pemantauan terhadap hasil yang dicapai.

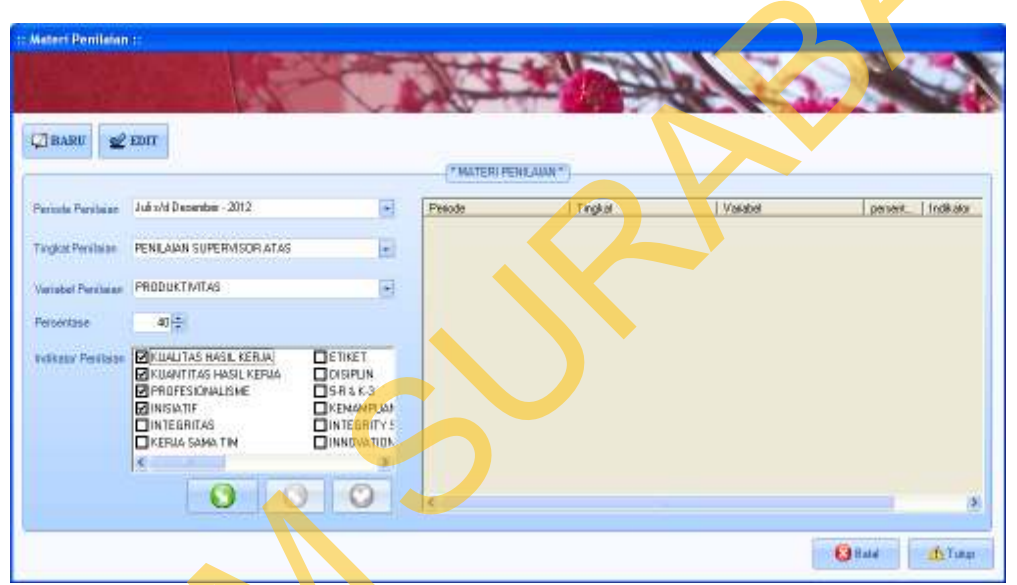

Gambar 4.12 Tampilan Form Materi Penilaian

Hasil uji coba yang dilakukan pada *form* Materi Penilaian serta hasil yang

didapat sebagai output dari sistem

| Test<br>Case | Tujuan         | Input               | Output yang<br>diharapkan | Output Sistem    |
|--------------|----------------|---------------------|---------------------------|------------------|
| 41           | Membuat data   | Menekan tombol      | Akan muncul kotak         | 1. Sukses        |
|              | materi         | "Baru" dan          | pesan "Data telah         | 2. Muncul pesan  |
|              | penilaian baru | memasukkan          | tersimpan" dan selu-      | yang diharapkan  |
|              |                | seluruh data materi | ruh data isian akan       | 3. Seluruh data  |
|              |                | penilaian baru      | terhapus dan data         | isian terhapus   |
|              |                | kemudian menekan    | materi penilaian          | 4. Data masuk ke |
|              |                | tombol "Simpan"     | baru masuk daftar         | dalam daftar     |

Tabel 4.10 Hasil Uji Coba Form Materi Penilaian

| Test<br>Case | Tujuan          | Input               | Output yang<br>diharapkan       | Output Sistem                  |
|--------------|-----------------|---------------------|---------------------------------|--------------------------------|
| 42           | Merubah data    | Menekan tombol      | Akan muncul kotak               | 1.Sukses                       |
|              | materi          | "Edit" dan memilih  | pesan "Data telah               | 2.Muncul pesan                 |
|              | penilaian yang  | data materi         | diupdate" dan                   | yang diharapkan                |
|              | telah tersimpan | penilaian yang akan | seluruh data Isian              | 3.Seluruh data 🥄               |
|              |                 | dirubah dan         | akan terhapus dan               | isian terhap <mark>u</mark> s  |
|              |                 | merubah data lalu   | data materi                     | 4. Data yan <mark>g d</mark> i |
|              |                 | tekan tombol        | penilaian yang                  | rubah <mark>masuk</mark> ke    |
|              |                 | "Ubah"              | dirubah akan masuk              | dalam daftar                   |
|              |                 |                     | pada daftar                     |                                |
| 43           | Menghapus       | Menekan tombol      | Akan muncul kotak               | 1. Sukses                      |
|              | data materi     | "Edit" memilih data | pesan "Data telah               | 2. Muncul pesan                |
|              | penilaian yang  | materi penilaian    | dihapus" dan                    | yang diharapkan                |
|              | sudah           | yang akan dihapus   | seluruh data isian              | 3. Seluruh data                |
|              | tersimpan       | lalu tekan tombol   | akan terh <mark>apus</mark> dan | isian terhapus                 |
|              |                 | "Hapus"             | materi penilaian                | 4. Data yang telah             |
|              |                 |                     | yang dihapus hilang             | dihapus hilang                 |
|              |                 |                     | dari daftar                     | dari daftar                    |
| 44           | Membatalkan     | Mengisi seluruh     | Seluruh data isian              | 1.Sukses                       |
|              | pembuatan data  | data lalu menekan   | akan terhapus                   | 2.Seluruh data                 |
|              | materi          | tombol "Batal"      |                                 | isian terhapus                 |
|              | penilaian       |                     |                                 |                                |
| 45           | Menutup Form    | Menekan tombol      | <i>Form</i> Kriteria            | 1.Sukses                       |
|              | Kriteria        | "Tutup"             | Penilaian tertutup              | 2.Form Kriteria                |
|              | Penilaian       |                     | dan kembali ke                  | Penilaian tertutup             |
|              |                 |                     | halaman utama                   | dan kembali ke                 |
|              |                 |                     |                                 | halaman utama                  |

### C.10 Evaluasi Hasil Uji Coba Form Ratee dan Rater

*Form* ini digunakan untuk menentukan pihak yang akan dinilai (*ratee*) dalam satu periode. Dipilih berdasarkan departemen dan juga status karyawan sebagai karyawan tetap. Selain itu pula, ditentukan tingkat penilaiaan untuk karyawan tersebut dan juga rentan waktu penilaian. Selain itu pula, ditampilkan daftar penilai (*rater*) secara otomatis berdasarkan struktur organisasi dan juga berdasarkan jabatan dari pihak yang dinilai.

Gambar 4.13 adalah tampilan dari *form Ratee* dan *Rater*. Sedangkan hasil uji coba dari *form* tersebut dapat dilihat pada Tabel 4.11.

152

| ATE: AT  | D RATER *           |    |        |                |               |                                   |                |                     |           |           |                                   |
|----------|---------------------|----|--------|----------------|---------------|-----------------------------------|----------------|---------------------|-----------|-----------|-----------------------------------|
| Date: -  |                     |    |        |                |               |                                   |                |                     |           | _         |                                   |
| Seares   | Quar                |    |        |                |               |                                   |                |                     |           |           |                                   |
| CHERRY A | Edward robben (2013 | -  | 100 mm | Panen.         | Nier 201      | Patienters<br>Patient and any and | Here<br>Parket |                     | leer. 12  | 14<br>121 | Engraffiniaer<br>Pelalaite Lartin |
| -        | FILE AND ODVERAGE   | 14 | -      |                |               |                                   |                |                     |           |           |                                   |
|          | 0                   | æ  |        |                |               |                                   |                |                     |           |           |                                   |
| -        |                     |    |        |                |               |                                   |                |                     |           |           | _                                 |
|          |                     |    | 141    | and the second | Sec.          |                                   |                |                     |           |           |                                   |
|          |                     |    | -      | CLINK .        | Jahren, Jahre | THE SHOP                          | Consultations  | Programmer Products | paterna . |           |                                   |
|          | 1                   |    | 122    | 118-000        | TE POBION     | joktan salkolu                    | P-492          | TEN, ANA BA         | 30        |           |                                   |
|          |                     |    |        | #T8-009        | GAFTANT       | # DANG                            | sP 600         | PERLANCE NO.        | 26        | - 1       |                                   |
| -        | 24.4.1              |    |        | 818(00)        | BANGLET OF    | . ANY HEAVAIL                     | 27.603         | PERSONAL PROPERTY.  | 13        |           |                                   |
|          |                     |    |        | 818.001        | 11 YOURSH     | OBWITHON                          | Jer plaa       | PENCARA STR.        |           |           |                                   |
|          |                     |    |        |                |               |                                   |                |                     |           |           |                                   |

Gambar 4.13 Tampilan Form Ratee dan Rater

Hasil uji coba yang dilakukan pada form Ratee dan Rater serta hasil yang

didapat sebagai output dari sistem

| Test<br>Case | Tujuan                      | Input               | Output yang<br>diharapkan | Output Sistem        |
|--------------|-----------------------------|---------------------|---------------------------|----------------------|
| 46           | Membuat data                | Menekan tombol      | Akan muncul kotak         | 1. Sukses            |
|              | Ratee baru                  | "Baru" dan          | pesan "Data telah         | 2. Muncul pesan      |
|              | serta                       | memilih data dari   | tersimpan" dan selu-      | yang diharapkan      |
|              | men <mark>a</mark> mpilkan  | pihak yang akan     | ruh data isian akan       | 3. Seluruh data      |
|              | piha <mark>k</mark> penilai | dinilai kemudian    | terhapus dan data         | isian terhapus       |
|              | (Rater)                     | menekan tombol      | pihak yang akan di-       | 4. Data masuk ke     |
|              |                             | "Simpan"            | nilai masuk daftar        | dalam daftar         |
|              |                             |                     | serta daftar Rater        | 5. Data <i>Rater</i> |
|              |                             |                     | otomatis akan             | muncul dalam         |
|              |                             |                     | muncul berdasarkan        | daftar               |
|              | •                           |                     | jabatan                   |                      |
| 47           | Merubah data                | Menekan tombol      | Akan muncul kotak         | 1.Sukses             |
|              | Rate yang telah             | "Cari" dan memilih  | pesan "Data telah         | 2.Muncul pesan       |
|              | tersimpan                   | data periode. Lalu, | diupdate" dan             | yang diharapkan      |
|              |                             | menekan tombol      | seluruh data isian        | 3.Seluruh data       |
|              |                             | "Search" dan        | akan terhapus dan         | isian terhapus       |
|              |                             | memilih data yang   | data Rate yang            | 4. Data yang di      |
|              |                             | akan dirubah dari   | dirubah akan masuk        | rubah masuk ke       |
|              |                             | daftar. Selanjutnya | pada daftar               | dalam daftar         |
|              |                             | melakukan           |                           |                      |

# Tabel 4.11 Hasil Uji Coba Form Ratee dan Rater

| Test<br>Case | Tujuan                                                   | Input                                                                                                    | Output yang<br>diharapkan                                                                                                    | Output Sistem                                                                                                    |
|--------------|----------------------------------------------------------|----------------------------------------------------------------------------------------------------|----------------------------------------------------------------------------------------------------|----------------------------------------------------------------------------------------------------|
|              |                                                          | perubahan data dan<br>tekan tombol<br>"Ubah"                                                                                                    |                                                                                                    |                                                                                                    |
| 48           | Menghapus<br>data <i>Rate</i> yang<br>sudah<br>tersimpan | Menekan tombol<br>"Cari" dan memilih<br>data periode. Lalu,<br>menekan tombol<br>"Search" dan<br>memilih data yang<br>akan dihapus dari<br>daftar. Selanjutnya<br>menekan tombol<br>"Hapus" | Akan muncul kotak<br>pesan "Data telah<br>dihapus" dan<br>seluruh data isian<br>akan terhapus dan<br>data <i>Rate</i> yang<br>dihapus hilang dari<br>daftar | <ol> <li>Sukses</li> <li>Muncul pesan<br/>yang diharapkan</li> <li>Seluruh data<br/>isian terhapus</li> <li>Data yang telah<br/>dihapus hilang<br/>dari daftar</li> </ol> |
| 49           | Membatalkan<br>pembuatan data<br><i>Rate</i>             | Mengisi seluruh<br>data lalu menekan<br>tombol "Batal"                                                                                                    | Seluruh data isian<br>akan terhapus                                                                                                    | 1.Sukses<br>2.Seluruh data<br>isian terhapus                                                                                                    |

### C.11 Evaluasi Hasil Uji Coba Form Penilaian

Menu ini terdiri atas dua *form*, yang pertama yaitu *form* yang digunakan untuk memilih pihak *Ratee* yang akan dinilai untuk setiap periodenya setelah dilakukan pengaturan untuk setiap *Ratee* dan *Rater*-nya. Setelah dipilih pihak *Ratee*, maka *form* berikutnya akan muncul. Adapun tampilan dari *form* penilaian untuk memilih pihak yang dinilai adalah sebagai berikut.

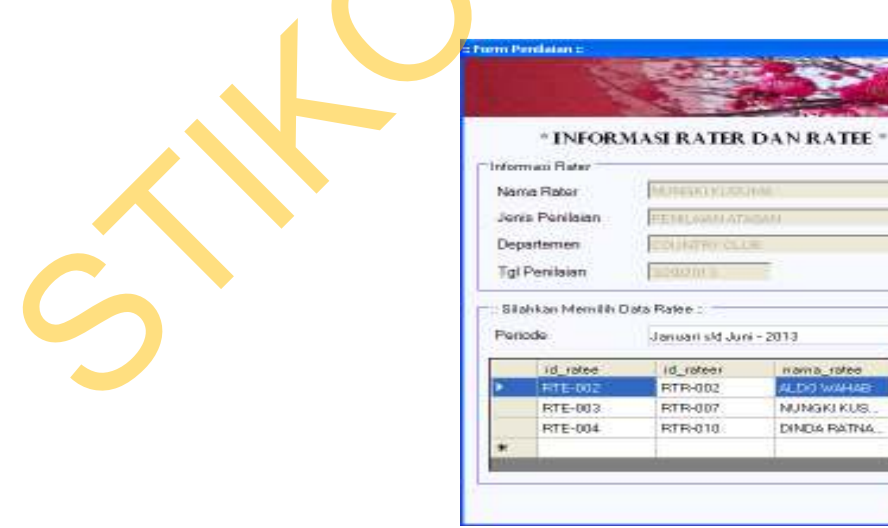

Gambar 4.14 Tampilan Form Pemilihan Ratee

.

Tubs

*Form* berikutnya adalah *form* yang digunakan saat proses penilaian sedang berlangsung. Setiap penilai (*Rater*) yang telah ditentukan akan memberikan nilai berdasarkan dari kinerja yang ditunjukkan oleh pihak *Ratee* dengan seobjektif mungkin. Pada *form* ini akan diperlihatkan setiap kriteria dari masing-masing indikator berdasarkan dari kinerja yang diinginkan dengan angka tertinggi sampai dengan kinerja yang tidak diinginkan dengan angka yang paling rendah. Adapun tampilan dari *form* penilaian ini dapat dilihat pada Gambar 4.15.

Setelah dilakukan proses penilaian, pihak penilai dapat melakukan *review* atas hasil penilaian yang telah dilakukan. Pada *form* ini, diperlihatkan nilai dari setiap indikator yang telah diberikan oleh pihak *Rater* kepada pihak *Ratee*. Apabila ingin dilakukan perubahan, maka pihak *Rater* dapat memilih indikator mana yang akan dirubah untuk diberikan nilai yang baru.

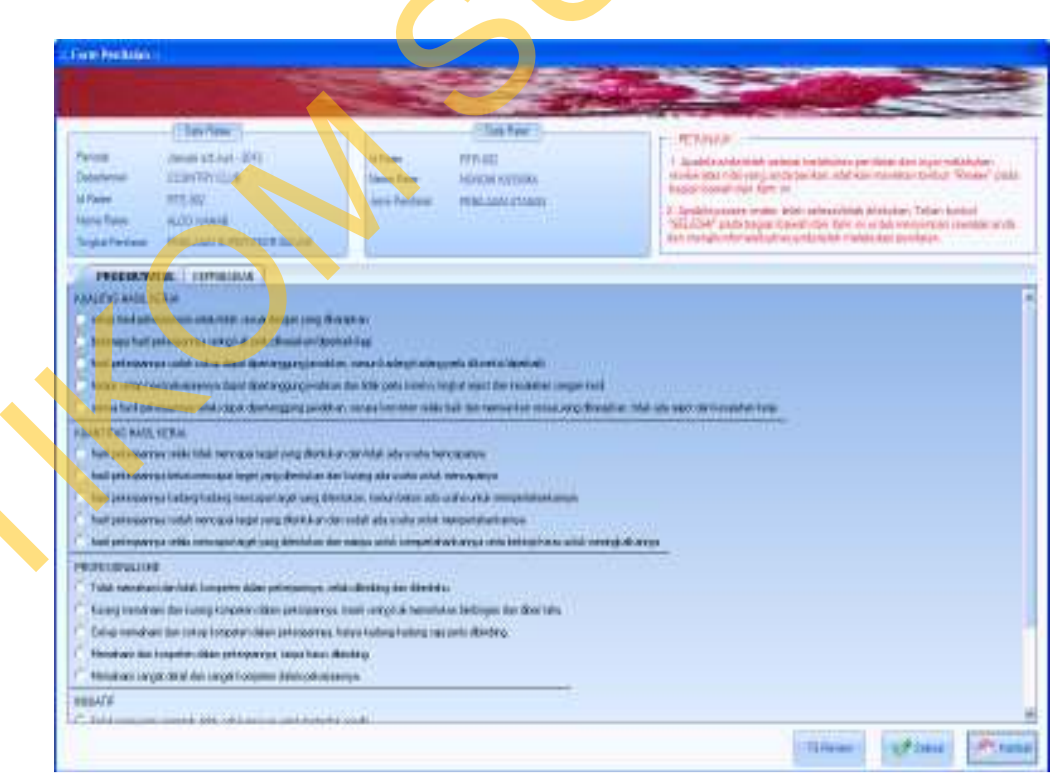

Gambar 4.15 Tampilan Form Penilaian

Hasil uji coba yang dilakukan pada form Penilaian serta hasil yang didapat

sebagai output dari sistem

| Test Output yang |                    |                       |                                   |                          |  |  |  |
|------------------|--------------------|-----------------------|-----------------------------------|--------------------------|--|--|--|
| Case             | Tujuan             | Input                 | diharapkan                        | Output Sistem            |  |  |  |
| 50               | Memilih pihak      | Memilih data periode  | Setelah memilih                   | 1.Sukses                 |  |  |  |
|                  | Ratee yang         | yang ada dalam        | periode, muncul daftar            | 2.Daftar <i>Ratee</i>    |  |  |  |
|                  | akan dinilai       | Combobox kemudian     | pihak <i>Ratee</i> yang           | muncul setelah           |  |  |  |
|                  |                    | memilih data Ratee    | harus dinilai oleh                | memilih periode          |  |  |  |
|                  |                    | yang akan dinilai     | pihak Rater untuk                 | p <mark>ada form</mark>  |  |  |  |
|                  |                    | untuk periode itu.    | periode tersebut.                 | pertama.                 |  |  |  |
|                  |                    |                       | Setelah dipilih pihak             | 3. <i>Form</i> penilaian |  |  |  |
|                  |                    |                       | Ratee yang akan                   | akan muncul              |  |  |  |
|                  |                    |                       | dinilai, <i>form</i> penilaian    | setelah memilih          |  |  |  |
|                  |                    |                       | berikutnya akan                   | data Ratee yang          |  |  |  |
|                  |                    |                       | muncul untuk                      | tampil.                  |  |  |  |
|                  |                    |                       | dilakukan proses                  |                          |  |  |  |
|                  |                    |                       | penilaian.                        |                          |  |  |  |
| 51               | Melakukan          | Memilih data kriteria | Akan muncul kotak                 | 1. Sukses                |  |  |  |
|                  | penilaian dan      | dari setiap indikator | pe <mark>sa</mark> n ''Data telah | 2. Muncul pesan          |  |  |  |
|                  | menyimpan          | untuk masing-         | tersimpan" dan <i>form</i>        | yang diharapkan          |  |  |  |
|                  | hasil penilaian    | masing variabel lalu  | <i>penilaian</i> akan             | 3. Form                  |  |  |  |
|                  | yang               | menekan tombol        | tertutup dan kembali              | penilaian tertutup       |  |  |  |
|                  | dilakukan oleh     | "Selesai"             | ke form informasi data            | dan kembali ke           |  |  |  |
|                  | pihak <i>Rater</i> |                       | Ratee dan Rater.                  | <i>form</i> informasi    |  |  |  |
|                  |                    |                       |                                   | Ratee dan Rater          |  |  |  |
| 52               | Melalukan          | Menekan tombol        | Muncul form Review                | 1.Sukses                 |  |  |  |
|                  | review atas        | "Review"              |                                   | 2. Form Review           |  |  |  |
|                  | hasil penilaian    |                       |                                   | berhasil muncul          |  |  |  |
| 53               | Menutup            | Menekan tombol        | Form penilaian akan               | 1.Sukses                 |  |  |  |
|                  | Form               | "Tutup"               | tertutup dan kembali              | 2. <i>Form</i> Penilaian |  |  |  |
|                  | Denilaian          |                       | ke halaman utama                  | tertutun                 |  |  |  |

| Tabel 4 | 12 | Hasil  | Uii | Coba | Form    | Penil  | laia |
|---------|----|--------|-----|------|---------|--------|------|
|         | 14 | riasii | ΟJI | CODa | 1.01.11 | I CIII | laia |

Adapun tampilan dari form review jawaban yang telah diberikan adalah

sebagai berikut

6

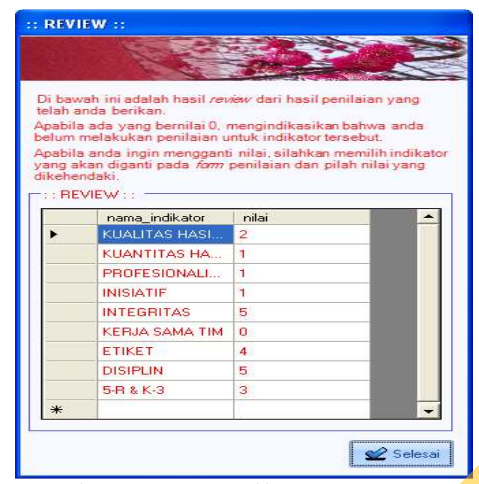

Gambar 4.16 Tampilan Form Review

### C.12 Evaluasi Hasil Uji Coba Form Laporan Daftar Penilaian

*Form* ini bertujuan untuk memberikan laporan tentang pihak-pihak yang akan dinilai (*Ratee*) dan juga pihak penilaian (*Rater*) untuk setiap departemennya dalam kurun suatu periode. Laporan ini akan memudahkan setiap *Departement Head* untuk melakukan koordinasi dengan pihak-pihak yang terkait baik *Ratee* maupun *Rater*. Contoh Laporan Daftar *Ratee* dan *Rater* ini dapat dilihat di Lampiran 6 pada Halaman 222.

| * DAFTAR I<br>Factor | PENELALAN S                                                                                                    |                 |                      |   |
|----------------------|----------------------------------------------------------------------------------------------------|-----------------|----------------------|---|
|                      | T ON A CRAWN IN                                                                                                    | (#11) B.        |                      | _ |
|                      | Arrow Annalisation<br>Technological Contention                                                                                                    | DAFTAR RATEE DA | intiland<br>IN RATER |   |
|                      | Arrow Association<br>Concentration<br>Concentration<br>Second Second                                                                                                    | DAFTAR RATEE D/ | Intiland             |   |
|                      | Person Association<br>Department PODE and In<br>Terration<br>United                                                                                                    | DAFTAR RATEE D/ |                      |   |
|                      | Person Association<br>Corporation POOR And In<br>Terrational<br>Information<br>Information                                                                                                    | DAFTAR RATEE DA |                      |   |
|                      | Person Associated and a construction of the construction of the co | DAFTAR RATEE DA |                      |   |

Gambar 4.17 Tampilan Laporan Daftar Penilaian

Adapun hasil uji coba dari form Laporan Daftar Penilaian adalah sebagai berikut.

| Test<br>Case | Tujuan            | Input               | Output yang<br>diharapkan | Output Sistem          |   |
|--------------|-------------------|---------------------|---------------------------|------------------------|---|
| 54           | Menampilkan       | Memilih data        | Muncul laporan            | 1.Sukses               |   |
|              | daftar penilaian  | periode dan depar-  | daftar Rate dan Rater     | 2.Muncul laporan       |   |
|              | setiap departemen | temen yang akan     | berdasarkan data          | daftar <i>Rate</i> dan |   |
|              |                   | dicari daftar untuk | yang telah dipilih        | Rateri                 |   |
|              |                   | Rate dan Rater dan  |                           | berdasarkan data       |   |
|              |                   | tekan tombol        |                           | hasil pencarian        |   |
|              |                   | "Tampilkan"         |                           |                        |   |
| 55           | Menutup Form      | Menekan tombol      | Form Laporan Daftar       | 1.Sukses               | _ |
|              | Laporan Daftar    | "Tutup"             | Penilaian akan            | 2.Daftar Penilaian     |   |
|              | Penilaian         |                     | tertutup dan muncul       | tertutup dan           |   |
|              |                   |                     | halaman utama             | muncul halaman         |   |
|              |                   |                     |                           | utama                  |   |

Tabel 4.13 Hasil Uji Coba Form Laporan Daftar Penilaian

### D. Evaluasi Hasil Uji Coba Menu Pemantauan Dan Evaluasi

## D.1 Evaluasi Hasil Uji Coba Form Hasil Penilaian Kinerja Periode

*Form* ini bertujuan untuk melakukan perhitungan atas hasil penilaian yang telah dilakukan oleh pihak penilai. Dalam *form* ini terdiri atas dua *tabcontrol* yang terdiri atas pengolahan nilai untuk setiap penilai dan pengolahan hasil seluruh penilaian oleh pihak penilai dalam satu periode. *Tabcontrol* yang pertama digunakan untuk menghitung nilai setiap variabel dari para pihak penilai dan juga nilai akhir dari setiap penilai. Nilai setiap variabel ini nantinya digunakan untuk perhitungan nilai dari pihak penilai (*rater*). Berikut ini adalah tampilan untuk pengolahan nilai tiap variabel.

| IASIL PENILA                                                    | IAN PERIODE             | *         |                                                                                                    |                            |                  |           |  |
|-----------------------------------------------------------------|-------------------------|-----------|----------------------------------------------------------------------------------------------------|----------------------------|------------------|-----------|--|
| Hazi Puniluian K                                                | Hard Perdise            | Teep Peec | de                                                                                                    |                            |                  |           |  |
| Data Frate :                                                    |                         |           |                                                                                                    | DataRate                   |                  |           |  |
| Penode                                                          | Juli x/d Depender - 201 | 2         |                                                                                                    | Junis Penizian             | PENILAIAN ATASAN |           |  |
| Departemen                                                      | FOOD AND BEVERAG        | E         | 121                                                                                                    | Id Flater                  | FILLER           | -         |  |
| Nama Karyawan                                                   | KEN46S                  |           | (+)                                                                                                    | Departemen                 | TOO WO LEVENN    |           |  |
| d Rale                                                          | Fillax                  | 3/        |                                                                                                    | Nama Bater                 | Philippin        | -         |  |
| Tingkat Penilaian                                               | Finibles EFSIVA         | dr provi  |                                                                                                    |                            | 11               |           |  |
| Hasil Penilaian per Va                                          | edea                    |           |                                                                                                    | Hasil Penilsion per Penils | il.              |           |  |
| Valiabel Penilaian                                              | MERINER                 |           | (*)                                                                                                    | Persentase Penilsi         |                  |           |  |
| Indik ator                                                      |                         | Ne        |                                                                                                    | Variabred                  |                  | uniohNile |  |
| INTEGRITAS<br>REPUA SAMA TIM<br>ETIRET<br>DISIPLIN<br>5-8 5 5-3 |                         | 1040074   |                                                                                                    |                            |                  |           |  |
| Persentase<br>Variabel (%)                                      | 10 E                    |           |                                                                                                    | Nite Aster Percha          |                  | Osepon    |  |
| New Akhir                                                       | D. H.                   | 64        | and the second second se |                            |                  |           |  |

Gambar 4.18 Tampilan Pengolahan Nilai Variabel Penilai

Adapun hasil uji coba dari *form* Pengolahan Nilai Variabel adalah sebagai berikut.

| Test<br>Case | Tujuan                    | Input                        | Output yang<br>diharapkan | Output Sistem          |
|--------------|---------------------------|------------------------------|---------------------------|------------------------|
| 56           | Menampilkan               | Memilih data periode,        | Data detail dari rate     | 1.Data <i>rate</i> dan |
|              | dan                       | data departemen, data        | dan <i>rater</i> akan     | rater berhasil         |
|              | m <mark>e</mark> nghitung | <i>rate</i> dan juga memilih | muncul. Lalu daftar       | muncul.                |
|              | setiap nilai              | jenis penilaian. Setelah     | indikator tiap            | 2.Data indikator       |
|              | variabel dari             | itu memilih variabel         | variabel beserta          | dan nilai muncul       |
|              | masing-                   | yang akan dihitung           | nilainya akan             | berdasarakan           |
|              | masing pihak              | nilainya lalu menekan        | muncul dan nilai dari     | variabel               |
|              | penilai                   | tombol "Hitung"              | variabel tersebut         | 3.Nilai hasil          |
|              |                           |                              | akan muncul               | perhitungan            |
|              |                           |                              | berdasarkan hasil         | muncul pada            |
|              |                           |                              | perhitungan.              | textbox.               |
| 57           | Menyimpan                 | Setelah melakukan            | Muncul pesan "Data        | 1.Pesan yang           |
|              | nilai variabel            | proses perhitungan pada      | telah disimpan" dan       | diharapkan             |
|              |                           | test case 58 dilanjutkan     | daftar indikator          | muncul                 |
|              |                           | dengan menekan tombol        | beserta textbox hasil     | 2.Daftar indikator     |
|              |                           | "Simpan"                     | nilai variabel akan       | dan nilai variabel     |

Tabel 4.14 Hasil Uji Coba Form Tabcontrol Pengolahan Hasil Penialain Kinerja

| Test<br>Case | Tujuan | Input | Output yang<br>diharapkan | Output Sistem     |
|--------------|--------|-------|---------------------------|-------------------|
|              |        |       | kosong serta nilai        | kosong            |
|              |        |       | variabel akan masuk       | 3.Nilai muncul    |
|              |        |       | pada daftar nilai         | pada daftar nilai |
|              |        |       | variabel penilai          | variabel penilai  |

Proses berikutnya adalah menghitung keseluruhan nilai penilai yang

didapat dari jumlah seluruh variabel yang dinilai dikalikan dengan persentase dari

setiap penilai. Adapun tampilan dari proses ini adalah sebagai berikut.

|                                | Grania HantPendaian T     | sep Periode                                                                                                    |                                        |              |
|--------------------------------|---------------------------|----------------------------------------------------------------------------------------------------|----------------------------------------|--------------|
| Data Frate :                   |                           |                                                                                                    | Deto Flatel                            |              |
| Penode                         | Juli x/d Dependeer - 2012 | 101                                                                                                    | Junis Penin and PEN                    | LALAN ATASAN |
| Departemen                     | FOOD AND BEVERAGE         | 101                                                                                                    | Int Flaters                            | 201          |
| Nama Karyawan                  | KENAS                     |                                                                                                    | Departomen 1993                        | NACHEVENNEE  |
| d Finte                        | Filling                   |                                                                                                    |                                        | 244          |
| Tingkat Penilaian              | Finitian strateging       | and the second second sec |                                        |              |
| Hasil Penilsion per V          | on shot                   |                                                                                                    | Hasil Persisten per Penilei            |              |
|                                |                           |                                                                                                    | Persentase Penilai                     | <b>W </b>    |
| Variabel Penilaia              |                           |                                                                                                    |                                        |              |
| Vorlabel Peniloia<br>Indikator | 1                         |                                                                                                    | Variabed                               | Jumish hila  |
| Vorisbel Penilois<br>Indikator | 1,                        | <b>U</b>                                                                                                    | Verabet<br>KEFRIBADIAN<br>PRODUKTMITAS | 1.2<br>1.55  |

Gambar 4.19 Tampilan Pengolahan Nilai Penilai

| Test<br>Case | Tujuan        | Input                    | Output yang<br>diharapkan | Output Sistem     |
|--------------|---------------|--------------------------|---------------------------|-------------------|
| 58           | Menampilkan   | Setelah didapat nilai    | Daftar seluruh            | 1.Data seluruh    |
|              | dan           | setiap variabel dan      | variabel beserta          | variabel dan      |
|              | menghitung    | menekan tombol           | nilainya akan muncul      | nilainya muncul   |
|              | seluruh nilai | "Simpan" pada            | dan nilai dari penilai    | dalam daftar      |
|              | variabel dari | groupbox penilaian       | tersebut akan muncul      | 2.Nilai hasil     |
|              | masing-       | per variabel.            | berdasarkan hasil         | perhitungan       |
|              | masing pihak  |                          | perhitungan.              | muncul pada       |
|              | penilai       |                          |                           | textbox.          |
| 59           | Menyimpan     | Setelah melakukan        | Muncul pesan "Data        | 1.Pesan yang      |
|              | nilai pihak   | proses perhitungan       | telah disimpan" dan       | diharapkan        |
|              | penilai       | pada <i>test case</i> 60 | daftar variabel           | muncul            |
|              |               | dilanjutkan dengan       | beserta textbox hasil     | 2.Daftar variabel |

## Tabel 4.15 Hasil Uji Coba Form Tabcontrol Pengolahan Hasil Penialain Rater

| Test<br>Case | Tujuan | Input                      | Output yang<br>diharapkan    | Output Sistem               |  |
|--------------|--------|----------------------------|------------------------------|-----------------------------|--|
|              |        | menekan tombol<br>"Simpan" | nilai penilai akan<br>kosong | dan nilai penilai<br>kosong |  |

*Tabcontrol* yang kedua adalah *tabcontrol* yang digunakan untuk menampilkan nilai dari seluruh pihak penilai dimana nilai kumulatif dari keseluruhan nilai tersebut adalah nilai dari pihak *rate* untuk periode tersebut. Adapun tampilan dari *tabcontrol* tersebut adalah sebagai berikut.

| PRI AN         |
|----------------|
| 185.0010       |
| 185 4/16       |
|                |
| 1.425<br>0.966 |
| JA 0.3675      |
|                |
|                |
| isten i        |
|                |
| O Titom        |
|                |
|                |
|                |
|                |
| -              |
|                |
|                |
| -              |
|                |

Gambar 4.20 Tampilan *Tabcontrol* Pengolahan Nilai Periode

|              |               | - )                   | 0                         |                      |
|--------------|---------------|-----------------------|---------------------------|----------------------|
| Test<br>Case | Tujuan        | Input                 | Output yang<br>diharapkan | Output Sistem        |
| 60           | Menampilkan   | Memilih data periode, | Data detail dari          | 1.Sukses             |
|              | dan           | data departemen, data | <i>rate</i> akan          | 2.Data rate berhasil |
|              | menghitung    | rate. Kemudian        | muncul. Lalu              | muncul.              |
|              | nilai periode | menekan tombol        | daftar seluruh            | 3.Data seluruh jenis |
|              |               | "Tampilkan" untuk     | nilai dari pihak          | penilaian dan        |
|              |               | menampilkan seluruh   | penilai akan              | nilainya muncul      |
|              |               | nilai dari jenis      | muncul dan nilai          | dalam daftar         |
|              |               | penilaian dan         | dari periode              | 4.Nilai hasil        |
|              |               | melakukan proses      | tersebut akan             | perhitungan muncul   |

| , | Tah  | 1 1          | 16 T | Ingil | TIN | Caba | Eau  | Tabaantua | 1 Damaalah        | on Ho  |       | )anil |       | D. | aria  | 4. |
|---|------|--------------|------|-------|-----|------|------|-----------|-------------------|--------|-------|-------|-------|----|-------|----|
|   | 1 dU | <b>CI</b> 4. | 10 F | iasii | UΠ  | CODa | гorт | Tubcomro  | <i>i</i> rengolan | іан Па | ISH F | CIIII | aidli | Γ( | 21100 | ue |

| Test<br>Case | Tujuan        | Input                    | Output yang<br>diharapkan     | Output Sistem                      |
|--------------|---------------|--------------------------|-------------------------------|------------------------------------|
|              |               | perhitungan              | muncul                        | pada <i>textbox</i> .              |
|              |               |                          | berdasarkan hasil             |                                    |
|              |               |                          | perhitungan.                  |                                    |
| 61           | Menyimpan     | Setelah melakukan        | Muncul pesan                  | 1.Sukses                           |
|              | nilai periode | proses perhitungan       | "Data telah                   | 2.Pesan yang                       |
|              |               | pada <i>test case</i> 60 | disimpan" dan                 | diharapkan m <mark>u</mark> ncul 😽 |
|              |               | dilanjutkan dengan       | daftar nilai                  | 3.Daftar jenis                     |
|              |               | menekan tombol           | seluruh jenis                 | penilaian akan                     |
|              |               | "Simpan"                 | penilaian beserta             | kosong                             |
|              |               |                          | <i>textbox</i> hasil          |                                    |
|              |               |                          | periode akan                  |                                    |
|              |               |                          | kosong                        |                                    |
| 62           | Membatalkan   | Memilih dan mengisi      | Seluruh data                  | 1.Sukses                           |
|              | seluruh       | seluruh data yang akan   | isian ak <mark>an</mark>      | 2.Seluruh data isian               |
|              | inputan data  | dilakukan pengolahan     | terhapus dengan               | akan terhapus                      |
|              | dan           | lalu menekan tombol      | sendirinya.                   |                                    |
|              | perhitungan   | "Batal"                  |                               |                                    |
| 63           | Menutup       | Menekan tombol           | Form pengolahan               | 1.Sukses                           |
|              | form          | "Tutup"                  | nilai akan                    | 2.Form pengolahan                  |
|              | pengolahan    |                          | tertutup dan                  | tertutup dan                       |
|              | hasil         |                          | <mark>ke</mark> mbali ke menu | kembali ke menu                    |
|              | penilaian     |                          | utama                         | utama                              |

# D.2 Evaluasi Hasil Uji Coba Form Hasil Penilaian Kinerja Tahunan

*Form* ini digunakan untuk melakukan perhitungan dari nilai tahunan dimana dalam satu tahun terdiri dari dua periode. Setiap periode penilaian akan memiliki rentang waktu selama enam bulan. Pemilihan jangka waktu enam bulan dalam satu periode penilaian adalah untuk memudahkan dalam proses pemantauan kinerja karyawan karena pada setiap akhir tahun akan dilakukan evaluasi berdasarkan pemantauan dari nilai kinerja yang ditunjukkan dalam jangka waktu satu tahun. Gambar 4.21 adalah tampilan *form* pengolahan hasil nilai tahunan.

| HASIL PEN          | ILAIAN TA        | HUNAN * | Prosec Perhilungan                  |
|--------------------|------------------|---------|-------------------------------------|
| un Ponieiro        | 2012             | 1-1     | Nilai Akhir Panilaian Tahunan :     |
| rarterner          | ENGACE LACCT     |         | Grade Penildian Adalah              |
| Peocenen           | PIRAPRCE EMCCO   | IUNIND  | Keterangan Curtur                   |
| тиа Кагузимал      | EFIMATAHAPI      |         |                                     |
| Canyawan           | C ME-00008       | Terete  | Canoan Canoan                       |
| ikai Seéan Preiode | Dalam Satu Tahun |         |                                     |
| Precide Perulation | N ()             | All S   | Calf Craha Famili                   |
| Januasi s/dJuni    | 2012             | 3 325   |                                     |
|                    | 1-2012           | 7444    | & Country Club                      |
| THE TAC DECEMBER   |                  |         |                                     |
| alle and Decembe   |                  |         |                                     |
| <                  |                  | 10      | MITERESTING ERALLEAGUNG PLEASURABLE |

Adapun hasil ujicoba yang dilakukan pada form Pengolahan Nilai Tahunan

sebagai berikut.

| Test<br>Case | Tujuan        | Input                 | Output yang<br>diharapkan | Output Sistem       |
|--------------|---------------|-----------------------|---------------------------|---------------------|
| 64           | Menampilkan   | Memilih data tahun    | Daftar seluruh nilai      | 1.Sukses            |
|              | dan           | penilaian, data       | dari tiap periode         | 2.Nilai dari        |
|              | menghitung    | departemen, data      | dalam tahun yang          | seluruh periode     |
|              | nilai tahunan | karyawan.             | ditentukan akan           | dalam tahun yang    |
|              |               | Kemudian menekan      | muncul dan nilai          | ditentukan          |
|              |               | tombol "Tampilkan"    | tahunan akan              | muncul dalam        |
|              |               | untuk menampilkan     | muncul                    | daftar              |
|              |               | seluruh nilai dari    | berdasarkan hasil         | 3.Nilai akhir       |
|              |               | seluruh periode       | perhitungan.              | tahunan muncul      |
|              |               | dalam tahun tersebut  | Muncul juga grade         | pada <i>textbox</i> |
|              |               | serta diakhiri dengan | dari nilai tersebut       | berdasarkan hasil   |
|              |               | menekan tombol        | beserta                   | perhitungan.        |
|              |               | "Hitung"              | keterangannya.            |                     |
| 65           | Menyimpan     | Setelah melakukan     | Muncul pesan              | 1.Sukses            |
|              | nilai tahunan | proses perhitungan    | "Data telah               | 2.Pesan yang        |
|              |               | pada test case 64     | disimpan" dan             | diharapkan          |
|              |               | dilanjutkan dengan    | daftar nilai seluruh      | muncul              |
|              |               | menekan tombol        | periode beserta           | 3.Daftar nilai      |
|              |               | "Simpan"              | <i>textbox</i> hasil      | periode akan        |
|              |               |                       | tahunan akan              | kosong              |
|              |               |                       | kosong                    |                     |
| 66           | Membatalkan   | Memilih dan           | Seluruh data isian        | 1.Sukses            |
|              | seluruh       | mengisi seluruh data  | akan terhapus             | 2.Seluruh data      |
|              | inputan data  | yang akan dilakukan   | dengan sendirinya.        | isian akan          |

# Tabel 4.17 Hasil Uji Coba Form Pengolahan Nilai Tahunan

| Test<br>Case | Tujuan                                                        | Input                                        | Output yang<br>diharapkan                                                                | Output Sistem                                                                |  |
|--------------|---------------------------------------------------------------|----------------------------------------------|------------------------------------------------------------------------------------------|------------------------------------------------------------------------------|--|
|              | perhitungan<br>nilai tahunan                                  | pengolahan lalu<br>menekan tombol<br>"Batal" |                                                                                          | terhapus                                                                     |  |
| 67           | Menutup<br>form<br>pengolahan<br>hasil penilai-<br>an tahunan | Menekan tombol<br>"Tutup"                    | <i>Form</i> pengolahan<br>nilai tahunan akan<br>tertutup dan<br>kembali ke menu<br>utama | 1.Sukses<br>2.Form<br>pengolahan<br>tertutup dan<br>kembali ke menu<br>utama |  |

### D.3 Evaluasi Hasil Uji Coba Form Pemantauan dan Evaluasi Kinerja Per-Periode

*Form* ini digunakan oleh tim *monitoring* untuk mengetahui pergerakan dari kinerja setiap karyawannya. Pada *form* ini akan ditunjukkan nilai kinerja setiap karyawan dalam bentuk grafik. *Form* ini terdiri atas dua *tabcontrol*, yaitu *tabcontrol* pemantauan indikator kinerja per periode untuk setiap variabel dan *tabcontrol* pemantauan seluruh variabel penilaian kinerja per periode.

Dalam *tabcontrol* yang pertama, setiap garis dalam grafik tersebut menandakan nilai setiap indikator yang dikelompokkan berdasarkan masingmasing variabel. Hal ini akan membantu tim *monitoring* untuk mengetahui indikator mana yang memperoleh nilai tertinggi dan nilai terendah dalam periode tersebut. Dari hasil pemantauan tersebut, HRM dapat memberikan evaluasi untuk hasil yang ditunjukkan dimana hal tersebut ditunjukkan kepada pihak *Departement Head* selaku *manager* dari karyawan tersebut dan *General Manager* selaku pimpinan tertinggi. Adapun tampilan dari *form* pemantauan indikator kinerja setiap periode ada pada Gambar 4.22 di halaman 165 berikut ini.

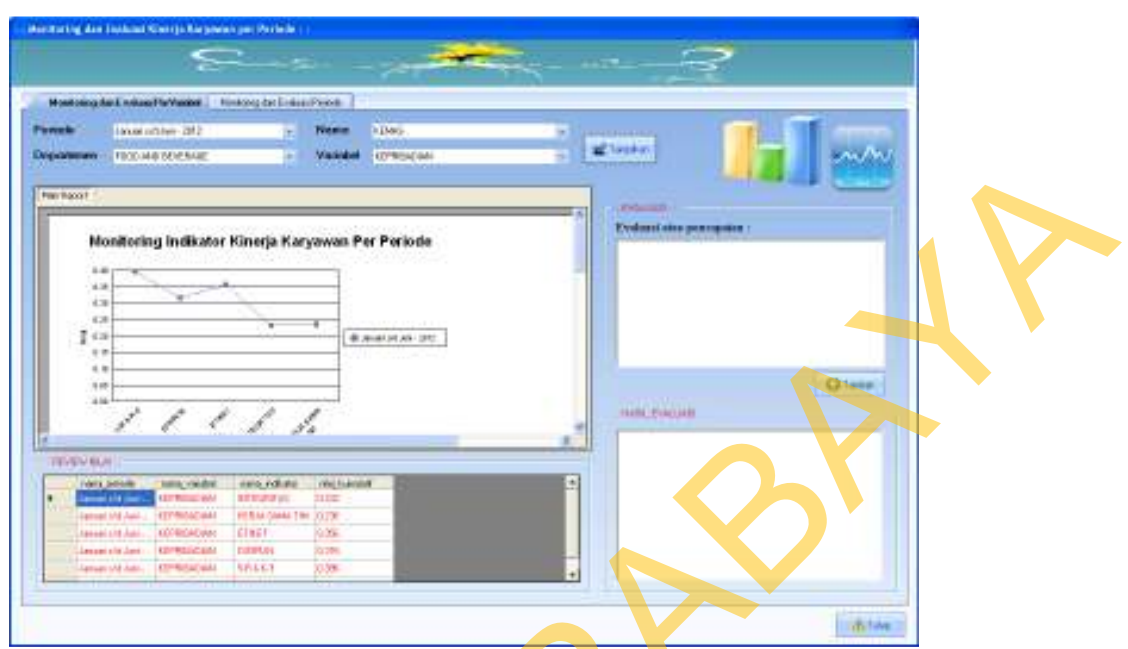

Gambar 4.22 Tampilan Form Pemantauan Indikator Kinerja Per Periode

Adapun hasil yang dilakukan pada *form* Pemantauan Indikator Kinerja Per

Periode adalah sebagai berikut

| Test<br>Case | Tujuan         | Input                | Output yang<br>diharapkan | Output Sistem           |
|--------------|----------------|----------------------|---------------------------|-------------------------|
| 68           | Menampilkan    | Memilih data         | Muncul laporan            | 1.Sukses                |
|              | hasil          | periode, departemen, | dalam bentuk              | 2.Laporan grafik        |
|              | pemantauan     | nama karyawan, dan   | grafik dan <i>review</i>  | dan <i>review</i> nilai |
|              | indikator per  | variabel lalu        | nilai indikator           | muncul.                 |
|              | periode dan    | menekan tombol       | keseluruhan dan           | 3.Saat                  |
|              | menyimpan      | "Tampilkan".         | setelah menulis           | menyimpan data          |
|              | hasil evaluasi | Setelah itu          | hasil evaluasi akan       | evaluasi, pesan         |
|              |                | menuliskan hasil     | muncul kotak              | yang diharapkan         |
|              |                | evaluasi dan         | pesan "Data telah         | muncul.                 |
|              |                | menekan tombol       | disimpan"                 |                         |
|              |                | "Simpan"             |                           |                         |
| 69           | Menampilkan    | Memilih data         | Muncul laporan            | 1.Sukses                |
|              | hasil          | periode, departemen, | dalam bentuk              | 2.Laporan grafik        |
|              | pemantauan     | nama karyawan, dan   | grafik dan <i>review</i>  | dan <i>review</i> nilai |
|              | indikator per  | variabel lalu        | nilai indikator           | muncul.                 |
|              | periode dan    | menekan tombol       | keseluruhan beserta       | 3. Hasil evaluasi       |
|              | menampilkan    | "Tampilkan".         | hasil evaluasi yang       | yang telah              |
|              | hasil evaluasi |                      | disimpan                  | dilakukan               |

Tabel 4.18 Hasil Uji Coba Form Pemantauan Indikator Kinerja Per Periode

| Test<br>Case | Tujuan | Input | Output yang<br>diharapkan | Output Sistem |
|--------------|--------|-------|---------------------------|---------------|
|              |        |       | sebelumnya                | sebelumnya    |
|              |        |       |                           | berhasil      |
|              |        |       |                           | ditampilkan.  |

*Tabcontrol* yang kedua adalah *tabcontrol* yang digunakan untuk menampilkan seluruh variabel kinerja dalam satu periode. Laporan grafik akan menampilkan suatu garis dimana setiap titik dalam garis tersebut menunjukkan nilai setiap variabel penilaian. Garis tersebut menandakan periode penilaian yang ditampilkan. Adapun tampilan dari *tabcontrol* ini adalah sebagai berikut.

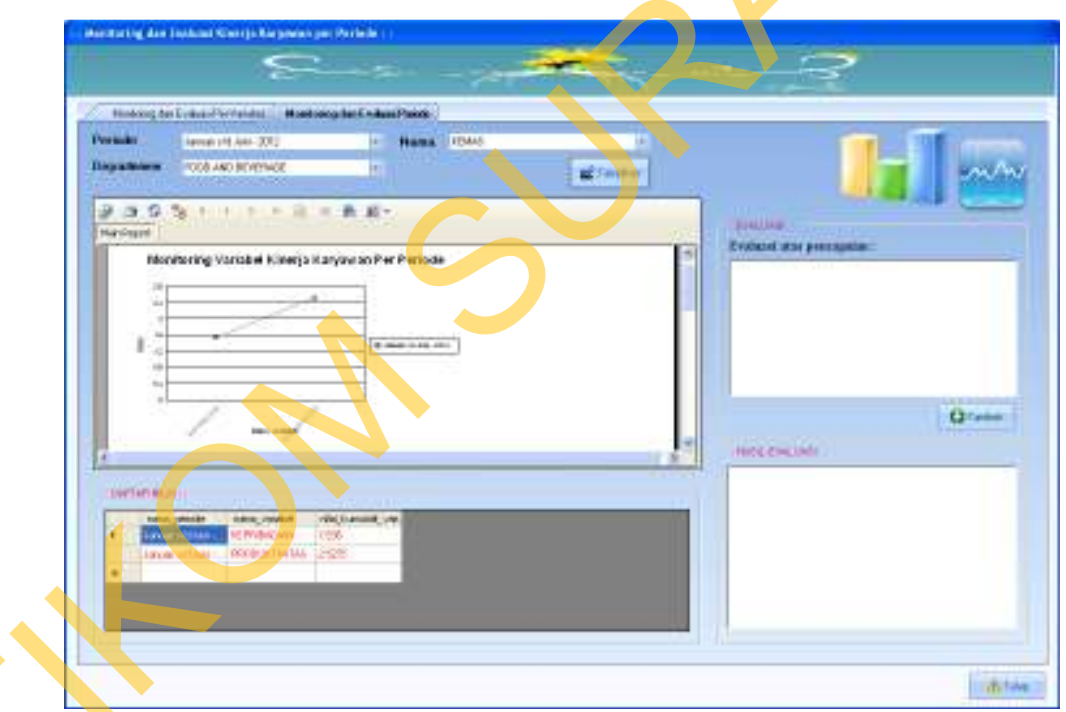

Gambar 4.23 Tampilan Form Pemantauan Variabel Kinerja Per Periode

Adapun hasil uji coba yang dilakukan pada *form* Pemantauan Variabel Kinerja Per Periode dapat dilihat pada halaman 167.

| Test<br>Case | Tujuan         | Input                | Output yang<br>diharapkan  | Output Sistem             |
|--------------|----------------|----------------------|----------------------------|---------------------------|
| 70           | Menampilkan    | Memilih data         | Muncul laporan             | 1.Sukses                  |
|              | hasil          | periode, departemen, | dalam bentuk               | 2.Laporan grafik          |
|              | pemantauan     | nama karyawan lalu   | grafik dan <i>review</i>   | dan <i>review</i> nilai 📉 |
|              | variabel per   | menekan tombol       | nilai variabel             | muncul.                   |
|              | periode dan    | "Tampilkan".         | keseluruhan dan            | 3.Saat                    |
|              | menyimpan      | Setelah itu          | setelah menulis            | menyimpan data            |
|              | hasil evaluasi | menuliskan hasil     | hasil evaluasi akan        | evaluasi, pesan           |
|              |                | evaluasi dan         | muncul kotak               | yang diharapkan           |
|              |                | menekan tombol       | pesan "Data telah          | muncul.                   |
|              |                | "Simpan"             | disimpan"                  |                           |
| 71           | Menampilkan    | Memilih data         | Muncul laporan             | 1.Sukses                  |
|              | hasil          | periode, departemen, | dalam be <mark>ntuk</mark> | 2.Laporan grafik          |
|              | pemantauan     | nama karyawan lalu   | grafik dan <i>review</i>   | dan <i>review</i> nilai   |
|              | variabel per   | menekan tombol       | nilai variabel             | muncul.                   |
|              | periode dan    | "Tampilkan".         | keseluruhan beserta        | 3. Hasil evaluasi         |
|              | menampilkan    |                      | hasil evaluasi yang        | yang telah                |
|              | hasil evaluasi |                      | disimpan                   | dilakukan                 |
|              |                |                      | sebelumnya                 | sebelumnya                |
|              |                |                      |                            | berhasil                  |
|              |                |                      |                            | ditampilkan.              |

Tabel 4.19 Hasil Uji Coba Form Pemantauan Variabel Kinerja Per Periode

## D.4 Evaluasi Hasil Uji Coba Form Pemantauan dan Evaluasi Kinerja Per-Tahun

*Form* ini memiliki fungsi yang tidak jauh berbeda dengan *form* pemantauan per periode, namun letak perbedaannya adalah laporan grafik yang ditampilkan tidak lagi per periode melainkan dalam suatu rentang tahun. Hal ini akan memberikan kesempatan kepada tim *monitoring* untuk mengamati pergerakan nilai kinerja dari setiap karyawannya baik itu mengenai indikator maupun variabel penilaian.

Melalui proses ini, dapat terlihat setiap indikator/variabel yang mengalami kenaikan sehingga harus tetap ditingkatkan/dipertahankan. Selain itu dapat pula, dapat terlihat indikator/variabel mana yang mengalami penurunan sehingga perlu dilakukan perbaikan/perhatian khusus. Mengingat setiap periode memliki rentang waktu selaman enam bulan, maka setiap tahun terdiri dari dua periode. Sehingga pada laporan grafik nantinya, untuk satu tahun terdiri atas dua periode. *Form* ini memiliki dua *tabcontrol* yang terdiri atas pemantauan dan evaluasi indikator kinerja tahunan beserta pemantauan dan evaluasi variabel kinerja tahunan. Adapun tampilan dari *tabcontrol* pemantauan indikator kenirja tahunan terdapat pada Gambar 4.24 berikut ini.

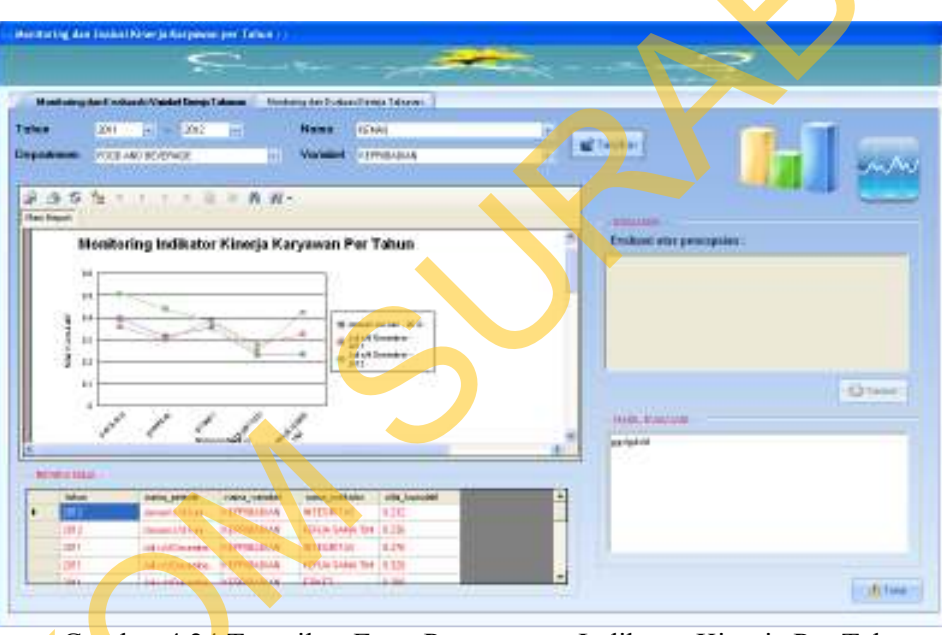

Gambar 4.24 Tampilan Form Pemantauan Indikator Kinerja Per Tahun

Adapun hasil uji coba yang dilakukan pada *form* Pemantauan Variabel Kinerja Per Periode adalah sebagai berikut.

| Test<br>Case | Tujuan        | Input               | Output yang<br>diharapkan | Output Sistem           |
|--------------|---------------|---------------------|---------------------------|-------------------------|
| 72           | Menampilkan   | Memilih data tahun, | Muncul laporan            | 1.Sukses                |
|              | hasil         | departemen, nama    | dalam bentuk              | 2.Laporan grafik        |
|              | pemantauan    | karyawan, dan       | grafik dan <i>review</i>  | dan <i>review</i> nilai |
|              | indikator per | variabel lalu       | nilai indikator           | muncul.                 |

Tabel 4.20 Hasil Uji Coba Tabcontrol Pemantauan Indikator Kinerja Per Tahun

| Test<br>Case | Tujuan         | Input               | Output yang<br>diharapkan | Output Sistem           |
|--------------|----------------|---------------------|---------------------------|-------------------------|
|              | tahun dan      | menekan tombol      | keseluruhan dan           | 3.Saat menyimpan        |
|              | menyimpan      | "Tampilkan".        | setelah menulis           | data evaluasi, pesan    |
|              | hasil evaluasi | Setelah itu         | hasil evaluasi akan       | yang diharapkan         |
|              |                | menuliskan hasil    | muncul kotak              | muncul.                 |
|              |                | evaluasi dan        | pesan "Data telah         |                         |
|              |                | menekan tombol      | disimpan"                 |                         |
|              |                | "Simpan"            |                           |                         |
| 73           | Menampilkan    | Memilih data tahun, | Muncul laporan            | 1.Sukses                |
|              | hasil          | departemen, nama    | dalam bentuk              | 2.Laporan grafik        |
|              | pemantauan     | karyawan, dan       | grafik dan <i>review</i>  | dan <i>review</i> nilai |
|              | indikator per  | variabel lalu       | nilai indikator           | muncul.                 |
|              | tahun dan      | menekan tombol      | keseluruhan beserta       | 3. Hasil evaluasi       |
|              | menampilkan    | "Tampilkan".        | hasil evaluasi yang       | yang telah dilakukan    |
|              | hasil evaluasi |                     | disimpan                  | sebelumnya berhasil     |
|              |                |                     | sebelumnya                | ditampilkan.            |

*Tabcontrol* yang kedua adalah *tabcontrol* untuk pemantauan nilai variabel kinerja per tahun. Dalam *tabcontrol* ini akan nampak pergerakan dari nilai variabel kinerja karyawan dari tahun ke tahun. Laporan grafik akan menampilkan suatu garis dimana setiap titik dalam garis tersebut menunjukkan nilai setiap variabel penilaian. Garis tersebut menandakan periode penilaian yang ditampilkan. Adapun tampilan dari *tabcontrol* ini adalah sebagai berikut.

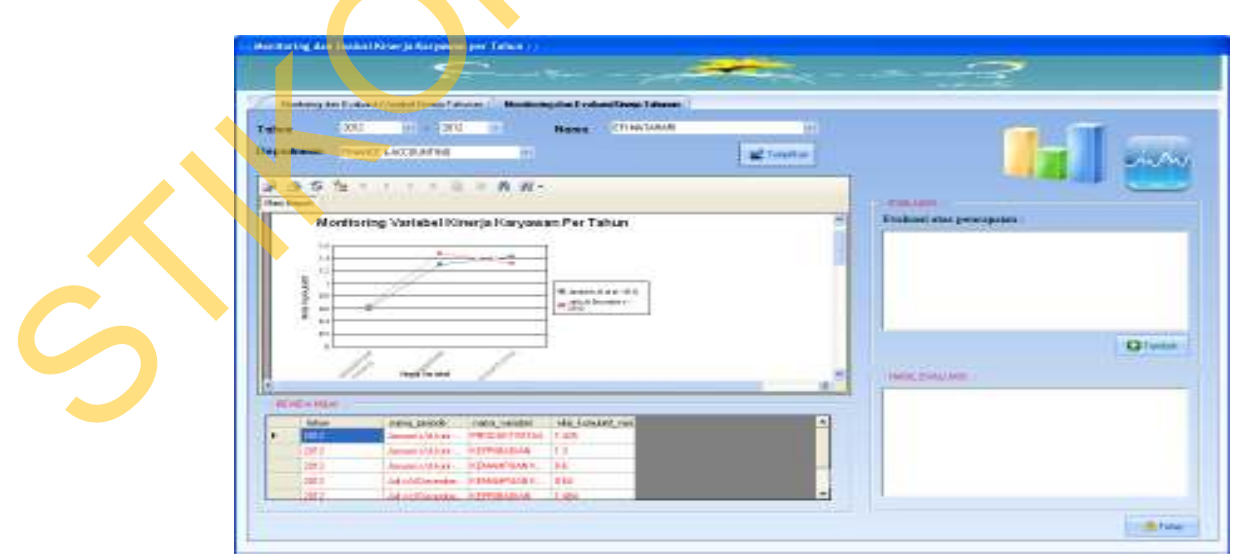

Gambar 4.25 Tampilan Form Pemantauan Variabel Kinerja Per Tahun
| Test<br>Case | Tujuan         | Input               | Output yang<br>diharapkan        | Output Sistem                 |
|--------------|----------------|---------------------|----------------------------------|-------------------------------|
| 74           | Menampilkan    | Memilih data tahun, | Muncul laporan                   | 1.Sukses                      |
|              | hasil          | departemen, nama    | dalam bentuk                     | 2.Laporan grafik              |
|              | pemantauan     | karyawan lalu       | grafik dan review                | dan <i>review</i> nilai 🔨     |
|              | variabel per   | menekan tombol      | nilai variabel                   | muncul. 🔺                     |
|              | tahun dan      | "Tampilkan".        | keseluruhan dan                  | 3.Saat                        |
|              | menyimpan      | Setelah itu         | setelah menulis                  | menyimpan d <mark>a</mark> ta |
|              | hasil evaluasi | menuliskan hasil    | hasil evaluasi akan              | evaluasi, pesan               |
|              |                | evaluasi dan        | muncul kotak                     | yang diharapkan               |
|              |                | menekan tombol      | pesan "Data telah                | muncul.                       |
|              |                | "Simpan"            | disimpan"                        |                               |
| 75           | Menampilkan    | Memilih data tahun, | Muncul laporan                   | 1.Sukses                      |
|              | hasil          | departemen, nama    | dalam bentuk                     | 2.Laporan grafik              |
|              | pemantauan     | karyawan lalu       | grafik da <mark>n revie</mark> w | dan <i>review</i> nilai       |
|              | variabel per   | menekan tombol      | nilai variabel                   | muncul.                       |
|              | tahun dan      | "Tampilkan".        | keseluruhan beserta              | 3. Hasil evaluasi             |
|              | menampilkan    |                     | hasil evaluasi yang              | yang telah                    |
|              | hasil evaluasi |                     | disimpan                         | dilakukan                     |
|              |                |                     | sebelumnya                       | sebelumnya                    |
|              |                |                     |                                  | berhasil                      |
|              |                |                     |                                  | ditampilkan.                  |

Tabel 4.21 Hasil Uji Coba Form Pemantauan Variabel Kinerja Per Tahun

## D.5 Evaluasi Hasil Uji Coba Form Pemantauan dan Evaluasi Kinerja Per-Departemen

*Form* ini digunakan untuk melakukan pemantauan dari seluruh karyawan dalam satu departemen untuk setiap tingkat penilaiannya. *Form* ini terdiri atas dua *tabcontrol* yang terdiri atas pemantauan seluruh nilai variabel kinerja karyawan dalam satu departemen untuk satu periode serta pemantauan untuk nilai akhir periode dari setiap karyawan dalam satu departemen dalam rentan beberapa tahun tertentu.

Masing-masing pemantauan ini dilakukan penyeleksian berdasarkan dari tingkat penilaian mengingat bahwa dalam satu departemen dapat terdiri atas tingkat penilaian *Supervisor* atas, *Supervisor* bawah, Sekretaris Admin dan *Clerk*.

Adapun tampilan dari *form* pemantauan nilai variabel kinerja karyawan dalam satu periode untuk setiap tingkat penilaiannya adalah sebagai berikut.

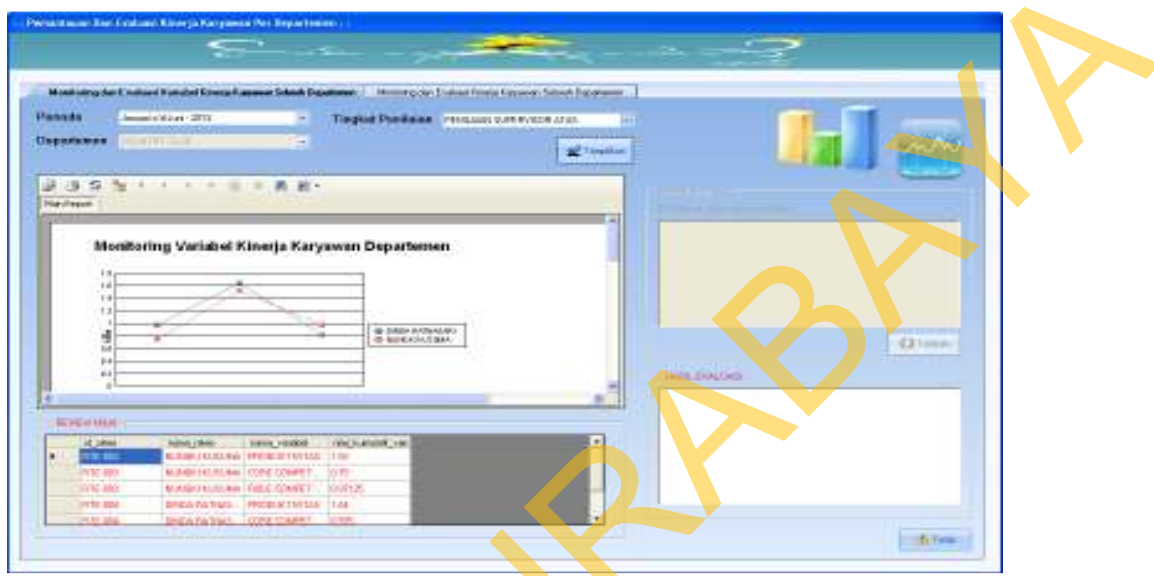

Gambar 4.26 Tampilan Pemantauan Nilai Variabel Kinerja Karyawan Seluruh Departemen Per-Periode

Sedangkan tampilan untuk pemantauan nilai kinerja setiap karyawan dalam satu departemen dalam rentang beberapa tahun adalah sebagai berikut.

| Manuro     | Postant Vangest Konsis Parsoner Tanant T                                                                                                    | spectrum Minimum davids where it increases and increasing |                                                                                                    |
|------------|----------------------------------------------------------------------------------------------------|-----------------------------------------------------------|----------------------------------------------------------------------------------------------------|
| Our stress |                                                                                                    | Testel Parleon Totows States a base                       |                                                                                                    |
|            |                                                                                                    | 2 Taulo                                                   |                                                                                                    |
| 3 3 5      | 1 · · · · · · · · · · · · · · · · · · ·                                                                                                    | 4-                                                        |                                                                                                    |
|            |                                                                                                    |                                                           | A DECEMBER OF A DECEMBER OF A |
|            | Pencapalan Nilai Kineria K                                                                                                    | arvawan Selarah                                           |                                                                                                    |
|            | Departeme                                                                                                    | m                                                         |                                                                                                    |
|            |                                                                                                    | <u></u>                                                   |                                                                                                    |
|            | *                                                                                                    |                                                           |                                                                                                    |
|            |                                                                                                    | 8 4 3 5 4 4 5 4 4 5 4 5 4 5 4 5 4 5 4 5 4                 | Quest                                                                                                    |
|            |                                                                                                    |                                                           | Trans Mallins                                                                                                    |
|            | 19                                                                                                    |                                                           | 1 Campooner                                                                                                    |
| TRACKING . | 66 ·                                                                                                    |                                                           |                                                                                                    |
| Elper      | in Amalantak rahalina                                                                                                    | · He all conte                                            |                                                                                                    |
|            | I description - Million - Million - | 11/m<br>12 2111                                           |                                                                                                    |
| Plan a     |                                                                                                    |                                                           |                                                                                                    |
| PD-10      | Advertigenesse ingen under                                                                                                    | 147                                                       |                                                                                                    |

Gambar 4.27 Tampilan Pemantauan Nilai Akhir Kinerja Karyawan Setiap Departemen Per-Tahun

Adapun hasil uji coba yang dilakukan pada *form* Pemantauan Kinerja Kinerja Karyawan Per Departemen adalah sebagai berikut.

| Test<br>Case | Tujuan         | Input                  | Output yang<br>diharapkan               | Output Sis <mark>t</mark> em |
|--------------|----------------|------------------------|-----------------------------------------|------------------------------|
| 76           | Menampilkan    | Memilih data           | Muncul laporan                          | 1.Sukses                     |
|              | hasil          | periode, departemen,   | dalam bentuk                            | 2.Laporan grafik             |
|              | pemantauan     | tingkat penilaian lalu | grafik dan <i>review</i>                | dan <i>review</i> nilai      |
|              | nilai variabel | menekan tombol         | nilai variabel                          | muncul.                      |
|              | kinerja kar-   | "Tampilkan".           | keseluruhan                             | 3.Saat                       |
|              | yawan per      | Setelah itu            | karyawan dalam                          | menyimpan data               |
|              | departemen     | menuliskan hasil       | satu departemen                         | evaluasi, pesan              |
|              | dan menyim-    | evaluasi dan           | dan setelah menulis                     | yang diharapkan              |
|              | pan hasil      | menekan tombol         | hasil evaluasi akan                     | muncul.                      |
|              | evaluasi       | "Simpan"               | muncul kotak                            |                              |
|              |                |                        | pesan "Data telah                       |                              |
|              |                |                        | disimpan"                               |                              |
| 77           | Menampilkan    | Memilih data tahun,    | Muncul laporan                          | 1.Sukses                     |
|              | hasil          | departemen, dan        | dalam bentuk                            | 2.Laporan grafik             |
|              | pemantauan     | tingkat penilaian lalu | g <mark>ra</mark> fik dan <i>review</i> | dan <i>review</i> nilai      |
|              | nilai kinerja  | menekan tombol         | nilai akhir penilai-                    | muncul.                      |
|              | per tahun dan  | "Tampilkan".           | an seluruh                              | 3. Hasil evaluasi            |
|              | menampilkan    | Setelah itu            | karyawan dalam                          | yang telah                   |
|              | hasil evaluasi | menuliskan hasil       | satu departemen                         | dilakukan                    |
|              |                | evaluasi dan           | beserta hasil                           | sebelumnya                   |
|              |                | menekan tombol         | evaluasi yang                           | berhasil                     |
|              |                | "Simpan"               | disimpan                                | ditampilkan.                 |
|              |                |                        | sebelumnya                              |                              |

Tabel 4.22 Hasil Uji Coba Form Pemantauan Kinerja Karyawan Per Departemen

## D.6 Evaluasi Hasil Uji Coba *Form* Laporan Hasil Penilaian Kinerja Karyawan

Dalam *form* ini akan ditampilkan seluruh laporan mengenai hasil dari proses penilaian kinerja karyawan. *Form* ini meliputi empat *tabcontrol*.

*Tabcontrol* pertama ini akan menampilkan laporan hasil penilaian setiap penilai dari seseorang yang dinilai (*Ratee*). Adapun hasil pengujian terhadap *tabcontrol* ini dan juga tampilan dari *form* ini dapat dilihat pada halaman 173.

Contoh dari Laporan Hasil Penilaian Per-Periode ini dapat dilihat dalam Lampiran 7 pada halaman 223.

| APORAN       | HASIL PEN                                        | ILAIAN ::                                                                                                    |                                          |                                     |                    |
|--------------|--------------------------------------------------|----------------------------------------------------------------------------------------------------|------------------------------------------|-------------------------------------|--------------------|
| Laporan Hasi | Penilsian Periode                                | Laporan Hasil Penilaran Tahunan                                                                                                    | Laporan Hasil Peniloian Indikator Kinesa | Laporan Riekapitulasi Nilai Periode | Laporan Rekapitula |
| Persode      | Januari old Juni-                                | 2013 -                                                                                                    |                                          |                                     |                    |
| Departemen   | FOOD AND BEV                                     | ERAGE -                                                                                                    |                                          | N/                                  |                    |
| Sama Karyas  | M KEMAS                                          |                                                                                                    |                                          |                                     |                    |
| id Rate      | 1876-000                                         | THURSDAY.                                                                                                    |                                          | -                                   |                    |
|              |                                                  | and the second second s |                                          |                                     |                    |
|              | Departemen<br>Name Karyawan<br>Fingkat Penilaian | FOOD AND BEVERAG<br>KEMAS<br>PENILAIAN SUPERVISI                                                                                                    | OR BAWAH                                 |                                     |                    |
|              |                                                  | Jenis Penilaian                                                                                                    | Nilai                                    |                                     |                    |
|              |                                                  | PENILAIAN ATASAN                                                                                                    | 2.00                                     |                                     |                    |
|              | [                                                | PENILAIAN BAWAHAN                                                                                                    | 129                                      |                                     |                    |
|              |                                                  | PENILAIAN DIRI SENDIRI                                                                                                    | 6.26                                     |                                     |                    |
|              |                                                  |                                                                                                    |                                          |                                     |                    |

Gambar 4.28 Tampilan Tabcontrol Laporan Hasil Penilaian Per Periode

Berikut ini adalah hasil uji *tabcontol* Laporan Hasil Penilaian Per-Periode.

|   | Test<br>Case | Tujuan        | Input                             | Output yang<br>diharapkan | Output Sistem     |
|---|--------------|---------------|-----------------------------------|---------------------------|-------------------|
|   | 78           | Menampilkan   | Memilih data                      | Muncul laporan            | 1.Sukses          |
|   |              | laporan hasil | periode, data                     | hasil penilaian dari      | 2.Laporan akan    |
|   |              | penilaian     | departemen, dan                   | seluruh penilai           | muncul sesuai     |
| • |              | kinerja per   | data karyawan lalu                | dalam satu periode        | dengan data yang  |
|   |              | periode       | menekan tombol                    | sesuai dengan data        | dipilih.          |
|   |              |               | "Tampilkan"                       | yang dipilih              |                   |
|   |              | Tabcontroll   | perilantanya adalah <i>taha</i> a | ntrol untuk menempil      | kan lanoran hasil |

Tabel 4.23 Hasil Uji Coba Tabcontrol Laporan Hasil Penialaian Per Periode

*Tabcontrol* berikutnya adalah *tabcontrol* untuk menampilkan laporan hasil penilaian tahunan. Seperti telah dijelaskan sebelumnya, maka dalam laporan ini akan ditampilkan nilai dari dua periode dalam satu tahun. Setelah itu, akan ditampilkan pula hasil rata-rata dari kedua nilai tersebut beserta *grade* nilai dan keterangannya. Contoh dari Laporan Hasil Penilaian Tahunan dapat dilihat dalam Lampiran 8 pada halaman 224.

| apasan Hasil Penlia                                 | len -:                                            |                                                     |                                 |                                   |                        |  |
|-----------------------------------------------------|---------------------------------------------------|-----------------------------------------------------|---------------------------------|-----------------------------------|------------------------|--|
|                                                     | 2                                                 |                                                     |                                 | 2- <b>2</b>                       |                        |  |
| LAPORAN H                                           | ASIL PENILA                                       | AN ::                                               |                                 |                                   |                        |  |
| Laporan Haril Penila                                | ien Periode 👘 Lapon                               | n Havil Penilsian Tahunan 🗌 Lepoen F                | iasi Penlalan Indikator Kinesia | Laporan Rekapitulari Nila Periode | Laporan Rei apà de 4 > |  |
| Tahun<br>Departemen<br>Nama Karyawan<br>Id Karyawan | 2013<br>FOOD AND BEVERAG<br>KEMAS                 | E +                                                 |                                 | 1                                 |                        |  |
| Main Report                                         |                                                   | LAPORAN HASIL PE                                    | NILAIAN TAHUNA                  | N                                 |                        |  |
| Tahun<br>Departer<br>Nama K<br>Id Karya             | 2013<br>men FOOI<br>aryawan KEM<br>wan O4007      | 0 AND BEVERAGE<br>AS<br>0                           | 0                               |                                   |                        |  |
|                                                     |                                                   | Periode                                             | Nilai                           |                                   |                        |  |
|                                                     |                                                   | Januari s'd Juni - 2013<br>Juli s'd Desember - 2013 | 4.83                            |                                   |                        |  |
| <u>Kesin</u><br>Nilai Al<br>Nilai h                 | L<br>1 <u>pulan</u> :<br>khir untuk tahun<br>uruf | 2013 - 3.63<br>- C                                  |                                 |                                   |                        |  |
|                                                     |                                                   |                                                     |                                 |                                   |                        |  |
|                                                     |                                                   |                                                     |                                 |                                   | an tina                |  |

Gambar 4.29 Tampilan Tabcontrol Laporan Hasil Penilaian Tahunan

Berikut ini hasil uji coba *tabcontrol* laporan hasil penilaian tahunan

| Test<br>Case | Tujuan        | Input               | Output yang<br>diharapkan | Output Sistem    |
|--------------|---------------|---------------------|---------------------------|------------------|
| 79           | Menampilkan   | Memilih data tahun, | Muncul laporan            | 1.Sukses         |
|              | laporan hasil | data departemen,    | hasil penilaian dari      | 2.Laporan akan   |
|              | penilaian     | dan data karyawan   | seluruh periode           | muncul sesuai    |
|              | kinerja per   | lalu menekan tombol | dalam satu tahun          | dengan data yang |
|              | tahun         | "Tampilkan"         | sesuai dengan data        | dipilih.         |
|              |               |                     | yang dipilih              |                  |

# Tabel 4.24 Hasil Uji Coba *Tabcontrol* Laporan Hasil Penialain Tahunan

Berikutnya adalah tabcontrol untuk menampilkan laporan hasil penilaian kinerja untuk setiap indikatornya. Nilai kumulatif ini didapatkan dari penjumlahan seluruh nilai dari penilai untuk masing-masing indikatornya. Adapun tampilan dari laporan ini adalah sebagai berikut. Contoh dari Laporan Hasil Penilain Kinerja ini dapat dilahat dalam Lampiran 9 pada halaman 225.

|                        | ASIL PE               | NILAIAN ::                                   |                              |                           |                                   |                   |
|------------------------|-----------------------|----------------------------------------------|------------------------------|---------------------------|-----------------------------------|-------------------|
| Laporan Haul Pen       | bion Periode          | Laporan Hasil Penilaian                      | Tahuran Laparan Hasil Penila | an Indikalar Kinesia 👘 Li | apolari Rekapik Jari Nila Periode | Laporan Rekapik.4 |
| Periode                | Januario/du           | wi - 2013 👘                                  |                              |                           |                                   |                   |
| Departemen             | FOOD AND              | BEVERABE 💽                                   |                              |                           | N/                                |                   |
| Nama Karyawan          | KEMAS .               |                                              |                              |                           |                                   |                   |
| ld Rate                | 明1648日                |                                              | M Landar                     |                           |                                   |                   |
| Tingkat Penilaia       | n Jucturanti          | SUPLINITION NAME                             |                              |                           |                                   |                   |
| Depai<br>Nama<br>Tingk | temen<br>st Penilaian | Januari s/d Juni -<br>KEMAS<br>PENILAIAN SUP | 2013<br>ERVISOR BAWAH        |                           |                                   |                   |
|                        |                       | ld Indikator                                 | Nama Indikator               | Nalai Kumulatiif          |                                   |                   |
|                        |                       | H001                                         | KUALITAS HASIL HERJA         | 0.64                      |                                   |                   |
|                        |                       |                                              |                              |                           |                                   |                   |
|                        |                       | 1802                                         | KUANTITAS HASIL KERLA        | 0.63                      |                                   |                   |

Gambar 4.30 Tampilan Tabcontrol Laporan Hasil Penilaian Indikator Kinerja

Berikut ini hasil uji coba tabcontrol laporan hasil penilaian indikator

kinerja.

| Tabel | 4.25 Hasil | Jji Coba | Tabcontrol I | aporan Hasi. | l Penialaian | Indikator | Kinerja |
|-------|------------|----------|--------------|--------------|--------------|-----------|---------|
|-------|------------|----------|--------------|--------------|--------------|-----------|---------|

|   | Tab          | el 4.25 Hasil Uj                                                  | i Coba <i>Tabcontrol</i> Lapo                                                                           | oran Hasil Penialaian I                                                      | ndikator Kinerja                                                            |
|---|--------------|-------------------------------------------------------------------|----------------------------------------------------------------------------------------------------|------------------------------------------------------------------------------|-----------------------------------------------------------------------------|
|   | Test<br>Case | Tujuan                                                            | Input                                                                                                   | Output yang<br>diharapkan                                                    | Output Sistem                                                               |
| 5 | 80           | Menampilkan<br>laporan hasil<br>penilaian<br>indikator<br>kinerja | Memilih data<br>periode, data<br>departemen, dan<br>data karyawan lalu<br>menekan tombol<br>"Tampilkan" | Muncul laporan<br>hasil penilaian<br>indikator kinerja<br>dalam satu periode | 1.Sukses<br>2.Laporan akan<br>muncul sesuai<br>dengan data yang<br>dipilih. |

Laporan berikutnya yang dapat ditampilkan adalah laporan rekapitulasi dari seluruh nilai karyawan dalam satu departemen untuk per-periodenya. Dalam laporan ini setiap karyawan akan ditampilkan nilai yang diperoleh dari masingmasing penilainya. Adapun tampilan dari dari laporan ini adalah sebagai berikut. Contoh hasil laporan (output) rekapitulasi nilai per-periode dapat dilihat dalam Lampiran 10 pada halaman 226.

| APORAN                               | HASIL P                                      | ENILAIAN ::                                                                         |                                                 |                          |                              |                                 |                    |                                   |              |
|--------------------------------------|----------------------------------------------|-------------------------------------------------------------------------------------|-------------------------------------------------|--------------------------|------------------------------|---------------------------------|--------------------|-----------------------------------|--------------|
| Laporan Havil Pe                     | nilaian Pesada                               | Laporan Hasil Penilaian                                                             | Tahusan Lapo                                    | ran Hasil Pen            | nilaian Indikator K          | res Lapos                       | on Res april Jos N | BiProde ( Laco                    | an Rekapitul |
| stode                                | Janua                                        | i s/dJuni-2013                                                                      | (+)                                             |                          |                              |                                 |                    |                                   |              |
| partemen                             | FOOD                                         | AND BEVERAGE                                                                        |                                                 |                          |                              |                                 |                    | N/ S                              |              |
| ngkat Penilain                       | m PENIL                                      | ALAN SUPERVISOR BAWAH                                                               |                                                 | 0008-01                  |                              |                                 | 13                 |                                   |              |
|                                      |                                              |                                                                                     |                                                 |                          |                              |                                 |                    |                                   |              |
| ten Report<br>Pe<br>De               | riode                                        | Lapora<br>Januari sid J<br>FOOD AND B                                               | n Rekar                                         | oitula                   | nsi Nila                     | i Per-Pe                        | eriode             |                                   | Ì            |
| Nen Report<br>Pe<br>De<br>Ti         | riode<br>partemen<br>ngkat Penik             | Lapora<br>Januari s/d J<br>FOOD ARD E<br>Sian PENILAIAN S                           | n Rekar<br>- 2013<br>EVERAGE<br>UPERVISOR BA    | Ditula<br>WAH            | isi Nila                     | i Per-P                         | eriode             |                                   |              |
| ten Report<br>Pe<br>De<br>Ti         | siode<br>partemen<br>nykat Penili<br>I Ratee | Lapora<br>Januari sid J<br>FOOD AND E<br>alan PENILAIAN S<br>Nama Karyawaa          | n Rekar<br>ever 2013<br>EVERAGE<br>UPERVISOR BA | Ditula<br>awate<br>assan | Pesilalan<br>Bawahan         | i Per-Pe<br>Penilisian<br>Rokas | Peellaian<br>Diri  | Nilai Akhir<br>Poriode            |              |
| ten Report<br>Pe<br>De<br>Tit<br>RTE | rfode<br>partemen<br>ngkat Penils<br>I Ratee | Lapora<br>Januari sri J<br>Food Ard E<br>aian PENILAIAN S<br>Nama Karyawaa<br>KEMAS | n Rekar<br>2013<br>EVERAGE<br>UPERVISOR BA      | UNAR<br>S95              | Pesilaian<br>Bawahan<br>1.29 | i Per-Pe<br>Peniliaian<br>Rokan | Peellalan<br>Diri  | Nillei Akhir<br>Periode<br>4 0253 |              |

Gambar 4.31 Tampilan Tabcontrol Laporan Rekapitulasi Nilai Per-Periode

Berikut ini hasil uji coba tabcontrol laporan rekapitulasi nilai per-periode

| Tabel 4.26 Hasil Uj | ji Coba Tabcontrol | Laporan Reka | pitulasi Nilai | Per-Periode |
|---------------------|--------------------|--------------|----------------|-------------|
|---------------------|--------------------|--------------|----------------|-------------|

| -            | ►<br>Fabel 4.26 Hasil Uii | Coba <i>Tabcontrol</i> Lapo | ran Rekapitulasi Nila     | ai Per-Periode   |
|--------------|---------------------------|-----------------------------|---------------------------|------------------|
| Test<br>Case | Tujuan                    | Input                       | Output yang<br>diharapkan | Output Sistem    |
| 81           | Menampilkan               | Memilih data peri-          | Muncul laporan            | 1.Sukses         |
|              | laporan hasil             | ode, data departe-          | rekapitulasi nilai        | 2.Laporan akan   |
|              | rekapitulasi nilai        | men, dan data               | karyawan depar-           | muncul sesuai    |
|              | karyawan                  | tingkat penilaian lalu      | temen dalam satu          | dengan data yang |
|              | departemen per-           | menekan tombol              | periode                   | dipilih.         |
|              | periode                   | "Tampilkan"                 |                           |                  |

Laporan yang terakhir adalah laporan rekapitulasi untuk nilai tahunan dari setiap karyawan dalam satu departemen. Dalam laporan ini akan diterangkan nilai tahunan dari setiap karyawan yang diperoleh dari nilai periode pertama dan nilai periode ke dua. Berikut ini adalah tampilan dari rekapitulasi nilai tahunan. Contoh hasil laporan (*output*) rekapitulasi nilai per-tahun dapat dilihat dalam Lampiran 11 pada halaman 227.

|                                                         |                                                                                                    | 100                                                                                                    |                                   | 8                                 |                           |                                                       |            |
|---------------------------------------------------------|----------------------------------------------------------------------------------------------------|----------------------------------------------------------------------------------------------------|-----------------------------------|-----------------------------------|---------------------------|-------------------------------------------------------|------------|
| PORAN HA                                                | SIL PENILAIAN ::                                                                                                    |                                                                                                    |                                   |                                   |                           |                                                       |            |
| Balan Periode Las                                       | oran Hasil Penilalen Tahunan 📔 I                                                                                         | oporan Havil Penilaian Inc                                                                                                    | Milarton Kanamita 🔰 Liap          | oran Rekopitulari Maa             | Periode 1                 | Lapor on Flethay itsiani Mi                           | Ra Tahunan |
| heren                                                   | 2013 -                                                                                                    |                                                                                                    |                                   |                                   | -                         |                                                       | ~          |
| patemen                                                 | FOOD AND BEVERAGE                                                                                                    | 1.                                                                                                    |                                   |                                   | 1-                        | N/ S                                                  |            |
| ngkat Penilaian                                         | PENILAIAN SUPERVISOR BAW                                                                                                 | 44 (H) (H) (H) (H)                                                                                                    | 08-31                             |                                   | 1                         |                                                       |            |
|                                                         |                                                                                                    |                                                                                                    |                                   |                                   |                           |                                                       | V          |
|                                                         |                                                                                                    | 45.                                                                                                    |                                   |                                   |                           |                                                       |            |
| and Dennet                                              |                                                                                                    | The Party of Control of Control o |                                   |                                   |                           |                                                       |            |
| 4                                                       | COUNTRY CLUB                                                                                                    | D. I. u.I                                                                                                    | ulasi Milai B                     | or Tohunor                        | inti                      | land                                                  |            |
|                                                         | Lar                                                                                                    | n an Kekani                                                                                                    |                                   |                                   |                           |                                                       |            |
| Tahun<br>Departany                                      | 2013<br>17 7000 AND SEVENAGE                                                                                             |                                                                                                    |                                   |                                   | 0 scelaktan               | 663/10/5<br>1111:10%                                  |            |
| Tahun<br>Departem<br>Tingkol Pe                         | Lag<br>2013<br>en PODE AND BEVERADE<br>enteren PERKADAS SUPERVISOR                                                       |                                                                                                    |                                   | er-randinai                       | 0 icelaitae               | 111.11PM                                              |            |
| Tahun<br>Departan<br>Tingkol Pi<br>Id Karper            | 2013<br>an POOD AND DEVENADE.<br>Instano PENSUAJAH SUPERVISOR<br>an Reme Harrever.                                       | Bowan                                                                                                    | Mai Periode 2                     | Mise Tehuren                      | 0 icetak tan              | agel: 6431005<br>1:11:11PM<br>References              |            |
| Tahun<br>Departan<br>Tropical Pi<br>Id Flarger<br>04008 | 2013<br>an POOD AND BEVERADE<br>Insteam PERILAJAH SUPERVISOR<br>an Reme Remember<br>i Urende                             | Mile Periode 1<br>4.5253                                                                                                    | New Periode 2                     | Mille Tehunen<br>36348            | O lowfastas<br>Grave<br>C | Ref: 63/2015<br>1:11:11PM<br>References<br>CURUP      |            |
| Tahun<br>Departan<br>Tingkol Pi<br>Id Karyan<br>D4008   | Lag<br>2013<br>an POOD AND REVENSED<br>relian PENEALAH SUPERVISED<br>an Reme Revense<br>i Leadar<br>i Demuako provejtane | с разман<br>Ман Регізде 1<br>4.5253<br>3.3655                                                                                                    | New Periode 2<br>3 2459<br>3 1464 | Miles Tehrmen<br>363446<br>328558 | Disetaktar<br>Gravle<br>C | Radia 650/2015<br>1:11:11/PM<br>Reducerangen<br>CURUP |            |

Gambar 4.32 Tampilan *Tabcontrol* Laporan Rekapitulasi Nilai Tahunan

Berikut ini hasil uji coba tabcontrol laporan rekapitulasi nilai tahunan

|              | Tabel 4.27 Hasil | Uji Coba <i>Tabcontrol</i> Lapo | oran Rekapitulasi Ni      | lai Tahunan      |
|--------------|------------------|---------------------------------|---------------------------|------------------|
| Test<br>Case | Tujuan           | Input                           | Output yang<br>diharapkan | Output Sistem    |
| 82           | Menampilkan      | Memilih data tahun,             | Muncul laporan            | 1.Sukses         |
|              | laporan hasil    | data departemen, dan            | rekapitulasi nilai        | 2.Laporan akan   |
|              | rekapitulasi     | data tingkat penilaian          | karyawan depar-           | muncul sesuai    |
|              | nilai karyawan   | lalu menekan tombol             | temen dalam satu          | dengan data yang |
|              | departemen per-  | "Tampilkan"                     | tahun                     | dipilih.         |
|              | tahun            |                                 |                           |                  |

Tabel 4.27 Hasil Uji Coba Tabcontrol Laporan Rekapitulasi Nilai Tahunan

### E. Evaluasi Hasil Uji Coba Menu Penilaian Perilaku

### E.1 Evaluasi Hasil Uji Coba Form Perilaku

Pada dasarnya, perilaku mencerminkan kategori perbuatan yang dilakukan oleh karyawan dalam pekerjaanya. Secara garis besar, perilaku ini dibedakan dalam dua hal yaitu prestasi dan pelanggaran.

Prestasi adalah kategori perbuatan yang mencerminkan sikap yang baik dan layak untuk diberi suatu apresiasi. Sedangkan pelanggaran adalah kategori perbuatan yang mencerminkan sikap yang kurang begitu bagus untuk dilakukan oleh karyawan dan dari apa yang dilakukan tersebut perlu diberikan suatu peringatan atau teguran dari pihak atasan. Adapun tampilan dari *form* master perilaku adalah sebagai berikut.

| :: Personal                                                                                                    |                                                          | and the                                                |
|----------------------------------------------------------------------------------------------------|----------------------------------------------------------|--------------------------------------------------------|
|                                                                                                    |                                                          |                                                        |
| (Z)BARU                                                                                                    | CT DECK AND                                              |                                                        |
|                                                                                                    | FUILAN                                                   | _                                                      |
| Jeniz Perilaku                                                                                                    | PRESTASI                                                 |                                                        |
| Katerangan<br>Feriaka                                                                                                    | PERILAKU KA<br>DINILAJ BAK I<br>PATUT DIBER<br>PERUSAHAA | YYAWAN YANG<br>XLEH KAPYAWAN DAN<br>KAN APPESIASI OLEH |
|                                                                                                    | -O-                                                      | 0 0                                                    |
| Restatur Liter                                                                                                    | ne Periaku                                               | T Patrician                                            |
| and the second second s |                                                          | n.exerangen                                            |
| L-002 PE                                                                                                    | LANGGAPIAN                                               | PERILAKU KARYA                                         |
| 1:002 PE                                                                                                    | LANGGARAN                                                | PERILAKU KARWA<br>PERILAKU KARWA                       |
| 1000 PE                                                                                                    | LANGE 4PAN                                               | PERILAKU KARYAN                                        |
| E I                                                                                                    | LANGBAPAN                                                |                                                        |

Hasil uji coba dari *form* perilaku untuk mengetahui tingkat keberhasilan kerja dari form ini dapat dilihat pada Tabel 4.29 berikut ini.

| Test<br>Case | Tujuan                                                | Input                                                                                                    | Output yang<br>diharapkan                                                                                                    | Output Sistem                                                                                                    |
|--------------|-------------------------------------------------------|----------------------------------------------------------------------------------------------------|----------------------------------------------------------------------------------------------------|----------------------------------------------------------------------------------------------------|
| 83           | Membuat<br>data perilaku<br>baru                      | Menekan tombol<br>"Baru" dan<br>memasukkan<br>seluruh data<br>perilaku baru<br>kemudian menekan<br>tombol "Simpan"                     | Akan muncul kotak<br>pesan "Data telah<br>tersimpan" dan<br>seluruh data isian<br>akan terhapus dan<br>data perilaku yang<br>baru masuk pada<br>daftar perilaku        | <ol> <li>Sukses</li> <li>Muncul pesan<br/>yang diharapkan</li> <li>Seluruh data<br/>isian terhapus</li> <li>Data perilaku<br/>masuk ke dalam<br/>daftar perilaku</li> </ol>                   |
| 84           | Merubah<br>data perilaku<br>yang telah<br>tersimpan   | Menekan tombol<br>"Edit" dan memilih<br>data perilaku yang<br>akan dirubah dan<br>merubah data<br>perilaku lalu tekan<br>tombol "Ubah" | Akan muncul kotak<br>pesan "Data telah<br>diupdate" dan<br>seluruh data isian<br>akan terhapus dan<br>data perilaku yang<br>dirubah akan masuk<br>pada daftar perilaku | <ol> <li>Sukses</li> <li>Muncul pesan<br/>yang diharapkan</li> <li>Seluruh data<br/>isian terhapus</li> <li>Data perialku<br/>yang di rubah<br/>masuk ke dalam<br/>daftar perilaku</li> </ol> |
| 85           | Menghapus<br>data perilaku<br>yang sudah<br>tersimpan | Menekan tombol<br>"Edit" memilih data<br>perilaku yang akan<br>dihapus lalu tekan<br>tombol "Hapus"                                    | Akan muncul kotak<br>pesan "Data telah<br>dihapus" dan<br>seluruh data isian<br>akan terhapus dan<br>data perilaku yang<br>dihapus hilang dari<br>daftar perilaku      | <ol> <li>Sukses</li> <li>Muncul pesan<br/>yang diharapkan</li> <li>Seluruh data<br/>isian terhapus</li> <li>Data perilaku<br/>yang telah<br/>dihapus akan<br/>hilang dari daftar</li> </ol>   |
| 86           | Membatalkan<br>pembuatan<br>data perilaku             | Mengisi seluruh<br>data perilaku lalu<br>menekan tombol<br>"Batal"                                                                     | Seluruh data isian<br>akan terhapus                                                                                                    | 1.Sukses<br>2.Seluruh data<br>isian perilaku<br>terhapus                                                                                                    |
| 87           | Menutup<br>Form<br>Perilaku                           | Menekan tombol<br>"Tutup"                                                                                                    | <i>Form</i> Perilaku<br>tertutup dan kembali<br>ke halaman utama                                                                                                    | 1.Sukses<br>2. <i>Form</i> Perilaku<br>tertutup dan<br>kembali ke<br>halaman utama                                                                                                    |

Tabel 4.28 Hasil Uji Coba Form Perilaku

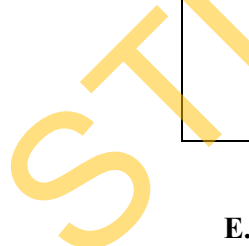

## E.2 Evaluasi Hasil Uji Coba Form Tindakan

Pada *form* ini dilakukan pembuatan data master tindakan atas setiap perilaku yang ada. Setiap kategori perilaku memiliki data tindakan lebih dari satu.

Misalnya untuk kategori perilaku prestasi ada beberapa data tindakan yang dapat dilakukan diantaranya pemberian bonus, penghargaan sebagai karyawan terbaik untuk departemennya dan sebagainya.

Sedangkan untuk perilaku pelanggaran, terdapat beberapa data tindakan yang dapat diambil diantaranya berupa teguran, peringatan secara lisan, surat peringatan tingkat satu, dan sebagainya.

Adapun tampilan dari *form* tindakan dapat dilihat pada Gambar 4.34 berikut ini..

|    |                                               |             | 13-2                                                |   |
|----|-----------------------------------------------|-------------|-----------------------------------------------------|---|
| 14 | BARU                                          | CAR         |                                                     |   |
|    | Jens Perilsku<br>Perilaku<br>Data Tedakan     | PELANOSARA  | 4 (j                                                | 픽 |
|    | ld Tindakan<br>Nama Tindaka<br>Ulaian Tindaka | ATASAN KEM  | JSAN<br>IEFIKAN PERINGATAN<br>Awan yang bersangutan |   |
|    |                                               | KESAL4HAN Y |                                                     |   |
|    | Louis                                         | 1.5         | T.R. c                                              | - |
|    | PELANGGA.                                     | TEGURAN     | ADAMA TEGURAN DAR                                   | P |
|    | ¢                                             |             |                                                     | 8 |
|    |                                               |             |                                                     |   |

Gambar 4.34 Tampilan Form Tindakan

Sedangkan untuk hasil uji coba *form* tindakan dapat dilihat pada Tabel 4.30 berikut ini.

|   | T (          |               |                                  |                                  |                     |
|---|--------------|---------------|----------------------------------|----------------------------------|---------------------|
|   | Test<br>Case | Tujuan        | Input                            | Output yang<br>diharapkan        | Output Sistem       |
|   | 88           | Membuat       | Menekan tombol                   | Akan muncul kotak                | 1. Sukses           |
|   |              | data tindakan | "Baru" dan                       | pesan "Data telah                | 2. Muncul pesan     |
|   |              | baru          | memasukkan                       | tersimpan" dan                   | yang diharapkan 🧲   |
|   |              |               | seluruh data                     | seluruh data isian               | 3. Seluruh data     |
|   |              |               | tindakan baru                    | akan terhapus dan                | isian terhapus      |
|   |              |               | kemudian menekan                 | data tindakan yang               | 4. Data tindakan    |
|   |              |               | tombol "Simpan"                  | baru masuk pada                  | masuk ke dalam      |
|   |              |               | _                                | daftar tindakan                  | daftar jabatan      |
|   | 89           | Merubah       | Menekan tombol                   | Akan muncul kotak                | 1. Sukses           |
|   |              | data tindakan | "Cari" dan memilih               | pesan "Data telah                | 2. Muncul pesan     |
|   |              | yang telah    | data tindakan yang               | diupdate" dan                    | yang diharapkan     |
|   |              | tersimpan     | akan dirubah dan                 | seluruh data isian               | 3.Seluruh data      |
|   |              | _             | merubah data                     | akan                             | isian terhapus      |
|   |              |               | tindakan lalu tekan              | terhapus dan data                | 4. Data tindakan    |
|   |              |               | tombol "Ubah"                    | tindakan yang                    | yang telah diru-    |
|   |              |               |                                  | dirubah akan masuk               | bah masuk ke        |
|   |              |               |                                  | pada daftar                      | dalam daftar        |
|   |              |               |                                  | tindakan                         | tindakan            |
|   | 90           | Menghapus     | Menekan tombol                   | Akan muncul kotak                | 1. Sukses           |
|   |              | data tindakan | "Cari" memilih data              | pe <mark>sa</mark> n "Data telah | 2. Muncul pesan     |
|   |              | yang sudah    | tindakan yang akan               | dihapus" dan                     | yang diharapkan 3.  |
|   |              | tersimpan     | dihapus <mark>l</mark> alu tekan | seluruh data isian               | Seluruh data isian  |
|   |              |               | tombol "Hapus"                   | akan terhapus dan                | terhapus            |
|   |              |               |                                  | data tindakan yang               | 4. Data tindakan    |
|   |              |               |                                  | dihapus hilang dari              | yang telah dihapus  |
|   |              |               |                                  | daftar tindakan                  | akan hilang dari    |
|   |              |               |                                  |                                  | daftar tindakan     |
|   | 91           | Membatalkan   | Mengisi seluruh                  | Seluruh data isian               | 1.Sukses            |
|   |              | pembuatan     | data tindakan lalu               | akan terhapus                    | 2.Seluruh data      |
|   |              | data tindakan | menekan tombol                   |                                  | isian data tindakan |
|   |              |               | "Batal"                          |                                  | terhapus            |
|   | 92           | Menutup       | Menekan tombol                   | Form Tindakan                    | 1.Sukses            |
| • |              | Form          | "Tutup"                          | tertutup dan                     | 2. Form Tindakan    |
|   |              | Tindakan      |                                  | kembali ke halaman               | tertutup dan        |
|   |              |               |                                  | utama                            | kembali ke          |
|   |              |               |                                  |                                  | halaman utama       |

Tabel 4.29 Hasil Uji Coba Form Tindakan

5

# E.3 Evaluasi Hasil Uji Coba Form Perilaku Karyawan

Pada *form* ini dilakukan pencatatan perilaku yang pernah dilakukan oleh karyawan dan juga tindakan yang diambil oleh perusahaan atas perilaku karyawan tersebut. Selain itu pula, disertakan juga tanggal kejadian dan uraian dari perilaku

tersebut serta tanggal berlaku serta berakhirnya tindakan yang diambil oleh perusahaan.

| Permaku Kar                | yawan - i                                                                 |                                       |        |                       |            |                   |                                                                                                    |  |
|----------------------------|---------------------------------------------------------------------------|---------------------------------------|--------|-----------------------|------------|-------------------|----------------------------------------------------------------------------------------------------|--|
|                            |                                                                           |                                       |        |                       |            | - 1 Carl          | and the second second se |  |
|                            |                                                                           |                                       |        |                       |            |                   |                                                                                                    |  |
| ZBARU                      | CARL                                                                      |                                       |        |                       |            |                   |                                                                                                    |  |
|                            |                                                                           |                                       | 178    | PERILANU KARYOMAN * ] |            |                   |                                                                                                    |  |
| Pilh Periloku              |                                                                           |                                       | Preode | Jenis Peritaka        | Departemen | Nava              | Talkead                                                                                                    |  |
| Perrote 4                  | uli s/d December - 2012                                                   | •                                     |        |                       |            | 1115550           |                                                                                                    |  |
| Pertlatos                  | RESTASI                                                                   | 1                                     |        |                       |            |                   |                                                                                                    |  |
| Department 0               | OUNTRY GLUB                                                               | 1.                                    |        |                       |            |                   |                                                                                                    |  |
| and a second second second |                                                                           | .011                                  |        |                       |            |                   |                                                                                                    |  |
|                            |                                                                           | 1990                                  | 1      |                       |            |                   |                                                                                                    |  |
| Peniloku Katya             | AGUS RAHMAN                                                               |                                       |        |                       |            |                   |                                                                                                    |  |
| The second second          | And state where the                                                       | 11 12 22                              |        |                       |            |                   |                                                                                                    |  |
| Tigl. Kesadian             | 10/23/2012                                                                |                                       |        |                       |            |                   |                                                                                                    |  |
| Textalan                   | PEMBERLAN BONUS                                                           |                                       | 22     |                       |            |                   |                                                                                                    |  |
| Tgl Berlaka                | 11/1/2012                                                                 | 1.                                    |        |                       |            |                   |                                                                                                    |  |
| Tal Benefitier             | 11/1/2012                                                                 |                                       |        |                       |            |                   |                                                                                                    |  |
| Grai en<br>Paedaina        | BEPDASARKAN PENI<br>YANG BERSANGKUTA<br>MENJADI BESTEMPLI<br>COUNTRY CLUB | LALAN DCM.<br>IN TELAH<br>OYEE UNITUK |        |                       |            |                   |                                                                                                    |  |
|                            | 0                                                                         | 0                                     |        |                       |            |                   |                                                                                                    |  |
|                            |                                                                           |                                       |        |                       |            | 🔁 Esta            | A Tutop                                                                                                    |  |
|                            | ~                                                                         |                                       |        | -                     |            | The second second | and a first second second second                                                                                                    |  |

Gambar 4.35 Tampilan Form Perilaku Karyawan

Adapun hasil uji coba yang dilakukan pada form Perilaku Karyawan

adalah sebagai berikut.

|  | Test<br>Case | Tujuan        | Input              | Output yang<br>diharapkan | Output Sistem     |
|--|--------------|---------------|--------------------|---------------------------|-------------------|
|  | 93           | Membuat       | Menekan tombol     | Akan muncul kotak         | 1. Sukses         |
|  |              | data perilaku | "Baru" dan         | pesan "Data telah         | 2. Muncul pesan   |
|  |              | karyawan      | memasukkan         | tersimpan" dan            | yang diharapkan   |
|  |              | baru          | seluruh data       | seluruh data isian        | 3. Seluruh data   |
|  |              |               | perilaku karyawan  | akan terhapus dan         | isian terhapus    |
|  |              |               | baru kemudian      | data perilaku             | 4. Data perilaku  |
|  |              |               | menekan tombol     | karyawan yang             | karyawan masuk    |
|  |              |               | "Simpan"           | baru masuk pada           | ke dalam daftar   |
|  |              |               |                    | daftar perilaku           | perilaku karyawan |
|  |              |               |                    | karyawan                  |                   |
|  | 94           | Merubah       | Menekan tombol     | Akan muncul kotak         | 1. Sukses         |
|  |              | data perilaku | "Cari" dan memilih | pesan "Data telah         | 2. Muncul pesan   |
|  |              | karyawan      | data perilaku      | diupdate" dan             | yang diharapkan   |
|  |              | yang telah    | karyawan yang akan | seluruh data isian        | 3.Seluruh data    |
|  |              | tersimpan     | dirubah dan        | akan terhapus dan         | isian terhapus    |

Tabel 4.30 Hasil Uji Coba Form Perilaku Karyawan

| Test<br>Case | Tujuan        | Input               | Output yang<br>diharapkan         | Output Sistem                    |
|--------------|---------------|---------------------|-----------------------------------|----------------------------------|
|              |               | merubah data        | data perilaku                     | 4. Data perilaku                 |
|              |               | perilaku karyawan   | karyawan yang                     | karyawan yang                    |
|              |               | lalu tekan tombol   | dirubah akan masuk                | telah dirubah mas-               |
|              |               | "Ubah"              | pada daftar perilaku              | uk ke dalam daftar               |
|              |               |                     | karyawan                          | perilaku kary <mark>a</mark> wan |
| 95           | Menghapus     | Menekan tombol      | Akan muncul kotak                 | 1. Sukses                        |
|              | data perilaku | "Cari" memilih data | pesan "Data telah                 | 2. Muncul pesan                  |
|              | karyawan      | perilaku karyawan   | dihapus" dan                      | yang diharapkan                  |
|              | yang sudah    | yang akan dihapus   | seluruh data isian                | 3. Seluruh data                  |
|              | tersimpan     | lalu tekan tombol   | akan terhapus dan                 | isian terhapus                   |
|              |               | "Hapus"             | data perilaku                     | 4. Data perilaku                 |
|              |               |                     | karyawan yang                     | <mark>karyawa</mark> n yang      |
|              |               |                     | dihapus hilang dari               | telah dihapus akan               |
|              |               |                     | daftar peri <mark>laku</mark>     | hilang dari daftar               |
|              |               |                     | karyawan                          | perilaku karyawan                |
| 96           | Membatalkan   | Mengisi seluruh     | Seluruh data isian                | 1.Sukses                         |
|              | pembuatan     | data perilaku       | akan terhapus                     | 2.Seluruh data                   |
|              | data perilaku | karyawan lalu       |                                   | isian data perilaku              |
|              | karyawan      | menekan tombol 💦    |                                   | karyawan terhapus                |
|              |               | "Batal"             |                                   |                                  |
| 97           | Menutup       | Menekan tombol      | <i>Fo<mark>rm</mark> Perilaku</i> | 1.Sukses                         |
|              | Form          | "Tutup"             | Karyawan tertutup                 | 2.Form Perilaku                  |
|              | Perilaku      |                     | dan kembali ke                    | Karyawan tertu-                  |
|              | Karyawan      |                     | halaman utama                     | tup dan kembali ke               |
|              |               |                     |                                   | halaman utama                    |

## E.4 Evaluasi Hasil Uji Coba Form Pemantauan Perilaku Karyawan

Pada *form* ini, tim *monitoring* dapat melakukan pemantauan dan evaluasi terhadap peilaku yang dilakukan oleh karyawan. Dalam hal ini, pemantauan yang ditampilkan tidak berupa gambar grafik melainkan dalam bentuk suatu tabel. Hal ini dikarenakan, hasil dari penilaian perilaku karyawan ini tidak berupa nilai melainkan uraian dari perilaku yang dilakukan oleh karyawan dan tindakan yang diambil oleh perusahaan atas perilaku tersebut. Contoh hasil laporan (*output*) perilaku karyawan dapat dilihat dalam Lampiran 12 pada halaman 228

183

| PEMAN 17<br>Periode<br>Departemen | Januari vidi uni - 30<br>FOOD AND BEVER | AKU KARYAW                  | 'AN ::<br>Nama<br>Id Karyawan | NURAWAR                                         | (r)                                                                                                    |
|-----------------------------------|-----------------------------------------|-----------------------------|-------------------------------|-------------------------------------------------|----------------------------------------------------------------------------------------------------|
| Jens Periolo<br>PRESTAS           | Tg/Kejadan<br>9/25/2012                 | Tixdakan<br>PENBERIAN BONUS | Tg/Belaku Tr                  | g/Besak/w Ukalan<br>I/1/2012 MENJU              | Pedelou                                                                                                    |
| ¢                                 |                                         |                             | - #1                          |                                                 |                                                                                                    |
| rtes Evakadise r                  |                                         |                             |                               | PRESTASI KAPA<br>MEMILIKI DAYA<br>PRIDMOSI MENE | 2000AN TERSEBUT MENANDAKAN BAHWA DIA ACALAH DEFYANG<br>Kreatif Lakk, Untuk Kedepanana ara diberkan kesenyatan<br>Angat depetan prestasi yang perkah dan ut |

Gambar 4.36 Tampilan Form Pemantauan Perilaku Karyawan

Adapun hasil uji coba dari *form* Perilaku Karyawan adalah sebagai berikut.

|   | Test<br>Case | Tujuan         | Input                | Output yang<br>diharapkan | Output Sistem           |
|---|--------------|----------------|----------------------|---------------------------|-------------------------|
|   | 98           | Menampilkan    | Memilih data         | Muncul laporan            | 1.Sukses                |
|   |              | hasil          | periode, departemen, | mengenai perilaku         | 2.Laporan               |
|   |              | pemantauan     | nama karyawan lalu   | yang dilakukan            | perilaku karya-         |
|   |              | perilaku       | menekan tombol       | karyawan dalam            | wan berhasil            |
|   |              | karyawan per   | "Tampilkan".         | satu periode dan          | muncul.                 |
|   |              | periode dan    | Setelah itu          | setelah menulis           | 3.Saat                  |
|   |              | menyimpan      | menuliskan hasil     | hasil evaluasi akan       | menyimpan data          |
|   |              | hasil evaluasi | evaluasi dan         | muncul kotak              | evaluasi, pesan         |
| • |              |                | menekan tombol       | pesan "Data telah         | yang diharapkan         |
|   |              |                | "Simpan"             | disimpan"                 | muncul.                 |
|   | 99           | Menampilkan    | Memilih data tahun,  | Muncul laporan            | 1.Sukses                |
|   |              | hasil          | departemen, nama     | dalam bentuk              | 2.Laporan grafik        |
|   |              | pemantauan     | karyawan lalu        | grafik dan <i>review</i>  | dan <i>review</i> nilai |
|   |              | variabel per   | menekan tombol       | nilai variabel            | muncul.                 |
|   |              | tahun dan      | "Tampilkan".         | keseluruhan beserta       | 3. Hasil evaluasi       |
|   |              | menampilkan    |                      | hasil evaluasi yang       | yang telah              |
|   |              | hasil evaluasi |                      | disimpan                  | dilakukan               |
|   |              |                |                      | sebelumnya                | sebelumnya              |
|   |              |                |                      |                           | berhasil                |
|   |              |                |                      |                           | ditampilkan.            |

# Tabel 4.31 Hasil Uji Coba Form Pemantauan Perilaku Karyawan

### E.5 Evaluasi Hasil Uji Coba Form Laporan Perilaku Karyawan

Form ini digunakan untuk menampilkan laporan yang berisi perilaku dan tindakan atas perilaku karyawan dalam satu periode. Informasi yang ditampilkan adalah menegenai detail dari perilaku karyawan tersebut, tindakan tanggal kejadian, tanggal awal tindakan hingga tanggal akhir tindakan beserta uraian.

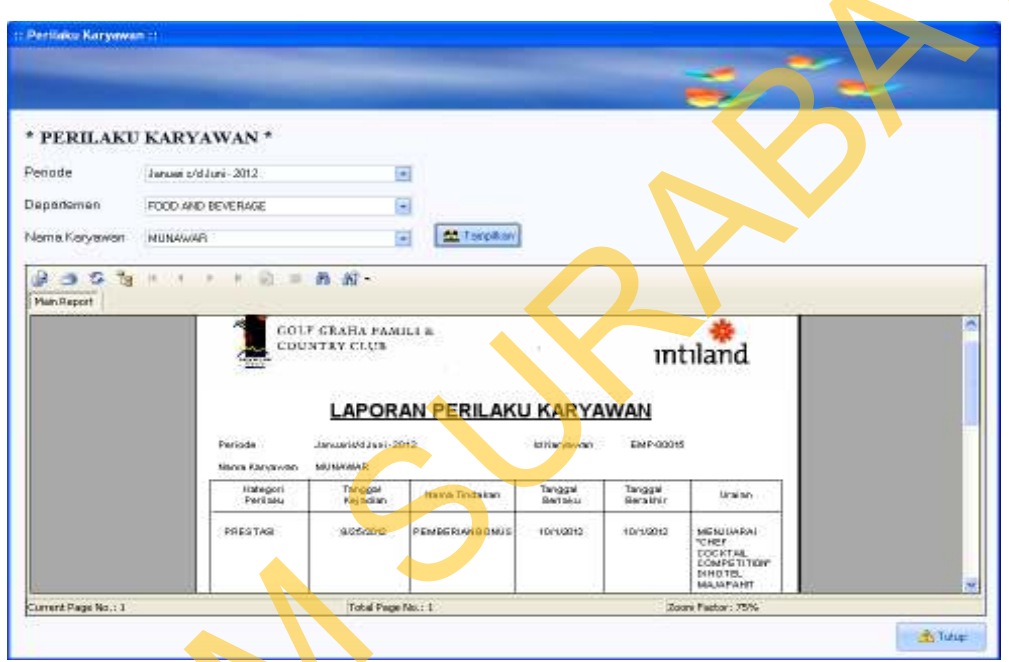

Gambar 4.37 Tampilan Form Laporan Perilaku Karyawan

Adapun hasil uji coba yang dilakukan pada *form* Laporan Perilaku

Karyawan adalah sebagai berikut.

|              | Tabel 4.3                                                     | 2 Hasil Uji Coba Form                                                                                   | Laporan Perilaku Kar                                                      | yawan                                                                       |
|--------------|---------------------------------------------------------------|----------------------------------------------------------------------------------------------------|---------------------------------------------------------------------------|-----------------------------------------------------------------------------|
| Test<br>Case | Tujuan                                                        | Input                                                                                                   | Output yang<br>diharapkan                                                 | Output Sistem                                                               |
| 100          | Menampilkan<br>laporan<br>perilaku<br>karyawan per<br>periode | Memilih data<br>periode, data<br>departemen, dan<br>nama karyawan lalu<br>menekan tombol<br>"Tampilkan" | Muncul laporan<br>perilaku karyawan<br>sesuai dengan data<br>yang dipilih | 1.Sukses<br>2.Laporan akan<br>muncul sesuai<br>dengan data yang<br>dipilih. |

Tabel 4.32 Hasil Uji Coba Form Laporan Perilaku Karyawan

#### 4.2.2 Evaluasi Hasil Pengujian Perhitungan/Transaksi

Uji coba ini dilakukan untuk mengetahui proses transaksi/perhitungan yang dilakukan dengan menggunakan sistem yang telah dibangun. Proses transaksi akan dilakukan dengan menggunakan setiap *form* yang ada pada sistem. Untuk dapat membandingkan keakuratan *output* yang dihasilkan, hasil pengolahan data yang ada akan dilakukan secara manual dan juga menggunakan sistem. Berikut ini adalah proses transaksi yang dilakukan berdasarkan data skenario pengujian yang telah ditentukan sebelumnya.

 Tahun penilaian adalah untuk tahun 2013 dengan periode meliputi Januari-Juni 2013 dan Juli-Desember 2013.

|               |                                                                                  | ERIODE *                                            |                              |
|---------------|----------------------------------------------------------------------------------|-----------------------------------------------------|------------------------------|
| ld Per        | iode PER-00                                                                      | 1                                                   |                              |
| Awal I        | Periode Januari                                                                  |                                                     |                              |
| Akhir         | Periode Juni                                                                     |                                                     |                              |
|               |                                                                                  |                                                     |                              |
| Tahur         | Periode 2013                                                                     |                                                     |                              |
| Tahur         | Periode 2013                                                                     | s/d Juni - 2013                                     |                              |
| Tahur<br>Nama | Periode 2013<br>Periode Januari                                                  | s/d Juni - 2013                                     |                              |
| Nama          | Periode 2013 Periode Januari                                                     | s/d Juni - 2013                                     | Tahun                        |
| Id<br>PER-    | Periode 2013<br>Periode Januari<br>Awal Periode<br>Januari<br>Januari<br>Januari | s/d Juni - 2013                                     | <b>Tahun</b><br>2013<br>2013 |
| Id<br>PER-    | Periode 2013<br>Periode Januari<br>Awal Periode<br>Januari<br>Januari            | s/dJuni - 2013<br>Akhir Periode<br>Juni<br>Desember | <b>Tahun</b><br>2013<br>2013 |

Gambar 4.38 Proses Transaksi Pembuatan Data Master Periode

2. Memiih departemen untuk dilakukan penilaian atas karyawannya. Dipilih departemen *Food and Beverage* untuk dilakukan pemilihan karyawan yang akan dinilai. Sistem akan menyaring tersendiri karyawan dari departemen tersebut dengan kriteria sebagai karyawan tetap dan level karyawan tidak D

| RATEE AN       | O RATER *                                                                                                    |                       |          |                      |                                   |                              |                                    |                            |                    |      |               |
|----------------|----------------------------------------------------------------------------------------------------|-----------------------|----------|----------------------|-----------------------------------|------------------------------|------------------------------------|----------------------------|--------------------|------|---------------|
| Date:          |                                                                                                    |                       |          |                      |                                   |                              |                                    |                            |                    |      |               |
| Diver          | Quar                                                                                                    |                       |          |                      |                                   |                              |                                    |                            |                    |      |               |
| - WEIGHT       | a de la compañía de la compañía de la compañía de la compañía de la compañía de la compañía de la compañía de l |                       | (it fase | Perm.                |                                   | Televene.                    | Peter.                             | _                          | 1000 3             | a II | hyperferies   |
| ***            | Sanual robbert (2013                                                                                            | 14                    | 198.000  | Amuni e V 2          | 0.011                             | TORO AND INVER-              | Carbon Docard a                    | G4                         | 1 7                | 0.1  | STRAM SERVICE |
| -              | FROM AND ODVERAGE.                                                                                              | 14                    |          |                      |                                   |                              |                                    |                            |                    |      |               |
| ·              | -0                                                                                                    |                       |          |                      |                                   |                              |                                    |                            |                    |      |               |
|                |                                                                                                    |                       | Last     | aur -                |                                   |                              |                                    |                            |                    |      |               |
| and Taylor and |                                                                                                    | 215                   |          | CLEON<br>PERIOD      | Jahanne, Jahan<br>Pili Jahan Sala | 11 1100,0000<br>31 1100,000  | Consideration<br>The second second | Projection<br>Profession   | pia terra a<br>100 |      |               |
| ne.            | P                                                                                                    |                       | 100      | \$18-000<br>\$18-000 | AND STO                           | PERIOR<br>CK - UNIX OF AUADO | 174R                               | TENLAMENT.<br>IN READANCES | 30                 |      |               |
| -              | percent li                                                                                                    |                       |          | \$15.00              | N RODER                           | EL DEPARTONIA.               | 17-103<br>27-104                   | PERSONAL PROPERTY.         | n                  |      |               |
|                |                                                                                                    | and the second second |          | 110.000              | and seen                          |                              |                                    | 10175                      |                    |      |               |

Gambar 4.39 Proses Transaksi Pemilihan *Ratee* dan *Rater* 

Diperoleh informasi dari proses transaksi pemilihan *Ratee* tersebut, karyawan yang bertugas untuk memberikan penilaian untuk Sdr. Kemas sebagai yang contoh pihak yang dinilai adalah sebagai berikut:

- a. Penilaian atasan: Srd. Irawan sebagai *FB Service Assistant* dengan persentase 50%
- b. Penilaian bawahan: Sdri. Rumalia sebagai *Waiters* dengan persentase 30%

c. Penilaian rekan kerja: Sdr. Arif Rahmatuallah sebagai *Banquet Operation Coordinator* dengan persentase 7,5%

Penilaian rekan kerja: Sdr. Deristian sebagai *FB Rounding* dengan persentase 7,5%

 e. Penilaian diri sendiri: Sdr. Kemas sebagai *Captaint* dengan persentase 5% Adapun skema dari pihak yang terlibat dalam proses penilaian kinerja ini dengan menerapkan metode penilaian 360-*degree* adalah seperti terlihat pada Gambar 4.40.

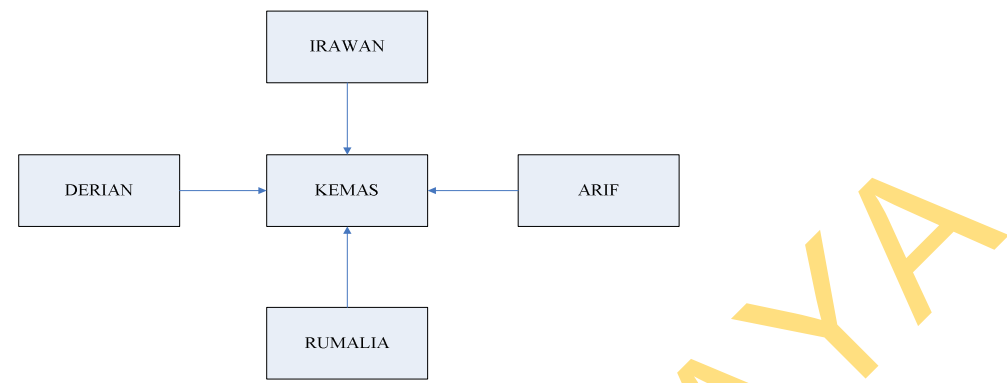

Gambar 4.40 Skema Penilaian Kinerja Sdr. Kemas

- Tingkat penilaian untuk *ratee* adalah tingkatan "Supervisor Ke Bawah". Adapun pembuatan materi penilaian untuk tingkat penilaian "Supervisor Ke Bawah" adalah sebagai berikut:
  - a. Produktivitas (60%) : Kualitas hasil kerja, Kuantitas hasil kerja,
     Profesionaliseme, dan Inisiatif
  - b. Kepribadian (40%) : Integritas, Kerja sama tim, Etiket, Disiplin, dan
    5-R & K-3

| Periode Peribase   | Januari 5/d Juni - 2013                                                                                          |                                             | Peiode                                                                                                    | Tingkal                                                                                                    | Valabel                                                                         | Indikalor                                                                                      |
|--------------------|----------------------------------------------------------------------------------------------------|---------------------------------------------|----------------------------------------------------------------------------------------------------|----------------------------------------------------------------------------------------------------|---------------------------------------------------------------------------------|------------------------------------------------------------------------------------------------|
| Targkor Persitaian | PENLAWN SUPERMSOR BAWAH                                                                                          |                                             | Januar o'd Juny 2013<br>Januar o'd Juny 2013<br>Januar o'd Juny 2013<br>Januar o'd Juny 2013<br>Januar o'd Juny 2013 | PENILAUN EUPERWISOR<br>PENILAUN SUPERVISOR<br>PENILAUN SUPERVISOR<br>PENILAUN SUPERVISOR<br>PENILAUN SUPERVISOR | PRODUKTIVITAS<br>PRODUKTIVITAS<br>PRODUKTIVITAS<br>PRODUKTIVITAS<br>KEPRIBACIAN | KUANTITAS HASE B<br>KUANTITAS HASE<br>PROFESIONALISME<br>INISIATIF<br>INISIATIF<br>INISEBRITAS |
| Feroritase         |                                                                                                    |                                             | Januar oʻdiluni-2013<br>Januar oʻdiluni-2013<br>Januar oʻdiluni-2013<br>Januar oʻdiluni-2013                         | PENLALAN SUPERVISOR.<br>PENLALAN SUPERVISOR.<br>PENLALAN SUPERVISOR.<br>PENLALAN SUPERVISOR.                    | KEPRIBADIAN<br>KEPRIBADIAN<br>KEPRIBADIAN                                       | KERIA SAMA TIN<br>ETIKET<br>DISIPLIN<br>S-R & K-3                                              |
| nditzar Pesitsian  | KLIALITAS RASIL KERJA<br>KLIANTITAS HASIL KERJA<br>PROFESIONALISME<br>INISIATIF<br>INISEARITAS<br>KERJA SAMA TIM | CIGIPUN<br>SRAK3<br>KENANPUAN<br>INTEGRITYS |                                                                                                    |                                                                                                    |                                                                                 |                                                                                                |

Gambar 4.41 Proses Transaksi Pembuatan Materi Penilaian

4. Adapun hasil penilaian yang telah dilakukan oleh penilai untuk periode

Januari-Juni 2013 adalah sebagai berikut:

| 140 <b>0</b> 1 1.55 Data | 0ji 0000 II |         | n i ento de | ounduit oun | 12015 |
|--------------------------|-------------|---------|-------------|-------------|-------|
| Indikator Penilaian      | Irawan      | Rumalia | Arif        | Deris       | Kemas |
| Produktivitas            |             |         |             |             |       |
| Kualitas Hasil Kerja     | 4           | 5       | 3           | 4           | 5     |
| Kuantitas Hasil Kerja    | 4           | 3       | 4           | 3           | 3     |
| Profesionalisme          | 5           | 5       | 4           | 2           | 4     |
| Inisiatif                | 4           | 5       | 3           | 2           | 5     |
| Kepribadian              |             |         |             |             |       |
| Integritas               | 3           | 2       | 4           | 3           | 4     |
| Kerja Sama Tim           | 2           | 4       | 4           | 3           | 3     |
| Etiket                   | 4           | 5       | 4           | 2           | 4     |
| Disiplin                 | 4           | 4       | 4           | 4           | 4     |
| 5R & K-3                 | 5           | 5       | 5           | 4           | 4     |
|                          |             |         |             |             |       |

Tabel 4.33 Data Uji Coba Hasil Penilaian Periode Januari-Juni 2013

Berikut ini contoh transaksi penilaian yang dilakukan oleh Sdr. Irawan selaku atasan kepada Sdr. Kemas sebagai pihak yang dinilai.

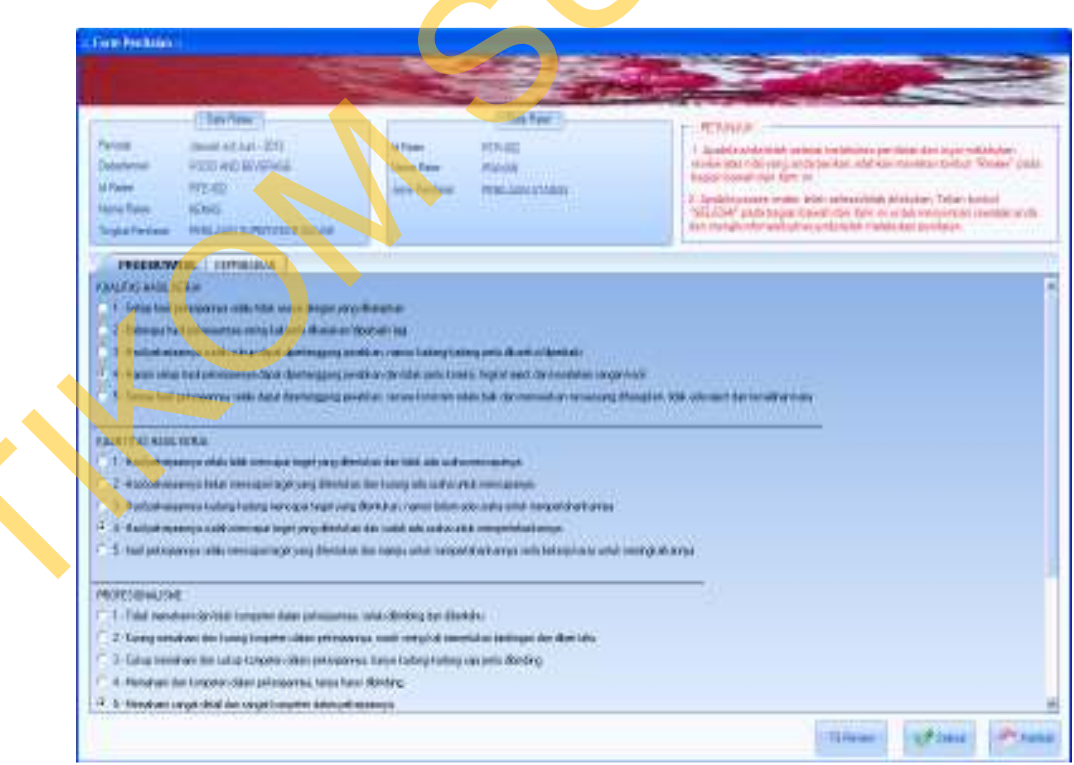

Gambar 4.42 Proses Transaksi Penilaian Kinerja Periode Januari s/d Juni 2013

5. Untuk hasil penilaian yang telah dilakukan oleh penilai untuk periode Juli-

Desember 2013 adalah sebagai berikut:

| 10001 1.5 1 Duta Oj   | 1 0000 1105 | II I elillatati I | erroue sur |       | 12015 |
|-----------------------|-------------|-------------------|------------|-------|-------|
| Indikator Penilaian   | Irawan      | Rumalia           | Arif       | Deris | Kemas |
| Produktivitas         |             |                   |            |       |       |
| Kualitas Hasil Kerja  | 4           | 5                 | 3          | 4     | 3     |
| Kuantitas Hasil Kerja | 4           | 4                 | 3          | 1     | 3     |
| Profesionalisme       | 2           | 2                 | 4          | 1     | 2     |
| Inisiatif             | 3           | 2                 | 2          | 3     | 4     |
| Kepribadian           |             |                   |            |       |       |
| Integritas            | 5           | 3                 | 4          | 4     | 3     |
| Kerja Sama Tim        | 3           | 4                 | 4          | 5     | 3     |
| Etiket                | 3           | 3                 | 5          | 2     | 5     |
| Disiplin              | 2           | 2                 | 2          | 2     | 2     |
| 5R & K-3              | 4           | 4                 | 4          | 2     | 2     |
|                       | •           |                   |            |       |       |

Tabel 4.34 Data Uji Coba Hasil Penilaian Periode Juli-Desember 2013

Berikut ini contoh transaksi penilaian yang dilakukan oleh Sdr. Irawan selaku atasan kepada Sdr. Kemas sebagai pihak yang dinilai.

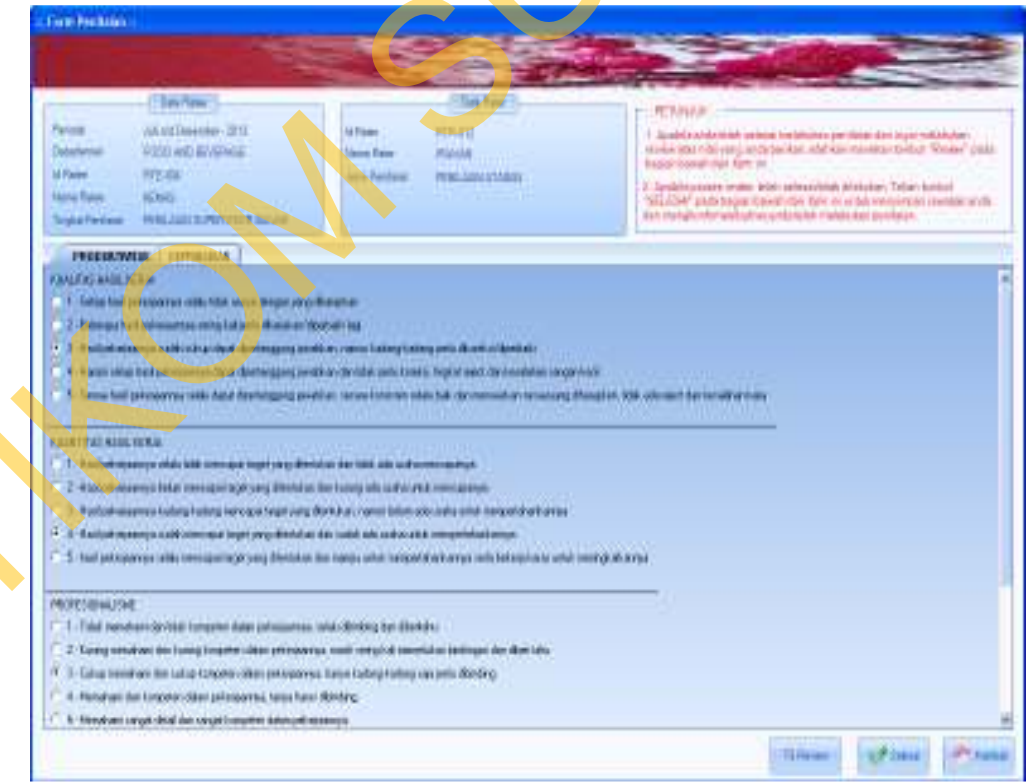

Gambar 4.43 Proses Transaksi Penilaian Kinerja Periode Juli s/d Desember 2013

#### A. Hasil Uji Coba Perhitungan Hasil Penilaian Kinerja Secara Manual

Perhitungan hasil penilaian kinerja secara manual untuk periode Januari-

Juni 2013 didapatkan perhitungan sebagai berikut:

a.1 Perhitungan variabel penilaian untuk penilaian atasan adalah:

Produktivitas:  $\frac{4+4+5+4}{4} = \frac{17}{4} = 4.25 \text{ X } 60\% = 2.55$ Kepribadian:  $\frac{3+2+4+4+5}{5} = \frac{18}{5} = 3.6 \text{ X } 40\% = 1.44$ 

Nilai Akhir: 2.55 + 1.44 = 3.99

a.2 Nilai untuk penilaian atasan adalah:

Nilai Akhir Penilai-1: 3.99 X 50% = 1.995

a.3 Perhitungan variabel penilaian untuk penilaian bawahan adalah:

Produktivitas:  $\frac{5+3+5+5}{4} = \frac{18}{4} = 4.5 \times 60\% = 2.7$ Kepribadian:  $\frac{2+4+5+4+5}{5} = \frac{20}{5} = 4 \times 40\% = 1.6$ Nilai Akhir: 2.7 + 1.6 = 4.3

a.4 Nilai untuk penilaian bawahan adalah:

Nilai Akhir Penilai-2: 4.3 X 30% = 1.29

a.5 Perhitungan variabel penilaian untuk penilaian rekan kerja adalah:

Produktivitas:  $\frac{3+4+4+3}{4} = \frac{14}{4} = 3.5 \times 60\% = 2.1$ Kepribadian:  $\frac{4+4+4+4+5}{5} = \frac{21}{5} = 4.2 \times 40\% = 1.68$ 

Nilai Akhir: 2.1 + 1.68 = 3.78

- a.6 Nilai untuk penilaian rekan kerja adalah:Nilai Akhir Penilai-3: 3.78 X 7,5% = 0.2835
- a.7 Perhitungan variabel penilaian untuk penilaian diri sendiri adalah:

Produktivitas:  $\frac{4+3+2+2}{4} = \frac{11}{4} = 2.75 \text{ X } 60\% = 1.65$ Kepribadian:  $\frac{3+3+2+4+4}{5} = \frac{19}{5} = 3.2 \text{ X } 40\% = 1.28$ Nilai Akhir: 1.65 + 1.28 = 2.93

a.8 Nilai untuk penilaian diri sendiri adalah:

Nilai Akhir Penilai-4: 2.93 X 7,5% = 0.21975

a.9 Perhitungan variabel penilaian untuk penilaian diri sendiri adalah:

Produktivitas:  $\frac{5+3+4+5}{4} = \frac{17}{4} = 4.25 \text{ X } 60\% = 2.55$ 

Kepribadian:  $\frac{4+3+4+4+4}{5} = \frac{19}{5} = 3.8 \text{ X } 40\% = 1.52$ 

Nilai Akhir: 2.55 + 1.52 = 4.07

- a.10 Nilai untuk penilaian diri sendiri adalah: Nilai Akhir Penilai-5: 4.07 X 5% = 0.2035
- a.11 Nilai akhir untuk periode penilaian ini adalah:

Nilai Akhir Penilaian: 1.995 + 1.29 + 0.2835 + 0.21975 + 0.2035 = 3.99175

Sedangkan perhitungan hasil penilaian kinerja secara manual untuk periode Juli-Desember 2013 didapatkan perhitungan sebagai berikut:

a.12 Perhitungan variabel penilaian untuk penilaian atasan adalah:

Produktivitas:  $\frac{4+4+2+3}{4} = \frac{13}{4} = 3.25 \text{ X } 60\% = 1.95$ 

Kepribadian:  $\frac{5+3+3+2+\$}{5} = \frac{17}{5} = 3.4 \text{ X } 40\% = 1.36$ 

Nilai Akhir: 1.95 + 1.36 = 3.31

a.13 Nilai untuk penilaian atasan adalah:

Nilai Akhir Penilai-1: 3.31 X 50% = 1.655

a.14 Perhitungan variabel penilaian untuk penilaian bawahan adalah:

Produktivitas:  $\frac{5+4+2+2}{4} = \frac{13}{4} = 3.25 \text{ X } 60\% = 1.95$ Kepribadian:  $\frac{3+4+3+2+4}{5} = \frac{16}{5} = 3.2 \text{ X } 40\% = 1.28$ Nilai Akhir: 1.95 + 1.28 = 3.23

a.15 Nilai untuk penilaian bawahan adalah:

Nilai Akhir Penilai-2: 3.23 X 30% = 0.969

a.16 Perhitungan variabel penilaian untuk penilaian rekan kerja adalah:

Produktivitas:  $\frac{3+3+4+2}{4} = \frac{12}{4} = 3X\ 60\% = 1.8$ Kepribadian:  $\frac{4+4+5+2+4}{5} = \frac{19}{5} = 3.8\ X\ 40\% = 1.52$ Nilai Akhir: 1.8 + 1.52 = 3.32

- a.17 Nilai untuk penilaian rekan kerja adalah: Nilai Akhir Penilai-3: 3.32 X 7.5 % = 0.249
- a.18 Perhitungan variabel penilaian untuk penilaian rekan kerja adalah:

Produktivitas:  $\frac{4+1+1+3}{4} = \frac{9}{4} = 2.25 \text{ X } 60\% = 1.35$ 

Kepribadian: 
$$\frac{4+5+2+2+2}{5} = \frac{15}{5} = 3 \times 40\% = 1.2$$

Nilai Akhir: 1.35 + 1.2 = 2.55

a.19 Nilai untuk penilaian rekan kerja adalah:

Nilai Akhir Penilai-4: 2.55 X 7.5% = 0.19125

a.20 Perhitungan variabel penilaian untuk penilaian diri sendiri adalah:

Produktivitas:  $\frac{3+3+2+4}{4} = \frac{12}{4} = 3 \times 60\% = 1.8$ 

Kepribadian:  $\frac{3+3+5+2+2}{5} = \frac{15}{5} = 3 \times 40\% = 1.2$ 

Nilai Akhir: 1.8 + 1.2 = 3.00

a.21 Nilai untuk penilaian diri sendiri adalah:

Nilai Akhir Penilai-5:  $3.00 \times 5\% = 0.15$ 

a.22 Nilai akhir untuk periode penilaian ini adalah:

Nilai Akhir Penilaian: 1.655 + 0.969 + 0.249 + 0.19125 + 0.15 = 3.21425

Dari nilai yang diperoleh dalam dua periode untuk satu tahun, dapat dilakukan perhitungan nilai tahunan sebagai nilai akhir dan juga grade yang didapat

a.23 Nilai akhir tahunan untuk tahun 2013 adalah:

Nilai Akhir Tahunan 2013:  $\frac{3.99175+3.21425}{2} = 3.603$ 

Grade yang didapat adalah: C (Cukup)

### B. Hasil Uji Coba Perhitungan Hasil Penilaian Kinerja Dengan Sistem

Berdasarkan hasil penilaian yang telah diberikan sebelumnya, dilakukan pengolahan dengan menggunakan sistem yang telah dibuat untuk menguji keakuratan hasil perhitungan tersebut.

Untuk periode Januari-Juni 2013, hasil perhitungan yang diperoleh adalah sebagai berikut:

- b.1 Perhitungan hasil penilaian atasan untuk variabel produktivitas dengan persentase 60% diperoleh nilai 2.55
- b.2 Perhitungan hasil penilaian atasan untuk variabel kepribadian dengan persentase 40% diperoleh nilai 1.44
- b.3 Untuk nilai total dari penilaian atasan diperoleh nilai 1.995

|                           | Contract of the second second s | -    |                                                                                                    |
|---------------------------|----------------------------------------------------------------------------------------------------|------|----------------------------------------------------------------------------------------------------|
| And Inclaire Parets       | Hedfredam Tap/Pear                                                                                                    | • 1  |                                                                                                    |
| Dain Tan-                 |                                                                                                    |      | (Section)                                                                                                    |
| turnes land               | ed withinger - 200 (t                                                                                                    | 14.5 | Name Internet Allentia                                                                                                    |
| Superiora 1990            | DAVE DEVERABLE                                                                                                    | 1    | where the second second s |
| terres Parsoners 1004     | 45                                                                                                    | 12   | Destant Provide and                                                                                                    |
| allan (17                 | -                                                                                                    |      |                                                                                                    |
| Cripted Printeener, J. T. |                                                                                                    |      |                                                                                                    |
| and Resident and Taxabat  |                                                                                                    |      |                                                                                                    |
| Constanting of the        | 8                                                                                                    |      | Construction of the second                                                                                                    |
| A DAUGHT AND A            | 11000                                                                                                    |      |                                                                                                    |
| 1000                      |                                                                                                    | -    | PERSONAL 200<br>EDMANNA 14                                                                                                    |
|                           |                                                                                                    |      |                                                                                                    |
| A DO NOT THE OWNER.       |                                                                                                    |      |                                                                                                    |

Gambar 4.44 Proses Transaksi Perhitungan Nilai Atasan

- b.4 Perhitungan hasil penilaian bawahan untuk variabel produktivitas dengan persentase 60% diperoleh nilai 2.7
- b.5 Perhitungan hasil penilaian bawahan untuk variabel kepribadian dengan persentase 40% diperoleh nilai 1.6
- b.6 Untuk nilai total dari penilaian bawahan diperoleh nilai 1.29

| "HAML PEN                | ILAIAN PER                                                                                                    | IODE *            |                                                                                                    |                      |                    |            |
|--------------------------|----------------------------------------------------------------------------------------------------|-------------------|----------------------------------------------------------------------------------------------------|----------------------|--------------------|------------|
| HaniPunk                 | iver Kirnija 🛛 Harr                                                                                                    | Pendaian Tiep Pee | ode ]                                                                                                    |                      |                    |            |
| Dela Fiele ::            |                                                                                                    |                   |                                                                                                    | Dista Rater          |                    |            |
| Periode                  | Januar s/dila                                                                                                    | ni-2013           | (*)                                                                                                    | Nama Rater           | FUNALIA            | 1          |
| Departemen               | FOOD AND B                                                                                                    | EVERAGE           | (+)                                                                                                    | Id Stater            | FITA DO F          |            |
| Marina Korun             | KEMAS                                                                                                    |                   | +                                                                                                    |                      |                    | -          |
|                          |                                                                                                    |                   |                                                                                                    | Ospatomen            | Encount reserve    |            |
| 10-1016                  | Fur-                                                                                                    |                   |                                                                                                    | Jenis Penilsien      | PETALARAN BARRATAR | (1         |
| Variabel Pen             | inion <b>Mailtin</b>                                                                                                    | 1972<br>  Pállar  |                                                                                                    | Persentase Panila    | - m                | mish fille |
| INTEGRITAS<br>KERIA SAMA | TIM                                                                                                    | 2                 |                                                                                                    | PRODUKTINITAS        | 2                  | 7          |
| ETINET                   |                                                                                                    | e e               |                                                                                                    | ISEC TRADECORT.      | 5                  |            |
| 588.8                    |                                                                                                    | 6                 |                                                                                                    |                      |                    |            |
| Persentase               | 10 -                                                                                                    |                   |                                                                                                    | Maria Alabia Danakai | 1.28               | 0.00       |
| Nilm Akire               |                                                                                                    | -                 |                                                                                                    | THE PARTY POLICIES   |                    |            |
|                          | and the second second sec |                   | Contractory of the local division of the local division of the loc |                      |                    |            |

Gambar 4.45 Proses Transaksi Perhitungan Nilai Bawahan

- b.7 Perhitungan hasil penilaian rekan kerja untuk variabel produktivitas dengan persentase 60% diperoleh nilai 1.65
- b.8 Perhitungan hasil penilaian rekan kerja untuk variabel kepribadian dengan persentase 40% diperoleh nilai 1.28
- b.9 Untuk nilai total dari penilaian rekan kerja diperoleh nilai 0.21975

|                                                                                                    | 5                        |                 |                |                     |                             |            |                     |      |
|----------------------------------------------------------------------------------------------------|--------------------------|-----------------|----------------|---------------------|-----------------------------|------------|---------------------|------|
| IASIL PENIL/                                                                                                    | AIAN P                   | ERIODE          | EG.            |                     |                             |            |                     |      |
| Hazil Punilaian B                                                                                                    | Grange                   | Heal Pendaian 1 | ap Periode     |                     |                             |            |                     |      |
| DetaRete:                                                                                                    |                          |                 |                | Dela                | Roler:                      |            |                     |      |
| Penode                                                                                                    | Januari z                | /diluni-2013    |                | Nom                 | o Rater                     | ARE HERVAT | HALLAH              |      |
| Departemen                                                                                                    | FOOD AN                  | ID BEVERAGE     |                | 1d Pa               |                             | -          |                     | _    |
| Nama Karyawan                                                                                                    | KEM45                    |                 | -              |                     | etianan                     | STOLEN IS  | SIME                | -    |
| id Rate                                                                                                    | Hitm                     | <u>e 1</u>      |                |                     |                             | -          | all proble          | _    |
| Tingkat Penilsian                                                                                                    | Finus                    | -               | P. Data Ser. 1 |                     | Constant of the second      |            |                     |      |
| Hail Penilaian per V<br>Vipilabel Penilaia                                                                                                    | arabel<br>1 <u>11111</u> | anan 1          |                | Had Pert            | s st pei Peri<br>aso Ponita | ia<br>     | 1                   |      |
| Indikator<br>INTERDITAS                                                                                                    |                          |                 | Ma             | Variabal<br>VECTOR/ | DIAN                        |            | Junish Nila<br>1.70 |      |
| KERUA SAMA TIM<br>ETIRET<br>DISIPUN<br>SH 8 K-3                                                                                                    |                          |                 |                | PRODUK              | TMITAS                      |            | 1.65                |      |
| Provide States of States of States o | <b>D</b> an              |                 |                | Nitei Akb           | i Penitai                   | 0.2008     | 0                   | rper |
| Persentatio<br>Variabel (%)<br>Niter Akhin<br>Variabel                                                                                                    |                          |                 | Saba           |                     |                             |            |                     |      |

Gambar 4.46 Proses Transaksi Perhitungan Nilai Rekan Kerja-1

- b.10 Perhitungan hasil penilaian rekan kerja untuk variabel produktivitas dengan persentase 60% diperoleh nilai 2.1
- b.11 Perhitungan hasil penilaian rekan kerja untuk variabel kepribadian dengan persentase 40% diperoleh nilai 1.68
- b.12 Untuk nilai total dari penilaian rekan kerja diperoleh nilai 0.2835

| ASIL PENILA                                                                     | ALAN PERIOD            | E+                      |      |                                         |                      |       |  |
|---------------------------------------------------------------------------------|------------------------|-------------------------|------|-----------------------------------------|----------------------|-------|--|
| HaziPusikian                                                                    | Grania HautParda       | en Teip Period          | te i |                                         |                      |       |  |
| DataRate                                                                        |                        |                         |      | Data Roler                              |                      |       |  |
| Periode                                                                         | Januari s/d Juni - 201 | a .                     |      | Nomo Rater                              | DERIAN DIRBANTARA    | -     |  |
| Departemen                                                                      | FOOD AND BEVERA        | GE                      | 121  | Id Flater                               | FILLION              |       |  |
| Nama Karyawan                                                                   | KEN46                  |                         | [#]  | Decentarian                             | FOCD AND IN STREET   |       |  |
| d Fishe                                                                         | pettone -              | -1/                     |      |                                         |                      |       |  |
| Targest Penilsian                                                               | FINDING SPOR           | THEFT                   | -    | Jens Pensan                             | PERDAVE RECOVERENCE. |       |  |
|                                                                                 |                        |                         |      |                                         |                      |       |  |
| Hasil Penilaian per V                                                           | aristel                |                         |      | Hasil Penilaian per Penila              |                      |       |  |
| Valiabel Penilaia                                                               | a announdance          |                         | (#)  | Persentase Penilai                      | 1 - 75 1             |       |  |
| Trulkator<br>KUALITAS HASIL K<br>KUANTITAS HASIL<br>PROFESIONALISM<br>INISIATIF | ERJA<br>KEPUA<br>E     | 7.4<br>3<br>4<br>4<br>3 |      | Vatabal<br>PRODUKTIVITAS<br>KEPRIBADIAN | 2.1<br>1.68          |       |  |
| Persentase<br>Variabel (%)                                                      |                        | 100                     |      | Nilai Akhir Penilai                     |                      | Iseco |  |

Gambar 4.47 Proses Transaksi Perhitungan Nilai Rekan Kerja-2

- b.13 Perhitungan hasil penilaian diri sendiri untuk variabel produktivitas dengan persentase 60% diperoleh nilai 2.55
- b.14 Perhitungan hasil penilaian diri sendiri untuk variabel kepribadian dengan persentase 40% diperoleh nilai 1.52
- b.15 Untuk nilai total dari penilaian diri sendiri diperoleh nilai 0.2035

| "HASIL PEN                 | LAIAN PERIODE *                            |         |                              |                     |
|----------------------------|--------------------------------------------|---------|------------------------------|---------------------|
| Hazil Punita               | n Kireaja 🔄 Haul Pendalah Tala P           | Velode  |                              |                     |
| DesReet                    |                                            |         | Dola Roler :                 |                     |
| Periode                    | Januari s/d Juni - 2013                    | 101     | Nomo Rater KENAS             |                     |
| Departemen                 | FOOD AND BEVERAGE                          | 100     | Id Rater PUB-0               | a                   |
| Nama Karyaw                | BR KEN45                                   | 191     | Departamen Poco d            | ACHEVENNEE          |
| id Finte                   | per anno anno anno anno anno anno anno ann |         | Provide State                | ALCONO TRADITION OF |
| Tangkat Penils             | In Finibility Sestemation                  | Alter 1 | Jeug - Gurgen                |                     |
| Had Devilates a            | es Versited                                |         | Had Paula as no Paula        |                     |
| Vplabel Penil              | 0.01                                       | (*)     | Persentase Penilal           | -                   |
| Indikator                  | 744                                        |         | Variable                     | Jumlah filla        |
|                            |                                            |         | PRODUKT MITAS<br>KEPRIBADIAN | 2.55<br>1.52        |
| Porsentáse<br>Verisbel (%) | 1-3                                        |         | Nitai Akhir Penikai          | OSecon              |
| Nite Akhe<br>Variabel      |                                            | Sagan   |                              |                     |

Gambar 4.48 Proses Transaksi Perhitungan Nilai Diri Sendiri

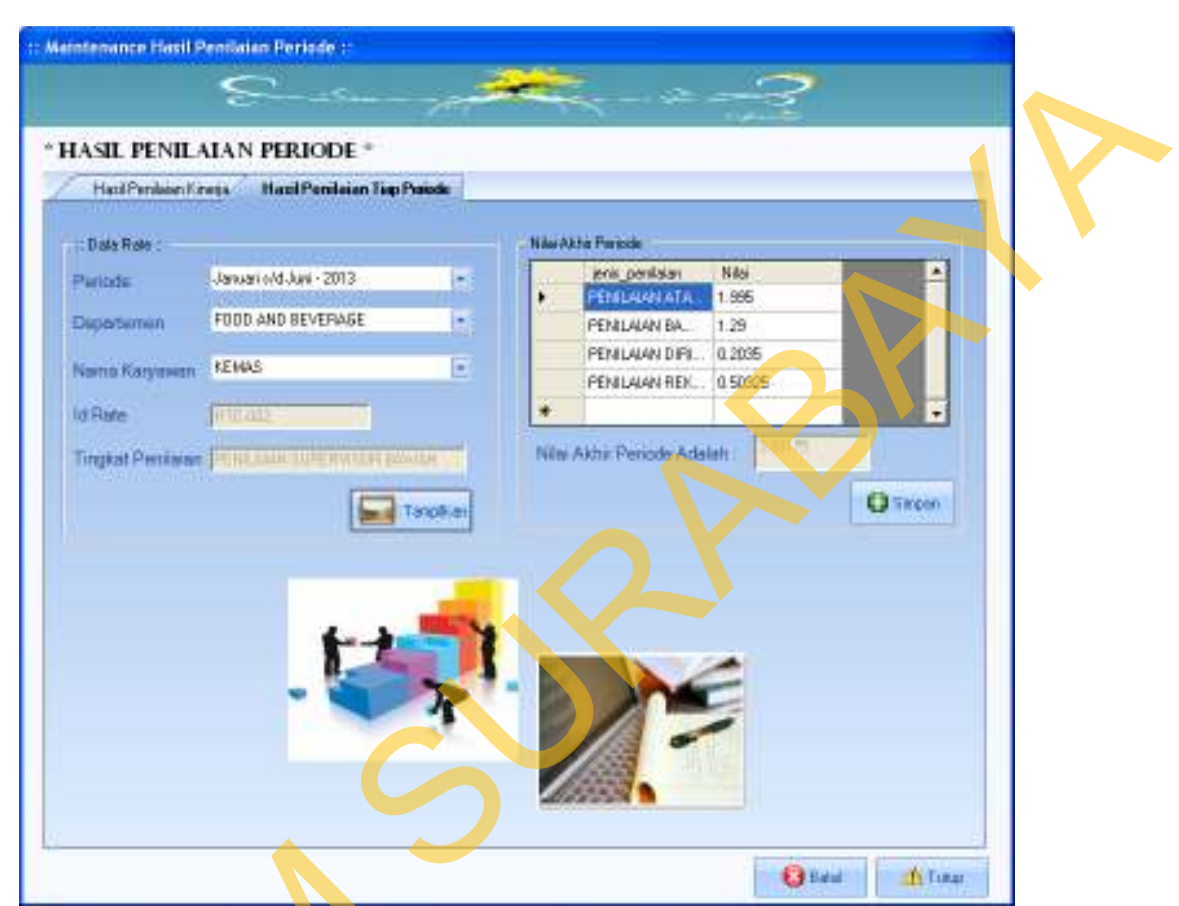

## b.16 Perhitungan nilai total untuk periode Januari-Juni 2013 diperoleh 3.99175

Gambar 4.49 Proses Transaksi Perhitungan Nilai Periode Januari s/d Juni 2013

Periode berikutnya, yaitu untuk rentang waktu Juli-Desember 2013 didapatkan perhitungan nilai sebagai berikut:

- b.17 Perhitungan hasil penilaian atasan untuk variabel produktivitas dengan persentase 60% diperoleh nilai 1.95
- b.18 Perhitungan hasil penilaian atasan untuk variabel kepribadian dengan persentase 40% diperoleh nilai 1.36
- b.19 Untuk nilai total dari penilaian atasan diperoleh nilai 1.655

| Marsh David Street St.                                            |                         |                |     |                              |            |              |    |   |  |
|-------------------------------------------------------------------|-------------------------|----------------|-----|------------------------------|------------|--------------|----|---|--|
|                                                                   | HeatPerdia              | en Teip Period |     |                              |            |              | -  |   |  |
| DelaRelation                                                      |                         |                |     | Dista Roter ::               |            |              | -  |   |  |
| elode                                                             | Juli x/d Dependeer - 20 | 313            |     | Nomo Rater                   | IRAWAN :   |              | •  | 1 |  |
| partemen                                                          | FOOD AND BEVERA         | GE             |     | Id Flater                    | FILIAR     |              | -  |   |  |
| ina Karyawan                                                      | KEN4S                   |                | +   | Departement                  | FOO ALLEST | Watter.      |    |   |  |
| Finie                                                             | HILLION !!              | -1/            |     | Inclu Dechelon               | English    |              |    |   |  |
| Ideat Penilsian                                                   | Statutes - Fairy        | THE PERSON     |     | Jane - Gurdebu               | -          |              |    |   |  |
|                                                                   |                         |                |     |                              |            |              |    |   |  |
| sil Penilaian per Va                                              | abel                    |                |     | Hasil Penilasas per Penila   |            |              | 12 |   |  |
| alabel Penilaian                                                  | EDITORIA                |                | (*) | Persentase Penilai           | 1          |              |    |   |  |
| nclik ator                                                        |                         | 1 Pillel       | T   | Variabed                     |            | Junishille   |    |   |  |
| UALITAS HASIL KE<br>UANTITAS HASIL K<br>RUFESIONALISME<br>USIATIF | rja<br>(Epila           | 4 4 2 3        |     | PRODUKTINITAS<br>KEPRIBACIAN |            | 1.95<br>1.35 |    |   |  |
|                                                                   |                         |                |     | 1                            | Pitte      | De           |    | K |  |

Gambar 4.50 Proses Transaksi Perhitungan Nilai Atasan

- b.20 Perhitungan hasil penilaian bawahan untuk variabel produktivitas dengan persentase 60% diperoleh nilai 1.95
- b.21 Perhitungan hasil penilaian bawahan untuk variabel kepribadian dengan persentase 40% diperoleh nilai 1.28
- b.22 Untuk nilai total dari penilaian bawahan diperoleh nilai 0.969

| * HASIL PENILA                                                      | JAN PERIODE            |                  |                              |                                         |             |
|---------------------------------------------------------------------|------------------------|------------------|------------------------------|-----------------------------------------|-------------|
| Hazil Punilaian K                                                   | annia Haul Pardaia     | n Teip Periode   |                              |                                         |             |
| DetaReter                                                           |                        |                  | Data Rater                   |                                         |             |
| Petiode                                                             | Juli x/d Dependee - 20 | 13 👘             | Nomo Rater                   | FRIMALIA                                |             |
| Departemen                                                          | FOOD AND BEVERAG       | £ F              | Id Fater                     | -Friddal                                |             |
| Nama Karyawan                                                       | KEN4S                  |                  | Dependence                   | From and the state                      |             |
| id Finis                                                            | Fillenst.              | -1               | Configuration and            | Lowneederstee                           |             |
| Tingent Peoplaino                                                   | Finddam - Faller       | OF STREET        | Jenis Penikaism              | PENDANISKANA                            |             |
| The second second                                                   |                        |                  |                              |                                         |             |
| Hasil Penilaian per Va                                              | lager                  |                  | Hasil Penilaia: per Penil    | 8                                       |             |
| Variabel Penilaian                                                  | annouserers            | -                | Persentase Penéra            | ( ) ( ) ( ) ( ) ( ) ( ) ( ) ( ) ( ) ( ) |             |
| Indikator                                                           |                        | Nilai            | Variabul                     | 10                                      | ministrikim |
| KUALITAS HASIL K<br>KUANTITAS HASIL<br>PROFESIONALISME<br>INISIATIF | ERJA<br>KEPUA<br>E     | 5<br>4<br>2<br>2 | PRODUKTIVITAS<br>Kepribadian | 1                                       | 85<br>219   |
| Persentáse<br>Variabel (%)                                          | H E                    |                  | Nilsi Akhir Penilsi          | 1.98.9                                  | Oser        |
| Nitsi Akhir                                                         | 1.16-                  | () Segur         |                              |                                         |             |

Gambar 4.51 Proses Transaksi Perhitungan Nilai Bawahan

- b.23 Perhitungan hasil penilaian rekan kerja untuk variabel produktivitas dengan persentase 60% diperoleh nilai 1.8
- b.24 Perhitungan hasil penilaian rekan kerja untuk variabel kepribadian dengan persentase 40% diperoleh nilai 1.52
- b.25 Untuk nilai total dari penilaian rekan kerja diperoleh nilai 0.249

|                                    | 5                       | 200            | 1997 - 1997 - 19 |                                                                                                    |
|------------------------------------|-------------------------|----------------|----------------------------------------------------------------------------------------------------|----------------------------------------------------------------------------------------------------|
| LASIL PENIL                        | AIAN PERIODE            | *              |                                                                                                    |                                                                                                    |
| HatilPendaian                      | Georgia I Hand Peoplete | 1 Tiap Periode |                                                                                                    |                                                                                                    |
| :: Data Rate ::                    |                         |                | DataRate :                                                                                                    |                                                                                                    |
| Periode                            | Juli s/d December - 201 | 13 .           | Name Rater                                                                                                    | DEFLAN DIRGANTARA                                                                                                    |
| Departemen                         | FOOD AND BEVERAG        | E 💽            | ld Pater                                                                                                    | (and the second second s |
| Nama Karyawan                      | KEMAS                   | +              | Departement                                                                                                    | THOD AND UP-EPADE                                                                                                    |
| tut Flate                          | HIE-WA                  |                |                                                                                                    | First and the second second                                                                                                    |
| Tookat Peningan                    | PETRANK SUPERIN         | OP EXAMPLE     | Sens - Surfrau                                                                                                    | PERMANIN PERMANELITIK.                                                                                                    |
| Variabel Persitaia                 | . 320000000000          |                | Persenterio Perelai                                                                                                    |                                                                                                    |
| Indicator<br>Et las in acculatos a | TEDIA                   | Nilai          | A CRORADIAN                                                                                                    | Jurdah Nites                                                                                                    |
| IDJANTITAS HASIL<br>PROFESIONALISM | E E                     |                | PRODUKTIVITAS                                                                                                    | 1.8                                                                                                    |
|                                    |                         | -              |                                                                                                    |                                                                                                    |
| MSIATE                             |                         |                |                                                                                                    | Die Comment                                                                                                    |
| Persentase<br>Voriabel (%)         | E E                     |                | Nilai Akhir Penilai                                                                                                    | - order                                                                                                    |

Gambar 4.52 Proses Transaksi Perhitungan Nilai Rekan Kerja-1

- b.26 Perhitungan hasil penilaian rekan kerja untuk variabel produktivitas dengan persentase 60% diperoleh nilai 1.35
- b.27 Perhitungan hasil penilaian rekan kerja untuk variabel kepribadian dengan persentase 40% diperoleh nilai 1.2
- b.28 Untuk nilai total dari penilaian rekan kerja diperoleh nilai 0.19125

| IL PENILA                                                                               | IAN PERIOR                                                                                                    | DE *             |         |                                                                                        |                |                             |     |
|-----------------------------------------------------------------------------------------|----------------------------------------------------------------------------------------------------|------------------|---------|----------------------------------------------------------------------------------------|----------------|-----------------------------|-----|
| and Perulation F                                                                        | anenja - Hanil Perul                                                                                                    | laian Tiap Perin | de      |                                                                                        |                |                             | 1   |
| da Flata ::                                                                             |                                                                                                    |                  |         | : Data Rater :                                                                         |                |                             | 1   |
| ode                                                                                     | Juli s/d December -                                                                                                    | 2013             |         | Name Rater                                                                             | ARIFHIDAVATULD | н 💌                         |     |
| ortemen                                                                                 | FOOD AND BEVER                                                                                                    | NAGE             |         | Id Rater                                                                               | Hamon's        | _                           | 1   |
| in Kanawan                                                                              | REMAS                                                                                                    |                  | Ţ.      | Departement                                                                            | FROD AND DEVEN | 118.                        |     |
| nte                                                                                     | HIE-WA                                                                                                    | -                |         | Carl Company and Carl                                                                  |                |                             |     |
|                                                                                         | and the second second se |                  |         | Seas - Sunda                                                                           | PERSON PERSON  |                             | 8   |
| kat Pensopi                                                                             | PERSONAL AND AND A                                                                                                    | THE PARTY OF     | 11      |                                                                                        |                |                             | 1.2 |
| kid Peninaan                                                                            | PERCARA AURO                                                                                                    |                  | " HY    |                                                                                        |                |                             |     |
| iPenilaian per V                                                                        | lanaver sign                                                                                                    |                  | •M      | Hasil Penilsion per Penil                                                              |                |                             |     |
| Kat Penilaian<br>IPenilaian per V<br>Iabel Penilaian                                    | and a second second                                                                                                    | 34               | r<br>Iz | Hasil Pinisen per Pini<br>Persentase Penilai                                           |                |                             |     |
| i Penilaian per V<br>I Penilaian per V<br>Iabel Penilaian<br>Kalat                      | i soocaasa<br>i soocaasa                                                                                                    | 39<br>  Nill     |         | Haul Peribian per Peril<br>Persentese Panilai<br>Veridat                               |                | Aundah Nika                 |     |
| IPenilalan da V<br>Iabel Penilalan<br>Katar<br>NJITAS HASIL K<br>INTITAS HASIL<br>SATIF | ERIA<br>KERIA                                                                                                    | 1<br>1<br>3      | in in   | Hall Perdoon per Perd<br>Persontaso Panilo<br>Veisbel<br>PROCENTINTAS<br>REFFIEIDADIAN | •<br>          | Aunslah Niku<br>1.75<br>1.2 |     |

Gambar 4.53 Proses Transaksi Perhitungan Nilai Rekan Kerja-2

- b.29 Perhitungan hasil penilaian diri sendiri untuk variabel produktivitas dengan persentase 60% diperoleh nilai 1.8
- b.30 Perhitungan hasil penilaian diri sendiri untuk variabel kepribadian dengan persentase 40% diperoleh nilai 1.2
- b.31 Untuk nilai total dari penilaian diri sendiri diperoleh nilai 0.15

|   | (Armania and Aria and Araintan).                                                                                                    |                                                                                                    |
|---|----------------------------------------------------------------------------------------------------|----------------------------------------------------------------------------------------------------|
|   | BASE PENEALAN PERIODE -                                                                                                    |                                                                                                    |
|   | Audfordung foren Institution Institutes                                                                                                    |                                                                                                    |
|   | Trackar<br>Trackar<br>Tra | Applications of Yorks                                                                                                    |
| ) | billion Her I Her I<br>data tel Mas Onco I<br>tumiti or Hos Oco I<br>tumiti or Hos Oco I<br>monto lando I<br>Processo                                                                                                    | Ander Ander |
|   | Ventori () 1973                                                                                                    | Rachald Feder                                                                                                    |

Gambar 4.54 Proses Transaksi Perhitungan Nilai Diri Sendiri

- intenance Hasil Pendalan Periode : \* HASIL PENILAIAN PERIODE \* Hard Pendater Kneps Hard Pendaten Tiep Per wAkte Perio Data Role enis penialan Pénis Ashi ata Niloi . Juli s/dDecember - 2012 1.655 FOOD AND BEVERAGE . PENILAIAN BA. 0.969 PENILAIAN DIFIL 0.15 REMAS PENILAJAN REK ... 0.44025000000 Id Rate Nilei Akhir Periode Adalah Timpital Persistan O Trecen 6 Bahal th Tutar
- b.32 Perhitungan nilai total untuk periode Juli–Desember 2013 diperoleh 3.21425

Gambar 4.55 Proses Transaksi Perhitungan Nilai Periode Juli s/d Desember 2013

b.33 Langkah kemudian adalah perhitungan nilai tahunan. Untuk tahun 2013, hasil perhitungan yang didapat untuk nilai tahunan adalah 3.603 memiliki *grade* C dengan keterangan Cukup.

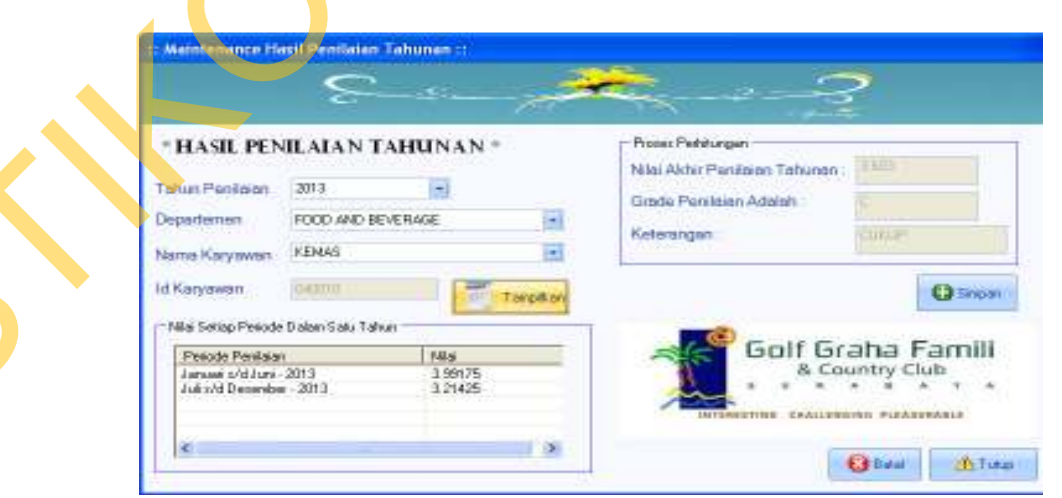

Gambar 4.56 Proses Transaksi Perhitungan Nilai Tahunan

Setelah proses perhitungan, dilakukan proses pemantauan atas nilai yang diperoleh untuk tahun 2013. Hasil pemantauan ini dibedakan dalam tiga hasil dimana hasil pertama adalah tampilan dari pencapaian untuk seluruh indikator dalam variabel produktivitas dalam kurun tahun 2013. Tampilan untuk hasil ini dapat dilihat pada Gambar 4.57.

Hasil kedua adalah tampilan dari pencapaian untuk seluruh indikator dalam variabel kepribadian dalam kurun tahun 2013. Tampilan dari hasil ini dapat dilihat pada Gambar 4.58 di halaman 204. Hasil terakhir adalah tampilan dari pencapaian seluruh variabel penilaian dalam kurun waktu tahun 2013. Tampilan dari hasil ini dapat dilihat pada Gambar 4.59 di halaman 204.

Tampilan dari hasil pencapaian seluruh indikator dari variabel produktivitas adalah sebagai berikut.

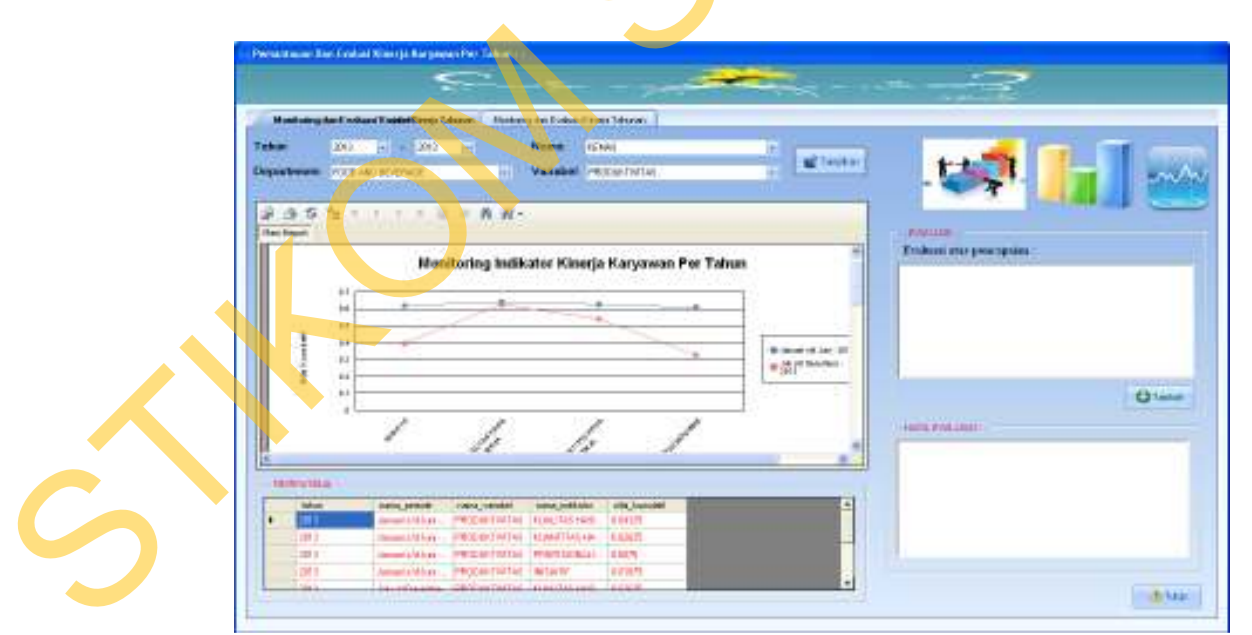

Gambar 4.57 Tampilan Pemantauan Data Uji Coba Hasil Penilaian Variabel Produktivitas

Tampilan dari hasil pencapaian seluruh indikator dari variabel kepribadian adalah sebagai berikut.

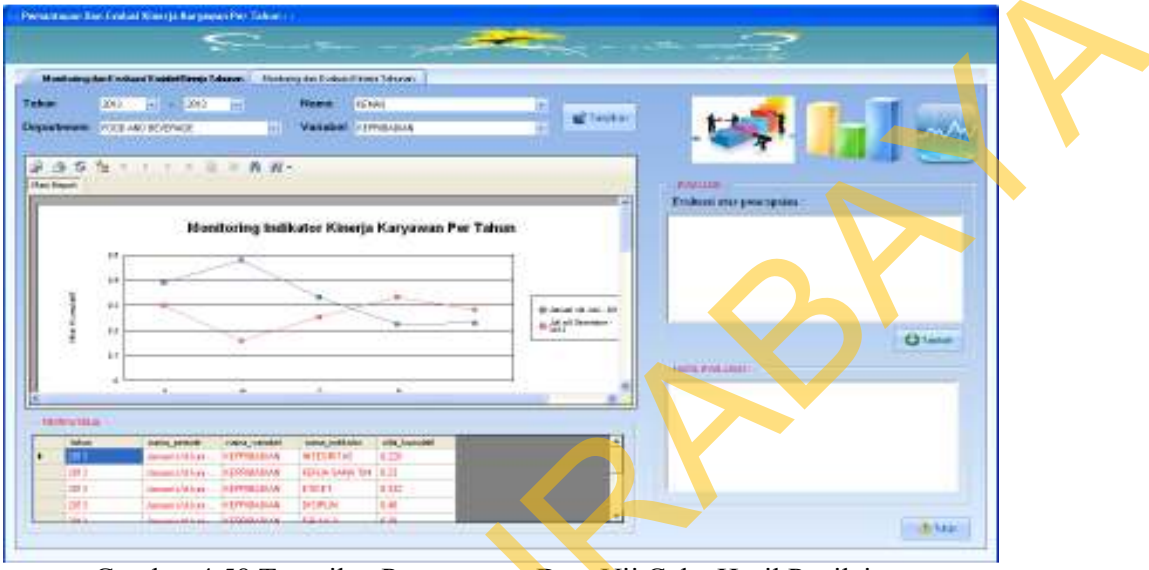

Gambar 4.58 Tampilan Pemantauan Data Uji Coba Hasil Penilaian Variabel Kepribadian

Tampilan dari pencapaian seluruh variabel penilaian dalam kurun waktu

tahun 2013 adalah sebagai berikut.

| 1 1 1 1 1 1 1 1 1 1 1 1 1 1 1 1 1 1 1 |         |
|---------------------------------------|---------|
|                                       |         |
|                                       |         |
| er Tabun                              |         |
| -                                     |         |
| B and (0.00.01)                       |         |
| e de la constance                     | (C) and |
| at 1600, Feb. 1607                    |         |
| - And                                 |         |
|                                       |         |
|                                       |         |
|                                       |         |

Gambar 4.59 Tampilan Pemantauan Data Uji Coba Hasil Penilaian Seluruh Variabel

### 4.2.3 Analisis Evaluasi Hasil Pengujian Perhitungan/Transaksi

Dari evaluasi hasil uji coba perhitungan yang dilakukan dalam dua cara yaitu secara manual dan secara sistem dapat diambil suatu kesimpulan bahwa hasil yang diperoleh adalah sama.

Hal ini mengindikasikan bahwa sistem yang dibuat telah sesuai dengan kebutuhan yaitu menghasilkan nilai yang tepat dan akurat serta proses pemantauan dari hasil penilaian dapat ditampilkan berdasarkan pengolahan hasil penilaian.

Fitur-fitur yang ada dalam sistem telah bekerja dengan baik untuk mengelola setiap data sebagai *input* untuk menghasilkan *output* berupa informasi yang dibutuhkan sesuai dengan kebutuhan.

### 4.2.4 Evaluasi Uji Coba Kemudahan Penggunaan Aplikasi

Lembar angket yang disebarkan berisi pertanyaan mengenai kemudahan dalam penggunaan/operasional dari sistem informasi yang dibangun. Angket didistribusikan kepada beberapa pihak yang terdiri atas :

- 1. Pihak General Manager (X1) sebanyak 1 orang
- 2. Pihak Human Resource Manager (X2) sebanyak 1 orang
- 3. Pihak Departement Head (X3, X4, X5) sebanyak 3 orang

4. Pihak Karyawan (X6, X7, X8) selaku *Rateer* sebanyak 3 orang

Rekapitulasi dan pengolahan nilai yang didapat dari distribusi angket dapat dilihat pada tabel 4.35 yang terdapat di halaman 206, sedangkan contoh dari angket yang disebarkan kepada koresponden dapat dilihat pada subbab lampiran halaman 220.
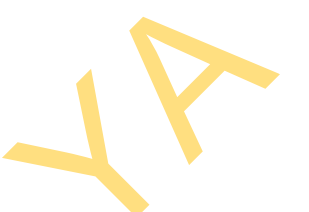

| No | Pertanyaan                                                                                                    | X1 | X2 | X3 | X4 | X5 | <b>X6</b> | X7 | X8 | ΣΧ | nX | Average |
|----|----------------------------------------------------------------------------------------------------|----|----|----|----|----|-----------|----|----|----|----|---------|
| 1  | Penggunaan aplikasi pada saat proses <i>login</i> dan penggunaan halaman utama                                                       | 4  | 3  | 4  | 4  | 3  | 3         | 3  | 3  | 27 | 8  | 3.375   |
| 2  | Apakah proses-proses yang ada dalam menu <i>performance appraisal</i> sudah sesuai dengan kebutuhan ?                                | 4  | 3  | 3  | 4  | 3  | 3         | 3  | 2  | 25 | 8  | 3.125   |
| 3  | Apakah anda mengalami kesulitan dalam mengopera-<br>sikan proses-proses yang ada dalam menu <i>performance</i><br><i>appraisal</i> ? | 3  | 4  | 3  | 3  | 3  | 4         | 4  | 3  | 27 | 8  | 3.375   |
| 4  | Apakah laporan dan <i>output</i> yang di hasilkan dari menu <i>performance appraisal</i> sudah sesuai dengan kebutuhan ?             | 4  | 3  | 4  | 4  | 4  | 3         | 3  | 3  | 28 | 8  | 3.5     |
| 5  | Apakah proses-proses yang ada dalam menu pemantauan dan evaluasi sudah sesuai dengan kebutuhan ?                                     | 4  | 4  | 4  | 3  | 2  | 4         | 3  | 3  | 27 | 8  | 3.375   |
| 6  | Apakah anda mengalami kesulitan dalam mengopera-<br>sikan proses-proses yang ada dalam menu pemantauan<br>dan evaluasi?              | 3  | 4  | 5  | 3  | 3  | 4         | 4  | 4  | 30 | 8  | 3.75    |
| 7  | Apakah laporan dan <i>output</i> yang dihasilkan dari menu pe-<br>mantauan dan evaluasi sudah sesuai dengan kebutuhan?               | 3  | 3  | 4  | 3  | 2  | 4         | 4  | 3  | 26 | 8  | 3.25    |
| 8  | Apakah proses-proses yang ada dalam menu penilaian perilaku sudah sesuai dengan kebutuhan ?                                          | 4  | 2  | 4  | 3  | 3  | 3         | 2  | 3  | 24 | 8  | 3       |
| 9  | Apakah anda mengalami kesulitan dalam<br>mengoperasikan proses-proses yang ada dalam menu<br>penilaian perilaku?                     | 3  | 3  | 3  | 3  | 4  | 3         | 3  | 3  | 25 | 8  | 3.125   |
| 10 | Apakah laporan dan <i>output</i> yang dihasilkan dari menu penilaian perilaku sudah sesuai dengan kebutuhan ?                        | 3  | 3  | 3  | 4  | 3  | 3         | 3  | 3  | 25 | 8  | 3.125   |

## Tabel 4.35 Rekapitulasi Dan Pengolahan Nilai Angket

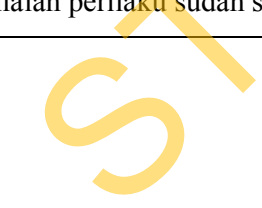

Berdasarkan dari rekapitulasi dan pengolahan nilai dari angket yang telah didistribusikan, maka dapat diambil evaluasi sebagai berikut:

- a. Penggunaan halaman *Login* dan juga kemudahan dalam mengakses halaman utama/home page mendapatkan nilai rata-rata 3.375. Dari skala 1 sampai 5, nilai 3.375 menunjukkan bahwa penggunaan halaman *Login* dan halaman utama cukup/sesuai dengan kebutuhan pengguna.
- b. Penyesuaian antara menu-menu yang terdapat pada proses *Perfomance Appraisal* dengan kebutuhan dari pengguna mendapatkan nilai rata-rata 3.125. Dari skala 1 sampai 5, nilai 3.125 menunjukkan bahwa menu-menu yang ada pada proses *Performance Appraisal* cukup/sesuai dengan kebutuhan pengguna.
- c. Kemudahan dalam melakukan operasional yang terdapat pada proses *Performance Appraisal* mendapatkan nilai rata-rata 3.375. Dari skala 1 sampai 5, nilai 3.375 menunjukkan bahwa operasional yang dilakukan pada proses *Performance Appraisal* cukup mudah.
- d. Kesesuaian antara *output* atau laporan yang dihasilkan dari proses *Performance Appraisal* dengan kebutuhan mendapatkan nilai rata-rata 3.5.
  Dari skala 1 sampai 5, nilai 3.5 menunjukkan bahwa *output* atau laporan yang dihasilkan oleh proses *Performance Appraisal* cukup sesuai dengan kebutuhan.
- e. Penyesuaian antara menu-menu yang terdapat pada proses Pemantauan dan Evaluasi dengan kebutuhan dari pengguna mendapatkan nilai rata-rata 3.375.
  Dari skala 1 sampai 5, nilai 3.375 menunjukkan bahwa menu-menu yang ada

pada proses Pemantauan dan Evaluasi cukup/sesuai dengan kebutuhan pengguna.

- f. Kemudahan dalam melakukan operasional yang terdapat pada proses Pemantauan dan Evaluasi mendapatkan nilai rata-rata 3.75. Dari skala 1 sampai 5, nilai 3.75 menunjukkan bahwa operasional yang dilakukan pada proses Pemantauan dan Evaluasi cukup mudah.
- g. Kesesuaian antara *output* atau laporan yang dihasilkan dari proses Pemantauan dan Evaluasi dengan kebutuhan mendapatkan nilai rata-rata 3.25. Dari skala 1 sampai 5, nilai 3.25 menunjukkan bahwa *output* atau laporan yang dihasilkan oleh proses Pemantauan dan Evaluasi cukup sesuai dengan kebutuhan.
- h. Penyesuaian antara menu-menu yang terdapat pada proses Penilaian Perilaku dengan kebutuhan dari pengguna mendapatkan nilai rata-rata 3. Dari skala 1 sampai 5, nilai 3 menunjukkan bahwa menu-menu yang ada pada proses Penilaian Perilaku cukup/sesuai dengan kebutuhan pengguna.
- Kemudahan dalam melakukan operasional yang terdapat pada proses
   Penilaian Perilaku mendapatkan nilai rata-rata 3.125. Dari skala 1 sampai 5,
   nilai 3.125 menunjukkan bahwa operasional yang dilakukan pada proses
   Penilaian Perilaku cukup mudah.
- . Kesesuaian antara *output* atau laporan yang dihasilkan dari proses Penilaian Perilaku dengan kebutuhan mendapatkan nilai rata-rata 3.125. Dari skala 1 sampai 5, nilai 3.125 menunjukkan bahwa *output* atau laporan yang dihasilkan oleh proses Penilaian Perilaku cukup sesuai dengan kebutuhan.